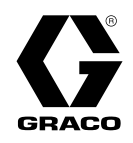

## **Reactor® 3 Hydraulic Proportioning Systems**

## X021141EN

Rev. C

Hydraulic, heated, plural component proportioner for spraying polyurethane foam and polyurea coatings. Only use with Reactor 3 heated hoses. For indoor use only. For professional use only.

Not approved for use in explosive atmospheres or hazardous (classified) locations.

See page 4 for model information, including maximum working pressure and approvals.

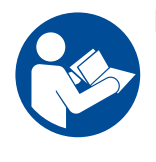

#### **Important Safety Instructions**

Read all warnings and instructions in this manual and in related manuals before using the equipment. Be familiar with the proper control and usage of the equipment. Save these instructions.

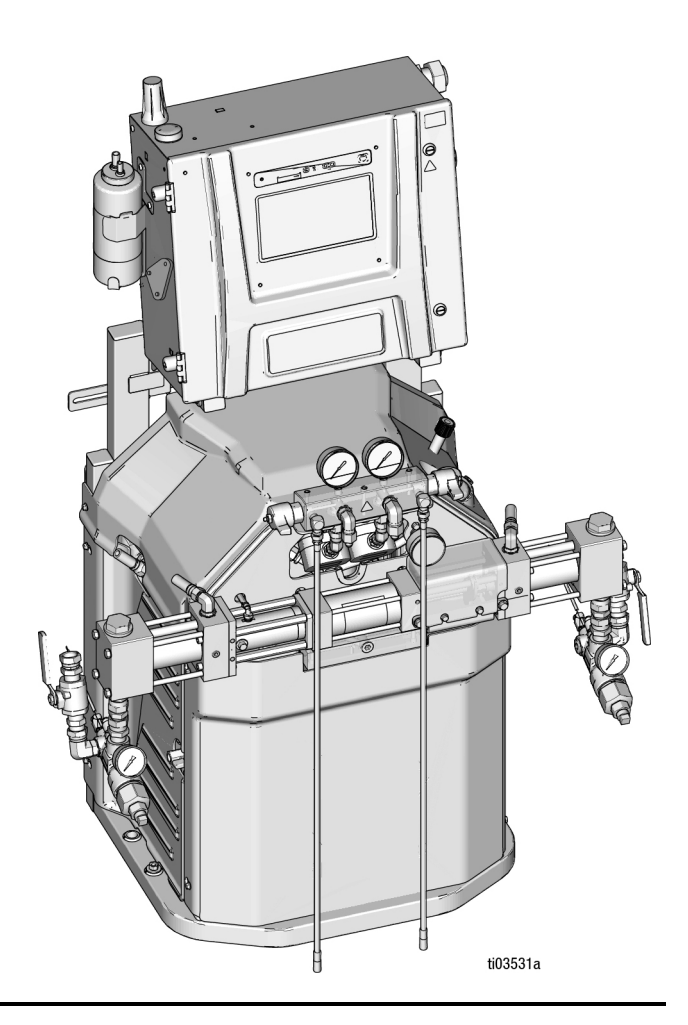

## Contents

| Supplied Manuals                                   | . 3     |
|----------------------------------------------------|---------|
| Related Manuals                                    | . 3     |
| Models                                             | . 4     |
| Reactor H-30                                       | . 4     |
| Reactor H-30 (50 Hz)                               | . 5     |
| Reactor H-50                                       | . 6     |
| Reactor H-50                                       | . 7     |
| Reactor H-XP2                                      | . 8     |
| Reactor H-XP2 (50 Hz)                              | . 9     |
| Reactor H-XP3                                      | 10      |
| Reactor H-XP3                                      | 11      |
| Approvals                                          | 12      |
| Accessories.                                       | 13      |
| Safety Symbols                                     | 14      |
| General Warnings                                   | 15      |
| Important Isocvanate Information                   | 18      |
| Isocvanate Conditions                              | 18      |
| Material Self-Ignition                             | 19      |
| Keen Components A and B Separate                   | 10      |
| Changing Materials                                 | 10      |
| Moisture Sensitivity of Isocyanates                | 10      |
| Form Resins with 245 to Blowing Agents             | 10      |
| Tunical Installation                               | 20      |
|                                                    | 20      |
| Typical Installation with evotor fluid monifold to | 20      |
| drum circulation                                   | ,<br>21 |
| Typical Installation with our fluid manifold to dr | im 2    |
| circulation                                        | 22      |
| Component Identification                           | 23      |
| Proportioner                                       | 23      |
| Flectrical Enclosure                               | 24      |
| Electrical Enclosure                               | 25      |
| Temperature Control Module (TCM)                   | 26      |
| Hydraulia Cantrol Module (HCM)                     | 20      |
|                                                    | 21      |
|                                                    | 20      |
| Toolo Doguirod for Installation                    | 20      |
|                                                    | 20      |
| Assemble the Proportioner                          | 20      |
|                                                    | 20      |
| Setup                                              | 29      |
|                                                    | 29      |
|                                                    | 29      |
|                                                    | 29      |
|                                                    | 30      |
|                                                    | 31      |
| H-30 / H-XP2 (50/60 Hz)                            |         |
|                                                    | 32      |
| H-30 / H-XP2 (50 Hz)                               |         |
| H-50 / H-XP3 (50/60 Hz)                            |         |
| Throat Seal Liquid (TSL™)                          | 33      |
| Install Cell Module                                | 33      |
| Startup                                            | 34      |

| Operation                                   | 37   |
|---------------------------------------------|------|
| Pressure Relief Procedure                   | . 37 |
| Jog Mode                                    | 38   |
| Jog level                                   | 38   |
| Jog the System                              | 38   |
| Jog the Transfer Pumps Separately           | 38   |
| Jog Limit Feature                           | . 38 |
| Purge Air Procedure                         | 39   |
| Flush the Equipment                         | 40   |
| Fluid Circulation                           | 41   |
| Calibration                                 | 43   |
| Spray                                       | 44   |
| Spray Adjustments                           | 46   |
| Shutdown                                    | 46   |
| Advanced Display Module (ADM)               | 48   |
| Menu Bar                                    | . 48 |
| Home Screen                                 | 49   |
| Diagnostic Screen                           | . 52 |
| Logs Screens                                | 52   |
| Setup Screens                               | 54   |
| Advanced Screens                            | 58   |
| Maintenance                                 | 59   |
| Preventative Maintenance Schedule           | 59   |
| Tools Required for Maintenance              | 59   |
| Proportioner Maintenance                    | 59   |
| Flush Inlet Strainer Screen                 | 60   |
| Change ISO Pump Throat Seal Lubricant (TSL) |      |
| Fluid                                       | 61   |
| Recycling and Disposal                      | . 61 |
| Troubleshooting                             | . 62 |
|                                             | 62   |
| LED Status Descriptions                     | . 63 |
|                                             | 64   |
| Pressure/Flow Charts                        | . 64 |
|                                             | 65   |
|                                             | 60   |
| Graco Extended Warranty for Reactor®        | 70   |
|                                             | 10   |

## **Supplied Manuals**

The following manuals and quick guides are shipped with the Reactor. Refer to these manuals and quick guides for detailed equipment information.

Manuals are also available at www.graco.com.

| English<br>Manual<br>Number | Description                       |
|-----------------------------|-----------------------------------|
| X021141EN                   | Reactor 3 Proportioner, Operation |
| 3B0421                      | Reactor 3 Startup Quick Guide     |
| 3B0422                      | Reactor 3 Shutdown Quick Guide    |

## **Related Manuals**

Find English manuals and any available translations at www.graco.com.

| English<br>Manual<br>Number | Description                                             |  |  |
|-----------------------------|---------------------------------------------------------|--|--|
| X021208EN                   | Reactor 3 Proportioner, Repair-Parts                    |  |  |
| Feed System                 | Manuals                                                 |  |  |
| 309852                      | Circulation and Return Tube Kit,<br>Instructions-Parts  |  |  |
| 3A8502                      | T4 3:1 Pnuematic Transfer Pump,<br>Operation and Parts  |  |  |
| 3A8503                      | CORE <sup>®</sup> E1 Transfer Pump, Operation and Parts |  |  |
| Displacement                | Pump Manual                                             |  |  |
| 309577                      | Displacement Pump, Instructions                         |  |  |
| Spray Gun Ma                | nuals                                                   |  |  |
| 309550                      | Fusion <sup>®</sup> AP Spray Gun, Instructions          |  |  |
| 3A7314                      | Fusion PC Spray Gun, Instructions                       |  |  |
| 312666                      | Fusion CS Spray Gun, Instructions                       |  |  |
| 309586                      | Fusion MP Spray Gun,<br>Instructions-Parts              |  |  |
| 3A9329                      | Fusion FX Gun, Instructions                             |  |  |
| 313213                      | Probler <sup>®</sup> P2 Gun, Instructions               |  |  |
| Reactor Connect Manual      |                                                         |  |  |
| 3A8504                      | Reactor Connect, Instructions                           |  |  |
| Heated Hose                 | Manual                                                  |  |  |
| 3A7683                      | Reactor Heated Hose (Reactor 3),<br>Instructions        |  |  |

## Models

### **Reactor H-30**

|                                     | Model                                                                 |                                            | H-30 Pro 15 kW<br>(27R355)    | H-30 Elite 15 kW<br>(27R357)  |
|-------------------------------------|-----------------------------------------------------------------------|--------------------------------------------|-------------------------------|-------------------------------|
|                                     | Maximum Working Pressure                                              |                                            | 2000 psi<br>(14 MPa, 140 bar) | 2000 psi<br>(14 MPa, 140 bar) |
|                                     | Approximate O                                                         | utput / Cycle A + B                        | 0.074 gal (0.28 L)            | 0.074 gal (0.28 L)            |
|                                     | Maximum Flow                                                          | r (60 Hz)                                  | 31 lb/min<br>(14.1 kg/min)    | 31 lb/min<br>(14.1 kg/min)    |
| Technical                           | Max Heated Ho                                                         | ose Length Supported                       | 320 ft (97 m)                 | 320 ft (97 m)                 |
| information                         | Total System L                                                        | bad                                        | 23,260 Watts                  | 23,260 Watts                  |
|                                     | Primary Heater                                                        | Load                                       | 14.4 kW                       | 14.4 kW                       |
|                                     | Full Load Peak                                                        | 200-240 VAC 1Ø                             | 100 Amps                      | 100 Amps                      |
|                                     | Current                                                               | 200-240 VAC 3Ø Δ                           | 59 Amps                       | 59 Amps                       |
|                                     | 50/60 Hz                                                              | 350-415 VAC 3Ø Y                           | 35 Amps                       | 35 Amps                       |
|                                     | Ratio Monitorin                                                       | g                                          |                               | ✓                             |
|                                     | Reactor Connect App                                                   |                                            | 1                             | ✓                             |
| System Features                     | Software includes auto pressure balancing and power equipment         |                                            | 1                             | 1                             |
|                                     | Large Inlet Strainer with Gauge,<br>Pressure, and Temperature Sensors |                                            |                               | 1                             |
|                                     | Large Inlet Strainer with Gauge                                       |                                            | 1                             |                               |
|                                     | Electronic Pressure Control                                           |                                            |                               | ✓                             |
| Externally Heat<br>1 x 50 ft (15.24 |                                                                       | ed Hose Package,<br>m)                     | ESR355                        | ESR357                        |
|                                     | Externally Heated Hose Package,<br>4 x 50ft (15.24 m)                 |                                            | EHR355                        | EHR357                        |
|                                     | Internally Heated Hose Package,<br>1 x 50 ft (15.24 m)                |                                            | ISR355                        | ISR357                        |
| Packages                            | Internally Heate<br>2 x 100 ft (30.4                                  | ed Hose Package,<br>8 m)                   | IHR355                        | IHR357                        |
|                                     | CORE E1 Trans<br>Internally Heate<br>50 ft (15.24 m)                  | fer Pump with<br>ed Hose Package, 1 x      |                               | CSR357                        |
|                                     | CORE E1 Trans<br>Internally Heate<br>100 ft (30.48 m                  | fer Pump with<br>ed Hose Package, 2 x<br>) |                               | CHR357                        |

### Reactor H-30 (50 Hz)

|                 | Model                                                                                 | H-30 Pro 15 kw, 50 Hz<br>(27R389) | H-30 Elite 15 kW, 50 Hz<br>(27R390) |
|-----------------|---------------------------------------------------------------------------------------|-----------------------------------|-------------------------------------|
|                 | Maximum Working Pressure                                                              | 2000 psi<br>(14 MPa, 140 bar)     | 2000 psi<br>(14 MPa, 140 bar)       |
|                 | Approximate Output / Cycle A + B                                                      | 0.074 gal (0.28 L)                | 0.074 gal (0.28 L)                  |
| Technical       | Maximum Flow (50 Hz)                                                                  | 31 lb/min<br>(14.1 kg/min)        | 31 lb/min<br>(14.1 kg/min)          |
| Information     | Max Heated Hose Length Supported                                                      | 320 ft (97 m)                     | 320 ft (97 m)                       |
|                 | Total System Load                                                                     | 23,260 Watts                      | 23,260 Watts                        |
|                 | Primary Heater Load                                                                   | 14.4 kW                           | 14.4 kW                             |
|                 | Full Load Peak<br>Current 50 Hz 350-415 VAC 3Ø Y                                      | 35 Amps                           | 35 Amps                             |
|                 | Ratio Monitoring                                                                      |                                   | 1                                   |
|                 | Reactor Connect App                                                                   | $\checkmark$                      | ✓                                   |
| System Features | Software includes auto pressure balancing and power equipment                         | 1                                 | 1                                   |
|                 | Large Inlet Strainer with Gauge,<br>Pressure, and Temperature Sensors                 |                                   | 1                                   |
|                 | Large Inlet Strainer with Gauge                                                       | ✓                                 |                                     |
|                 | Electronic Pressure Control                                                           |                                   | 1                                   |
|                 | Externally Heated Hose Package,<br>1 x 50 ft (15.24 m)                                | ESR389                            | ESR390                              |
|                 | Externally Heated Hose Package,<br>4 x 50ft (15.24 m)                                 | EHR389                            | EHR390                              |
|                 | Internally Heated Hose Package,<br>1 x 50 ft (15.24 m)                                | ISR389                            | ISR390                              |
| Packages        | Internally Heated Hose Package,<br>2 x 100 ft (30.48 m)                               | IHR389                            | IHR390                              |
|                 | CORE E1 Transfer Pump with<br>Internally Heated Hose Package, 1 x<br>50 ft (15.24 m)  |                                   | CSR390                              |
|                 | CORE E1 Transfer Pump with<br>Internally Heated Hose Package, 2 x<br>100 ft (30.48 m) |                                   | CHR390                              |

#### **Reactor H-50**

|                 | Model                                                                                |                                      | H-50 Pro 20 kW, 230 V<br>(27R375) | H-50 Elite 20 kW, 230 V<br>(27R377) |
|-----------------|--------------------------------------------------------------------------------------|--------------------------------------|-----------------------------------|-------------------------------------|
|                 | Maximum Working Pressure                                                             |                                      | 2000 psi<br>(14 MPa, 140 bar)     | 2000 psi<br>(14 MPa, 140 bar)       |
|                 | Approximate O                                                                        | utput / Cycle A + B                  | 0.074 gal (0.28 L)                | 0.074 gal (0.28 L)                  |
| Taskaiasl       | Maximum Flow                                                                         |                                      | 53 lb/min<br>(24 kg/min)          | 53 lb/min<br>(24 kg/min)            |
| Information     | Max Heated Ho                                                                        | se Length Supported                  | 420 ft (128 m)                    | 420 ft (128 m)                      |
| internation     | Total System Lo                                                                      | bad                                  | 31,700 Watts                      | 31,700 Watts                        |
|                 | Primary Heater                                                                       | Load                                 | 20.4 kW                           | 20.4 kW                             |
|                 | Full Load Peak<br>Current<br>50/60 Hz                                                | 200-240 VAC 3Ø Δ                     | 95 Amps                           | 95 Amps                             |
|                 | Ratio Monitorin                                                                      | g                                    |                                   | ✓                                   |
|                 | Reactor Conne                                                                        | ct App                               | ✓                                 | ✓                                   |
| System Features | Software includes auto pressure balancing and power equipment                        |                                      | 1                                 | 1                                   |
| System realures | Large Inlet Strainer with Gauge,<br>Pressure, and Temperature Sensors                |                                      |                                   | 1                                   |
|                 | Large Inlet Strainer with Gauge                                                      |                                      | ✓                                 |                                     |
|                 | Electronic Pres                                                                      | sure Control                         |                                   | $\checkmark$                        |
|                 | Externally Heat<br>1 x 50 ft (15.24                                                  | ed Hose Package,<br>m)               | ESR375                            | ESR377                              |
|                 | Externally Heated Hose Package,<br>6 x 50 ft (15.24 m)                               |                                      | EHR375                            | EHR377                              |
|                 | Internally Heated Hose Package,<br>1 x 50 ft (15.24 m)                               |                                      | ISR375                            | ISR377                              |
| Packages        | Internally Heate<br>3 x 100 ft (30.4                                                 | d Hose Package,<br>3 m)              | IHR375                            | IHR377                              |
|                 | CORE E1 Transfer Pump with<br>Internally Heated Hose Package, 1 x<br>50 ft (15.24 m) |                                      |                                   | CSR377                              |
|                 | CORE E1 Trans<br>Internally Heate<br>100 ft (30.48 m)                                | fer Pump with<br>d Hose Package, 3 x |                                   | CHR377                              |

#### **Reactor H-50**

|                 | Model                                                                                |                                      | H-50 Pro 20 kW, 400 V<br>(27R376) | H-50 Elite 20 kW, 400 V<br>(27R378) |
|-----------------|--------------------------------------------------------------------------------------|--------------------------------------|-----------------------------------|-------------------------------------|
|                 | Maximum Working Pressure                                                             |                                      | 2000 psi<br>(14 MPa, 140 bar)     | 2000 psi<br>(14 MPa, 140 bar)       |
|                 | Approximate Ou                                                                       | utput / Cycle A + B                  | 0.074 gal (0.28 L)                | 0.074 gal (0.28 L)                  |
| Taskuisel       | Maximum Flow                                                                         |                                      | 53 lb/min<br>(24 kg/min)          | 53 lb/min<br>(24 kg/min)            |
| Information     | Max Heated Ho                                                                        | se Length Supported                  | 420 ft (128 m)                    | 420 ft (128 m)                      |
| information     | Total System Lo                                                                      | ad                                   | 31,700 Watts                      | 31,700 Watts                        |
|                 | Primary Heater                                                                       | Load                                 | 20.4 kW                           | 20.4 kW                             |
|                 | Full Load Peak<br>Current<br>50/60 Hz                                                | 350-415 VAC 3Ø Y                     | 52 Amps                           | 52 Amps                             |
|                 | Ratio Monitoring                                                                     | g                                    |                                   | ✓                                   |
|                 | Reactor Connec                                                                       | ct App                               | 1                                 | 1                                   |
| System Features | Software includes auto pressure balancing and power equipment                        |                                      | 1                                 | 1                                   |
|                 | Large Inlet Strainer with Gauge,<br>Pressure, and Temperature Sensors                |                                      |                                   | 1                                   |
|                 | Large Inlet Strainer with Gauge                                                      |                                      | 1                                 |                                     |
|                 | Electronic Pressure Control                                                          |                                      |                                   | 1                                   |
|                 | Externally Heate<br>1 x 50 ft (15.24                                                 | ed Hose Package,<br>m)               | ESR376                            | ESR378                              |
|                 | Externally Heate<br>6 x 50 ft (15.24                                                 | ed Hose Package,<br>m)               | EHR376                            | EHR378                              |
|                 | Internally Heated Hose Package,<br>1 x 50 ft (15.24 m)                               |                                      | ISR376                            | ISR378                              |
| Packages        | Internally Heate<br>3 x 100 ft (30.48                                                | d Hose Package,<br>3 m)              | IHR376                            | IHR378                              |
|                 | CORE E1 Transfer Pump with<br>Internally Heated Hose Package, 1 x<br>50 ft (15.24 m) |                                      |                                   | CSR378                              |
|                 | CORE E1 Trans<br>Internally Heate<br>100 ft (30.48 m)                                | fer Pump with<br>d Hose Package, 3 x |                                   | CHR378                              |

#### **Reactor H-XP2**

|                 | Model                                                                 |                                            | H-XP2 Pro 15 kW<br>(27R365)     | H-XP2 Elite 15 kW<br>(27R367)   |
|-----------------|-----------------------------------------------------------------------|--------------------------------------------|---------------------------------|---------------------------------|
|                 | Maximum Working Pressure                                              |                                            | 3500 psi<br>(24.1 MPa, 241 bar) | 3500 psi<br>(24.1 MPa, 241 bar) |
|                 | Approximate O                                                         | utput / Cycle A + B                        | 0.042 gal (0.16 L)              | 0.042 gal (0.16 L)              |
|                 | Maximum Flow                                                          | (60 Hz)                                    | 1.8 gpm<br>(6.8 lpm)            | 1.8 gpm<br>(6.8 lpm)            |
| lechnical       | Max Heated Ho                                                         | ose Length Supported                       | 320 ft (97 m)                   | 320 ft (97 m)                   |
| Information     | Total System Lo                                                       | bad                                        | 23,260 Watts                    | 23,260 Watts                    |
|                 | Primary Heater                                                        | Load                                       | 14.4 kW                         | 14.4 kW                         |
|                 | Full Load Peak                                                        | 200-240 VAC 1Ø                             | 100 Amps                        | 100 Amps                        |
|                 | Current                                                               | 200-240 VAC 3Ø Δ                           | 59 Amps                         | 59 Amps                         |
|                 | 50/60 Hz                                                              | 350-415 VAC 3Ø Y                           | 35 Amps                         | 35 Amps                         |
|                 | Ratio Monitorir                                                       | g                                          |                                 | ✓                               |
|                 | Reactor Connect App                                                   |                                            | ✓                               | ✓                               |
| System Features | Software includes auto pressure balancing and power equipment         |                                            | 1                               | 1                               |
|                 | Large Inlet Strainer with Gauge,<br>Pressure, and Temperature Sensors |                                            |                                 | 1                               |
|                 | Large Inlet Strainer with Gauge                                       |                                            | ✓                               |                                 |
|                 | Electronic Pressure Control                                           |                                            |                                 | ✓                               |
|                 | Externally Heat<br>1 x 50 ft (15.24                                   | ed Hose Package,<br>m)                     | ESR365                          | ESR367                          |
|                 | Externally Heated Hose Package,<br>4 x 50 ft (15.24 m)                |                                            | EHR365                          | EHR367                          |
|                 | Internally Heated Hose Package,<br>1 x 50 ft (15.24 m)                |                                            | ISR365                          | ISR367                          |
| Packages        | Internally Heate<br>2 x 100 ft (30.4                                  | ed Hose Package,<br>8 m)                   | IHR365                          | IHR367                          |
|                 | CORE E1 Trans<br>Internally Heate<br>50 ft (15.24 m)                  | fer Pump with<br>ed Hose Package, 1 x      |                                 | CSR367                          |
|                 | CORE E1 Trans<br>Internally Heate<br>100 ft (30.48 m                  | fer Pump with<br>ed Hose Package, 2 x<br>) |                                 | CHR367                          |

### Reactor H-XP2 (50 Hz)

|                 | Model                                                                                 | H-XP2 Pro 15 kW, 50 Hz<br>(27R391) | H-XP2 Elite 15 kW, 50 Hz<br>(27R392) |
|-----------------|---------------------------------------------------------------------------------------|------------------------------------|--------------------------------------|
|                 | Maximum Working Pressure                                                              | 3500 psi<br>(24.1 MPa, 241 bar)    | 3500 psi<br>(24.1 MPa, 241 bar)      |
|                 | Approximate Output / Cycle A + B                                                      | 0.042 gal (0.16 L)                 | 0.042 gal (0.16 L)                   |
| Technical       | Maximum Flow (50 Hz)                                                                  | 1.8 gpm<br>(6.8 lpm)               | 1.8 gpm<br>(6.8 lpm)                 |
| Information     | Max Heated Hose Length Supported                                                      | 320 ft (97 m)                      | 320 ft (97 m)                        |
|                 | Total System Load                                                                     | 23,260 Watts                       | 23,260 Watts                         |
|                 | Primary Heater Load                                                                   | 14.4 kW                            | 14.4 kW                              |
|                 | Full Load Peak<br>Current 50 Hz 350-415 VAC 3Ø Y                                      | 35 Amps                            | 35 Amps                              |
|                 | Ratio Monitoring                                                                      |                                    | 1                                    |
|                 | Reactor Connect App                                                                   | 1                                  | ✓                                    |
| System Features | Software includes auto pressure balancing and power equipment                         | 1                                  | 1                                    |
|                 | Large Inlet Strainer with Gauge,<br>Pressure, and Temperature Sensors                 |                                    | 1                                    |
|                 | Large Inlet Strainer with Gauge                                                       | 1                                  |                                      |
|                 | Electronic Pressure Control                                                           |                                    | 1                                    |
|                 | Externally Heated Hose Package,<br>1 x 50 ft (15.24 m)                                | ESR391                             | ESR392                               |
|                 | Externally Heated Hose Package,<br>4 x 50 ft (15.24 m)                                | EHR391                             | EHR392                               |
|                 | Internally Heated Hose Package,<br>1 x 50 ft (15.24 m)                                | ISR391                             | ISR392                               |
| Packages        | Internally Heated Hose Package,<br>2 x 100 ft (30.48 m)                               | IHR391                             | IHR392                               |
|                 | CORE E1 Transfer Pump with<br>Internally Heated Hose Package, 1 x<br>50 ft (15.24 m)  |                                    | CSR392                               |
|                 | CORE E1 Transfer Pump with<br>Internally Heated Hose Package, 2 x<br>100 ft (30.48 m) |                                    | CHR392                               |

#### **Reactor H-XP3**

|                 | Model                                                                 |                                      | H-XP3 Pro 20 kW, 230 V<br>(27R385) | H-XP3 Elite 20 kW, 230 V<br>(27R387) |
|-----------------|-----------------------------------------------------------------------|--------------------------------------|------------------------------------|--------------------------------------|
|                 | Maximum Working Pressure                                              |                                      | 3500 psi<br>(24.1 MPa, 241 bar)    | 3500 psi<br>(24.1 MPa, 241 bar)      |
|                 | Approximate O                                                         | utput / Cycle A + B                  | 0.042 gal (0.16 L)                 | 0.042 gal (0.16 L)                   |
| Technical       | Maximum Flow                                                          |                                      | 3.0 gpm<br>(11.4 lpm)              | 3.0 gpm<br>(11.4 lpm)                |
| Information     | Max Heated Ho                                                         | se Length Supported                  | 420 ft (128 m)                     | 420 ft (128 m)                       |
|                 | Total System Lo                                                       | bad                                  | 31,700 Watts                       | 31,700 Watts                         |
|                 | Primary Heater                                                        | Load                                 | 20.4 kW                            | 20.4 kW                              |
|                 | Full Load Peak<br>Current<br>50/60 Hz                                 | 200-240 VAC 3Ø Δ                     | 95 Amps                            | 95 Amps                              |
|                 | Ratio Monitorin                                                       | g                                    |                                    | ✓                                    |
|                 | Reactor Connect App                                                   |                                      | 1                                  | $\checkmark$                         |
| System Features | Software includes auto pressure balancing and power equipment         |                                      | 1                                  | 1                                    |
| System reatures | Large Inlet Strainer with Gauge,<br>Pressure, and Temperature Sensors |                                      |                                    | 1                                    |
|                 | Large Inlet Strainer with Gauge                                       |                                      | 1                                  |                                      |
|                 | Electronic Pressure Control                                           |                                      |                                    | $\checkmark$                         |
|                 | Externally Heat<br>1 x 50 ft (15.24                                   | ed Hose Package,<br>m)               | ESR385                             | ESR387                               |
|                 | Externally Heat<br>6 x 50 ft (15.24                                   | ed Hose Package,<br>m)               | EHR385                             | EHR387                               |
|                 | Internally Heated Hose Package,<br>1 x 50 ft (15.24 m)                |                                      | ISR385                             | ISR387                               |
| Packages        | Internally Heate<br>3 x 100 ft (30.4                                  | d Hose Package,<br>3 m)              | IHR385                             | IHR387                               |
|                 | CORE E1 Trans<br>Internally Heate<br>50 ft (15.24 m)                  | fer Pump with<br>d Hose Package, 1 x |                                    | CSR387                               |
|                 | CORE E1 Trans<br>Internally Heate<br>100 ft (30.48 m)                 | fer Pump with<br>d Hose Package, 3 x |                                    | CHR387                               |

### **Reactor H-XP3**

|                 | Model                                                                                |                                      | H-XP3 Pro 20 kW, 400 V<br>(27R386) | H-XP3 Elite 20 kW, 400 V<br>(27R388) |
|-----------------|--------------------------------------------------------------------------------------|--------------------------------------|------------------------------------|--------------------------------------|
|                 | Maximum Working Pressure                                                             |                                      | 3500 psi<br>(24.1 MPa, 241 bar)    | 3500 psi<br>(24.1 MPa, 241 bar)      |
|                 | Approximate Ou                                                                       | utput / Cycle A + B                  | 0.042 gal (0.16 L)                 | 0.042 gal (0.16 L)                   |
| Trabairal       | Maximum Flow                                                                         |                                      | 3.0 gpm<br>(11.4 lpm)              | 3.0 gpm<br>(11.4 lpm)                |
| Information     | Max Heated Ho                                                                        | se Length Supported                  | 420 ft (128 m)                     | 420 ft (128 m)                       |
| internation     | Total System Lo                                                                      | ad                                   | 31,700 Watts                       | 31,700 Watts                         |
|                 | Primary Heater                                                                       | Load                                 | 20.4 kW                            | 20.4 kW                              |
|                 | Full Load Peak<br>Current<br>50/60 Hz                                                | 350-415 VAC 3Ø Y                     | 52 Amps                            | 52 Amps                              |
|                 | Ratio Monitoring                                                                     | g                                    |                                    | 1                                    |
|                 | Reactor Connec                                                                       | ct App                               | 1                                  | 1                                    |
| System Features | Software includes auto pressure balancing and power equipment                        |                                      | 1                                  | 1                                    |
|                 | Large Inlet Strainer with Gauge,<br>Pressure, and Temperature Sensors                |                                      |                                    | 1                                    |
|                 | Large Inlet Strainer with Gauge                                                      |                                      | 1                                  |                                      |
|                 | Electronic Pressure Control                                                          |                                      |                                    | 1                                    |
|                 | Externally Heate<br>1 x 50 ft (15.24                                                 | ed Hose Package,<br>m)               | ESR386                             | ESR388                               |
|                 | Externally Heated Hose Package,<br>6 x 50 ft (15.24 m)                               |                                      | EHR386                             | EHR388                               |
|                 | Internally Heated Hose Package,<br>1 x 50 ft (15.24 m)                               |                                      | ISR386                             | ISR388                               |
| Packages        | Internally Heate<br>3 x 100 ft (30.48                                                | d Hose Package,<br>3 m)              | IHR386                             | IHR388                               |
|                 | CORE E1 Transfer Pump with<br>Internally Heated Hose Package, 1 x<br>50 ft (15.24 m) |                                      |                                    | CSR388                               |
|                 | CORE E1 Trans<br>Internally Heate<br>100 ft (30.48 m)                                | fer Pump with<br>d Hose Package, 3 x |                                    | CHR388                               |

Approvals

## **Approvals**

Intertek approvals apply to proportioners without hoses.

| Part Number | Model           | Series | Approvals                              |
|-------------|-----------------|--------|----------------------------------------|
| 27R355      | H_30            | Pro    |                                        |
| 27R357      | п-30            | Elite  |                                        |
| 27R375      | H_50            | Pro    |                                        |
| 27R377      | п-50            | Elite  |                                        |
| 27R365      |                 | Pro    |                                        |
| 27R367      |                 | Elite  |                                        |
| 27R385      |                 | Pro    | c <b>CID</b> us                        |
| 27R387      |                 | Elite  | LISTED                                 |
| 27R389      | H_30 (50 Hz)    | Pro    | Intertek                               |
| 27R390      | п-зо (ро п2)    | Elite  | 5024314                                |
| 27R376      | H-50 (400 \A    | Pro    | Conforms to ANSI/UL Std. 499           |
| 27R378      | 11-30 (400 V)   | Elite  | Certified to CAN/CSA Std. 022.2 No. 88 |
| 27R391      |                 | Pro    |                                        |
| 27R392      | 11-752 (30112)  | Elite  |                                        |
| 27R386      |                 | Pro    |                                        |
| 27R388      | TI-XI 5 (400 V) | Elite  |                                        |

## Accessories

| Kit Number | Description                              |  |
|------------|------------------------------------------|--|
| 20A677     | Engine CAN Kit                           |  |
| 24M174     | Drum Level Sticks                        |  |
| 20A676     | Light Tower Kit                          |  |
| 18E191     | Off-Ratio Kits                           |  |
| 18E192     |                                          |  |
| 18E154     | Air Manifold Kit                         |  |
| 18E211     | Cellular Mobile Remote Mounting Kit      |  |
| 2010517    | MPR to EPR Conversion H-30/H-XP2 (60 Hz) |  |
| 2010519    | MPR to EPR Conversion H-50/H-XP3 (60 Hz) |  |
| 2010518    | MPR to EPR Conversion H-30/H-XP2 (50 Hz) |  |
| 2010520    | MPR to EPR Conversion H-50/H-XP3 (50 Hz) |  |

## Safety Symbols

The following safety symbols appear throughout this manual and on warning labels. Read the table below to understand what each symbol means.

| Symbol   | Meaning                   | Symbol      | Meaning                                                     |
|----------|---------------------------|-------------|-------------------------------------------------------------|
|          | Burn Hazard               |             | Toxic Fluid or Fumes Hazard                                 |
| <b>A</b> | Crush Hazard              |             | Ground Equipment                                            |
|          | Electric Shock Hazard     |             | Read Manual                                                 |
|          | Equipment Misuse Hazard   | MPa/bar/PSI | Follow Pressure Relief Procedure                            |
|          | Fire and Explosion Hazard |             | Ventilate Work Area                                         |
|          | Moving Parts Hazard       |             | Wear Personal Protective<br>Equipment                       |
|          | Skin Injection Hazard     |             | Eliminate Ignition Sources                                  |
|          | Skin Injection Hazard     |             | Do Not Stop Leaks with Hand,<br>Body, Glove or Rag          |
|          | Splash Hazard             |             | Do Not Place Hands or Other Body<br>Parts Near Fluid Outlet |

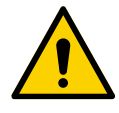

#### Safety Alert Symbol

This symbol indicates: Attention! Become Alert! Look for this symbol throughout the manual to indicate important safety messages.

## **General Warnings**

**The following warnings apply throughout this manual.** Read, understand, and follow the warnings before using this equipment. Failure to follow these warnings can result in serious injury.

| <b>ADANGER</b>                                                                                                    |
|----------------------------------------------------------------------------------------------------|
| SEVERE ELECTRIC SHOCK HAZARD<br>This equipment can be powered by more than 240 V. Contact with this voltage will cause death or<br>serious injury.                                                                                                    |
| <ul> <li>Iurn off and disconnect power at main switch before disconnecting any cables and before servicing equipment.</li> <li>This equipment must be grounded. Connect only to grounded power source.</li> <li>All electrical wiring must be done by a qualified electrician and comply with all local codes and regulations.</li> </ul>                                                                                                    |
| <b>AWARNING</b>                                                                                                    |
| <b>TOXIC FLUID OR FUMES</b><br>Toxic fluid or fumes can cause serious injury or death if splashed in the eyes or on skin, inhaled or<br>swallowed.                                                                                                    |
| <ul> <li>Read Safety Data Sheets (SDSs) for handling instructions and to know the specific hazards of the fluids you are using, including the effects of long-term exposure.</li> <li>When spraying, servicing equipment, or when in the work area, always keep work area well ventilated and always wear appropriate personal protective equipment. See Personal Protective Equipment warnings in this manual.</li> <li>Store hazardous fluid in approved containers, and dispose of it according to applicable guidelines.</li> </ul> |
| PERSONAL PROTECTIVE EQUIPMENT<br>Always wear appropriate personal protective equipment and cover all skin when spraying, servicing                                                                                                    |

Always wear appropriate personal protective equipment and cover all skin when spraying, servicing equipment, or when in the work area. Protective equipment helps prevent serious injury, including long-term exposure; inhalation of toxic fumes, mists or vapors; allergic reaction; burns; eye injury and hearing loss. This protective equipment includes but is not limited to:

- A properly fitting respirator, which may include a supplied-air respirator, chemically impermeable gloves, protective clothing and foot coverings as recommended by the fluid manufacturer and local regulatory authority.
- Protective eyewear and hearing protection.

| <b>AWARNING</b>                                                                                                    |
|----------------------------------------------------------------------------------------------------|
| <ul> <li>SKIN INJECTION HAZARD</li> <li>High-pressure fluid from gun, hose leaks, or ruptured components will pierce skin. This may look like just a cut, but it is a serious injury that can result in amputation. Get immediate surgical treatment.</li> <li>Do not spray without tip guard and trigger guard installed.</li> <li>Engage trigger lock when not spraying.</li> <li>Do not point gun at anyone or at any part of the body.</li> <li>Do not put your hand over the spray tip.</li> <li>Do not stop or deflect leaks with your hand, body, glove, or rag.</li> <li>Follow the Pressure Relief Procedure when you stop spraying and before cleaning, checking, or servicing equipment.</li> <li>Tighten all fluid connections before operating the equipment.</li> <li>Check hoses and couplings daily, Replace worn or damaged parts immediately.</li> </ul>                                                                                                    |
| <ul> <li>FIRE AND EXPLOSION HAZARD</li> <li>Flammable fumes, such as solvent and paint fumes, in work area can ignite or explode. Paint or solvent flowing through the equipment can cause sparking. To help prevent fire and explosion:</li> <li>Use equipment only in well ventilated area.</li> <li>Eliminate all ignition sources; such as pilot lights, cigarettes, portable electric lamps, and plastic drop cloths (potential static sparking).</li> <li>Ground all equipment in the work area. See Grounding instructions.</li> <li>Never spray or flush solvent at high pressure.</li> <li>Keep work area free of debris, including solvent, rags and gasoline.</li> <li>Do not plug or unplug power cords, or turn power or light switches on or off when flammable fumes are present.</li> <li>Use only grounded hoses.</li> <li>Hold gun firmly to side of grounded pail when triggering into pail. Do not use pail liners unless they are anti-static or conductive.</li> <li>Stop operation immediately if static sparking occurs or you feel a shock. Do not use equipment until you identify and correct the problem.</li> <li>Keep a working fire extinguisher in the work area.</li> </ul> |
| <ul> <li>THERMAL EXPANSION HAZARD</li> <li>Fluids subjected to heat in confined spaces, including hoses, can create a rapid rise in pressure due to the thermal expansion. Over-pressurization can result in equipment rupture and serious injury.</li> <li>Open a valve to relieve the fluid expansion during heating.</li> <li>Replace hoses proactively at regular intervals based on your operating conditions.</li> </ul>                                                                                                    |

|             | <b>MARNING</b>                                                                                                    |
|-------------|----------------------------------------------------------------------------------------------------|
|             | <b>PRESSURIZED ALUMINUM PARTS HAZARD</b><br>Use of fluids that are incompatible with aluminum in pressurized equipment can cause serious<br>chemical reaction and equipment rupture. Failure to follow this warning can result in death, serious<br>injury, or property damage.                                                                                                    |
|             | <ul> <li>Do not use 1, 1, 1-trichloroethane, methylene chloride, other halogenated hydrocarbon solvents or fluids containing such solvents.</li> <li>Do not use chlorine bleach.</li> <li>Many other fluids may contain chemicals that can react with aluminum. Contact your material supplier for compatibility.</li> </ul>                                                                                                    |
|             | EQUIPMENT MISUSE HAZARD                                                                                                    |
|             | Misuse can cause death or serious injury.                                                                                                    |
| MPa/bar/PSI | <ul> <li>Do not operate the unit when fatigued or under the influence of drugs or alcohol.</li> <li>Do not exceed the maximum working pressure or temperature rating of the lowest rated system component. See <b>Technical Specifications</b> in all equipment manuals.</li> <li>Use fluids and solvents that are compatible with equipment wetted parts. See <b>Technical Specifications</b> in all equipment manuals. Read fluid and solvent manufacturer's warnings. For complete information about your material, request Safety Data Sheets (SDSs) from distributor or retailer.</li> </ul>                                                                                                    |
|             | <ul> <li>Do not leave the work area while equipment is energized or under pressure.</li> <li>Turn off all equipment and follow the <b>Pressure Relief Procedure</b> when equipment is not in use.</li> <li>Check equipment daily. Repair or replace worn or damaged parts immediately with genuine manufacturer's replacement parts only.</li> <li>Do not alter or modify equipment. Alterations or modifications may void agency approvals and create safety hazards.</li> <li>Make sure all equipment is rated and approved for the environment in which you are using it.</li> <li>Use equipment only for its intended purpose. Call your distributor for information.</li> <li>Route hoses and cable away from traffic areas, sharp edges, moving parts, and hot surfaces.</li> <li>Do not kink or over bend hoses or use hoses to pull equipment.</li> <li>Keep children and animals away from work area.</li> <li>Comply with all applicable safety regulations.</li> </ul> |
|             | MOVING PARTS HAZARD                                                                                                    |
| Ma/bar/PSI  | <ul> <li>Moving parts can pinch, cut or amputate fingers and other body parts.</li> <li>Keep clear of moving parts.</li> <li>Do not operate equipment with protective guards or covers removed.</li> <li>Equipment can start without warning. Before checking, moving, or servicing equipment, follow the <b>Pressure Relief Procedure</b> and disconnect all power sources.</li> </ul>                                                                                                    |
|             | <ul> <li>BURN HAZARD</li> <li>Equipment surfaces and fluid that is heated can become very hot during operation. To avoid severe burns:</li> <li>Do not touch hot fluid or equipment.</li> </ul>                                                                                                    |

## **Important Isocyanate Information**

Isocyanates (ISO) are catalysts used in two component materials.

#### **Isocyanate Conditions**

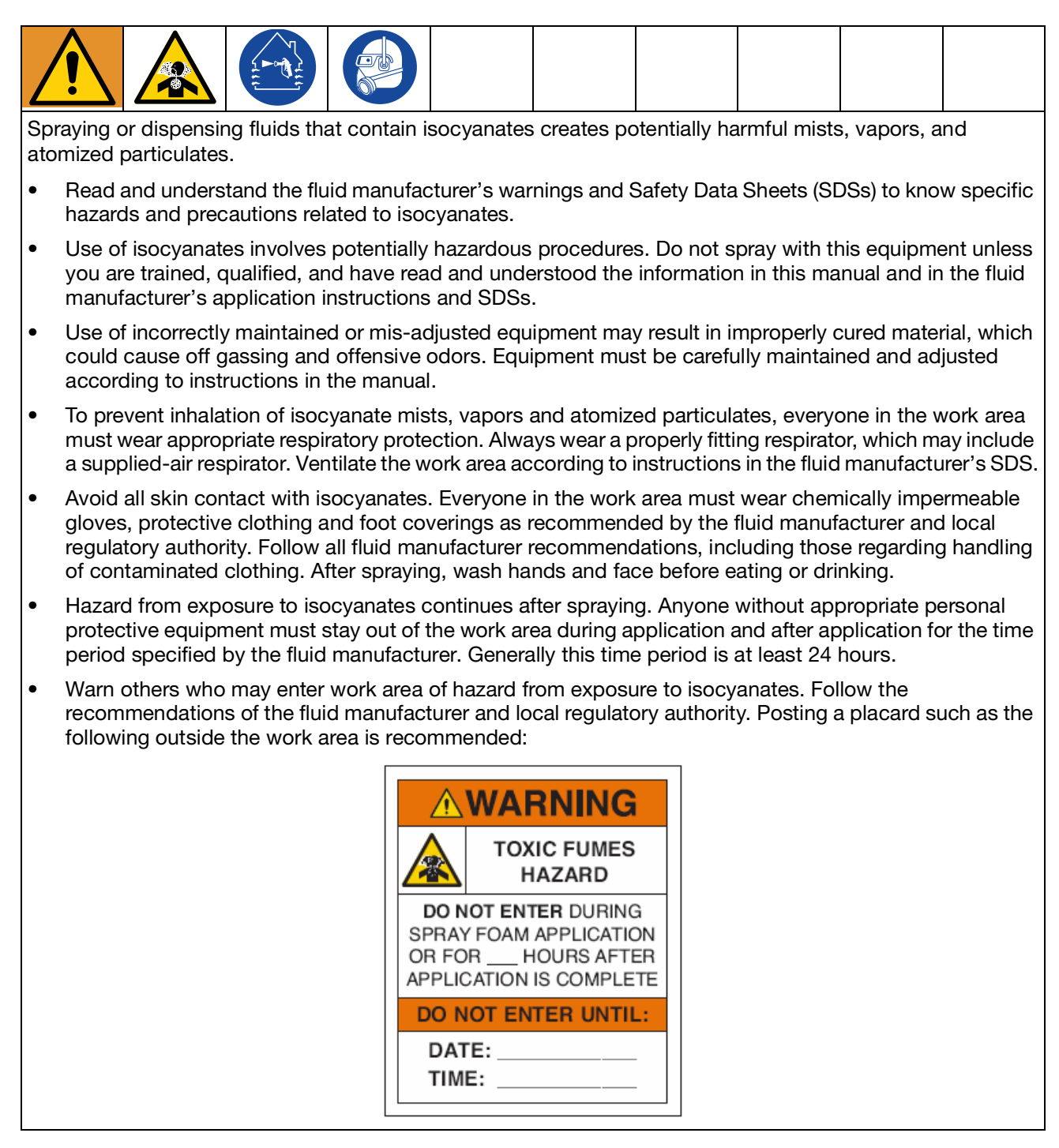

#### **Material Self-Ignition**

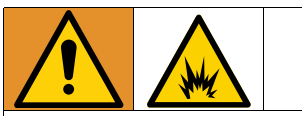

Some materials may become self-igniting if applied too thick. Read material manufacturer's warnings and Safety Data Sheets (SDSs).

# Keep Components A and B Separate

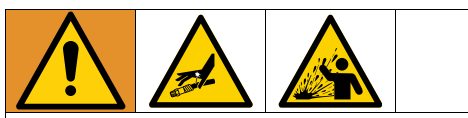

Cross-contamination can result in cured material in fluid lines which could cause serious injury or damage to equipment. To prevent cross-contamination.

- **Never** interchange component A and component B wetted parts.
- Never use solvent on one side if it has been contaminated from the other side.

### **Changing Materials**

#### NOTICE

Changing the material types used in your equipment requires special attention to avoid equipment damage and downtime.

- When changing materials, flush the equipment multiple times to ensure it is thoroughly clean.
- Always clean the fluid inlet strainers after flushing.
- Check with your material manufacturer for chemical compatibility.
- When changing between epoxies and urethanes or polyureas, disassemble and clean all fluid components and change hoses. Epoxies often have amines on the B (hardener) side. Polyureas often have amines on the B (resin) side.

### Moisture Sensitivity of Isocyanates

Exposure to moisture (such as humidity) will cause ISO to partially cure, forming small, hard, abrasive crystals that become suspended in the fluid. Eventually a film will form on the surface and the ISO will begin to gel, increasing in viscosity.

#### NOTICE

Partially cured ISO will reduce performance and the life of all wetted parts.

- Always use a sealed container with a desiccant dryer in the vent, or a nitrogen atmosphere. **Never** store ISO in an open container.
- Keep the ISO pump wet cup or reservoir (if installed) filled with appropriate lubricant. The lubricant creates a barrier between the ISO and the atmosphere.
- Use only moisture-proof hoses compatible with ISO.
- Never use reclaimed solvents, which may contain moisture. Always keep solvent containers closed when not in use.
- Always lubricate threaded parts with an appropriate lubricant when reassembling.
- Cycle material through the Reactor at least once per week when wetted and sitting idle. Use the A-side transfer pump to flush material through the A-side outlet manifold recirculation fitting. See Flush the Equipment.
- The Reactor should not be stored after ingesting air or running out of material. Prior to storage, follow the Purge Air procedure in your operation manual.

**NOTE:** The amount of film formation and rate of crystallization varies depending on the blend of ISO, the humidity, and the temperature.

### Foam Resins with 245 fa Blowing Agents

Some foam blowing agents will froth at temperatures above 90°F (33°C) when not under pressure, especially if agitated. To reduce frothing, minimize preheating in a circulation system.

## **Typical Installation**

### **Typical Installation without circulation**

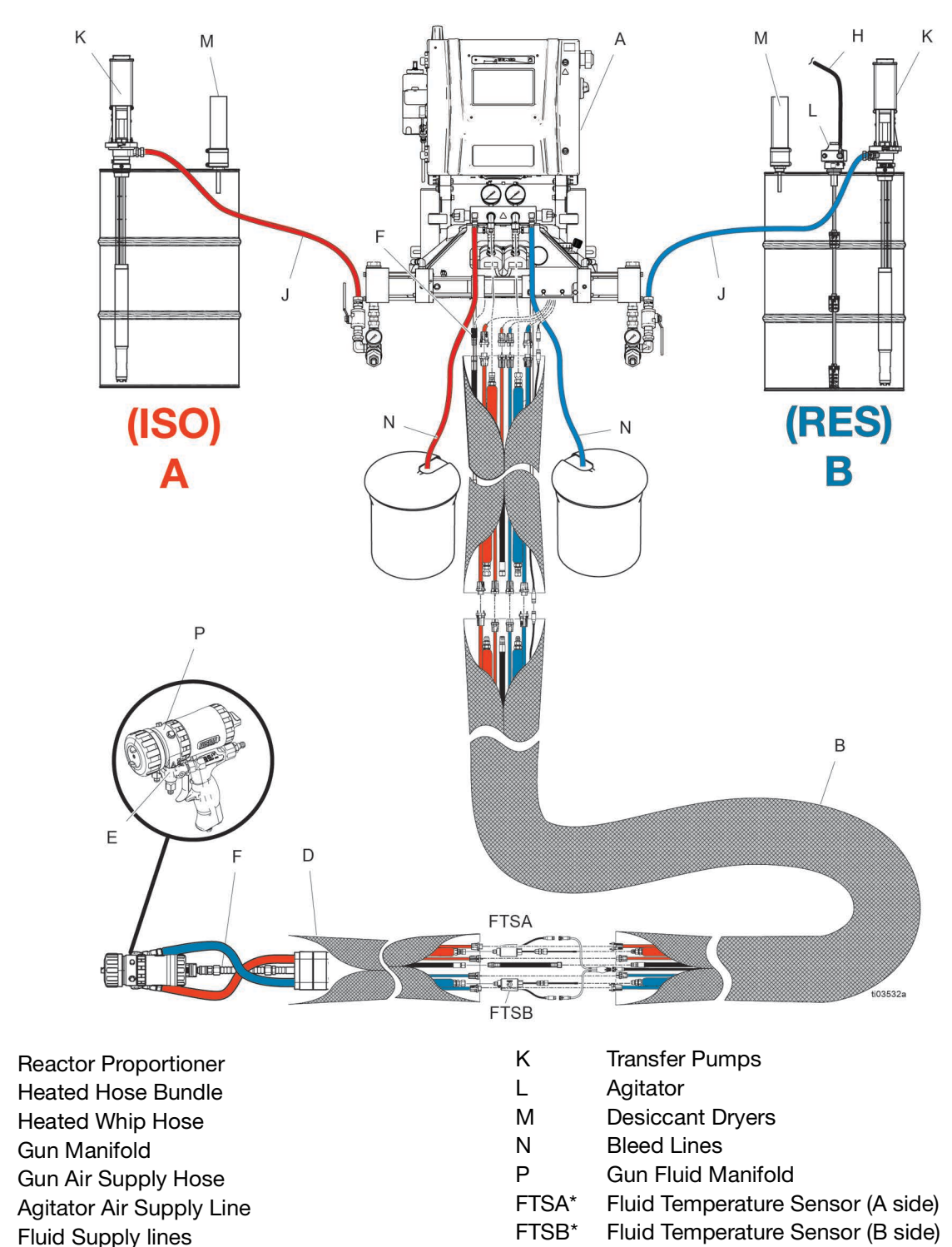

\*Shown exposed for clarity. Wrap with tape during operation. Not included on all hose models.

А

B\*

D

Е

F

Н

J

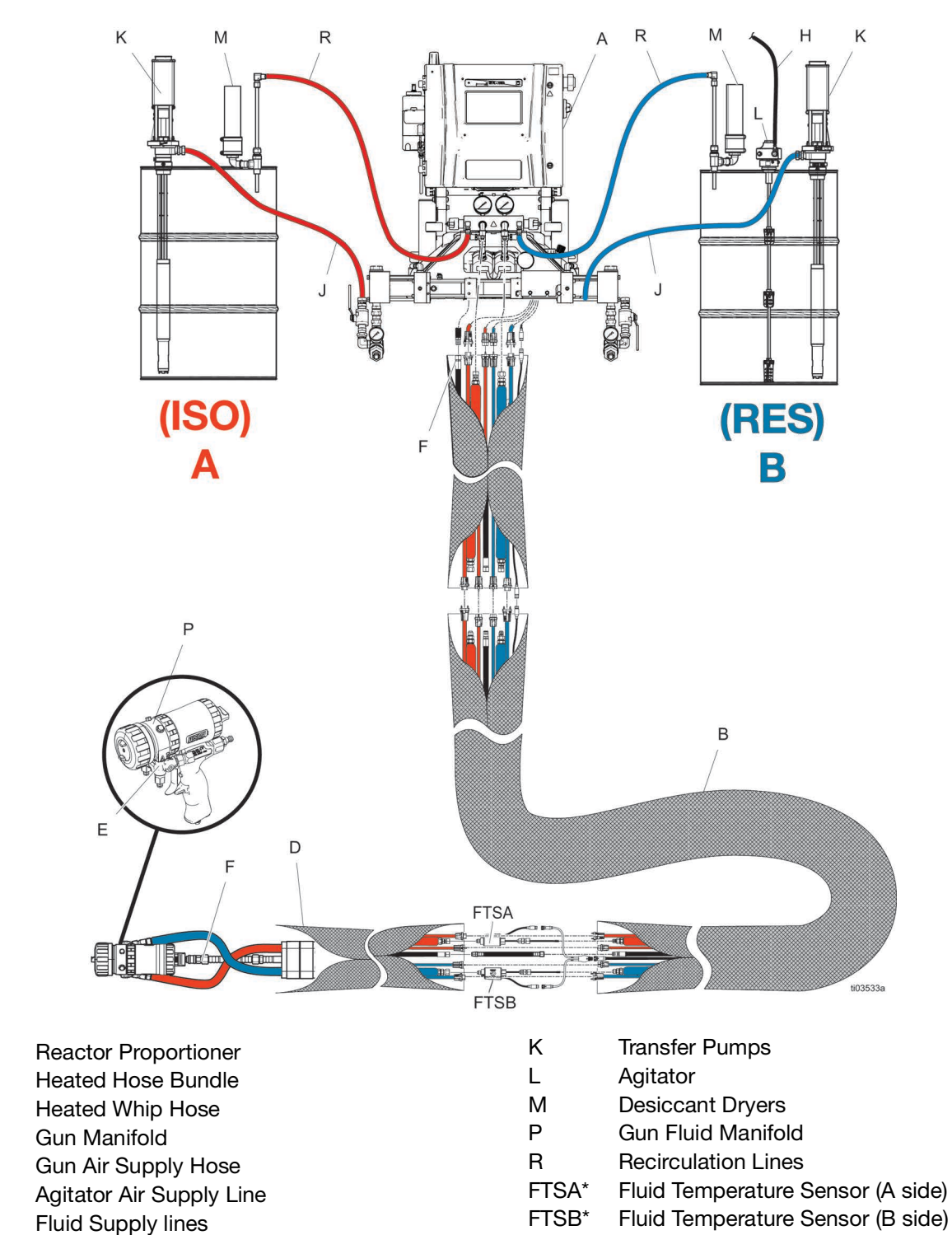

#### Typical Installation with system fluid manifold to drum circulation

\*Shown exposed for clarity. Wrap with tape during operation. Not included on all hose models.

А

B\*

D

Е

F

Н

J

### Typical Installation with gun fluid manifold to drum circulation

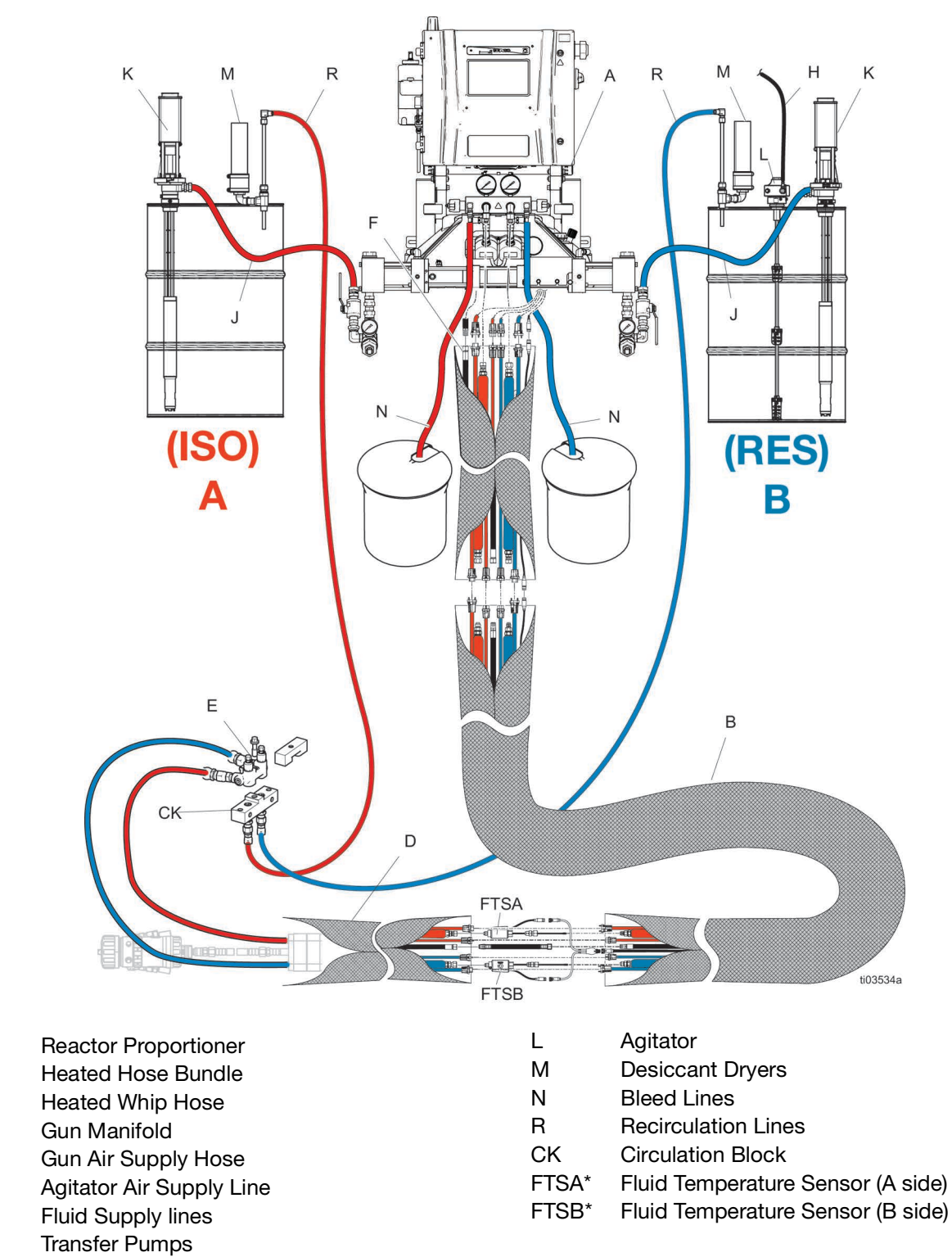

\*Shown exposed for clarity. Wrap with tape during operation. Not included on all hose models.

А

B\*

D

Е

F

Н

J

Κ

## **Component Identification**

#### Proportioner

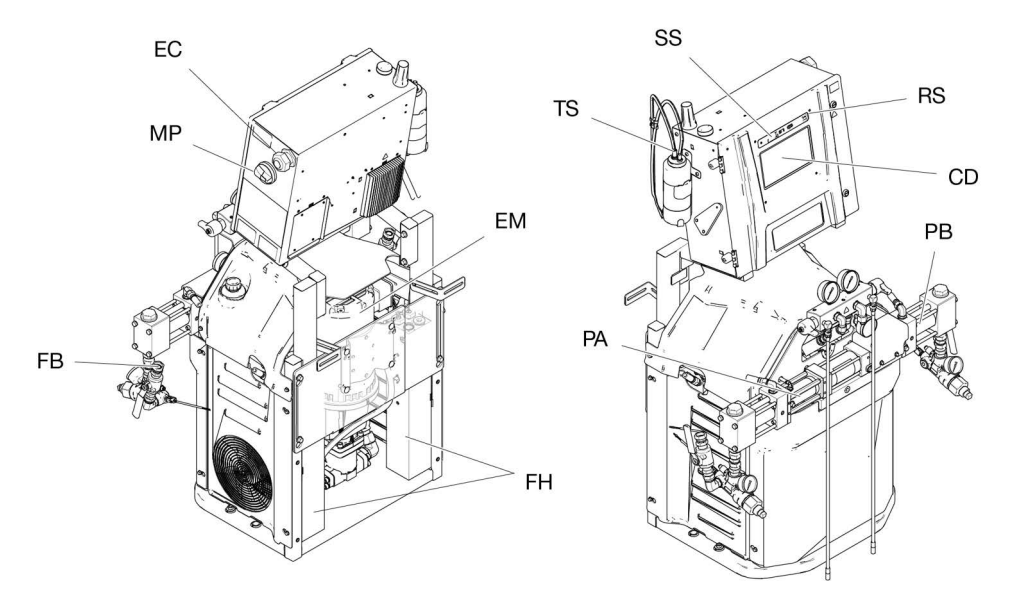

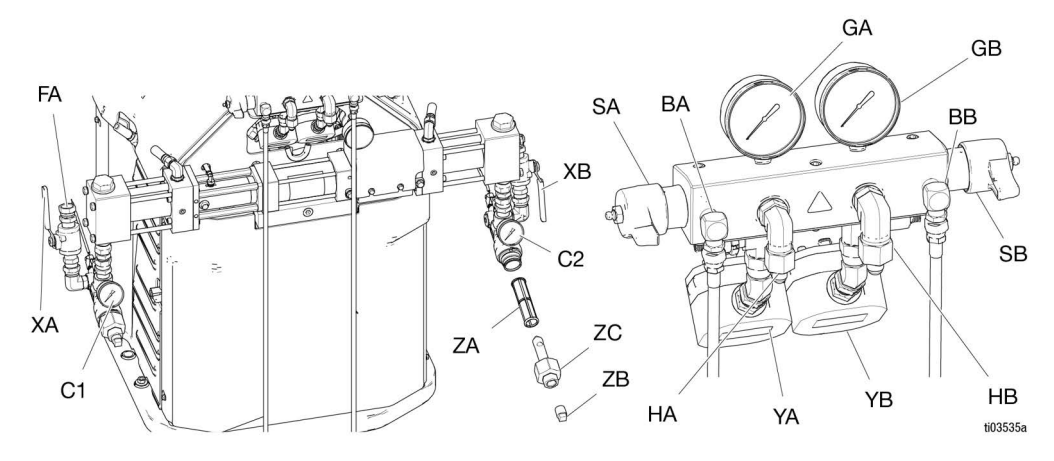

- BA ISO Side Pressure Relief Outlet
- BB RES Side Pressure Relief Outlet
- C1 ISO Side Inlet Pressure Gauge
- C2 RES Side Inlet Pressure Gauge
- CD Advanced Display Module (ADM)
- EC Electrical Cord Strain Relief
- EM Electric Motor
- FA ISO Side Inlet Fitting
- FB RES Side Inlet Fitting
- FH Fluid Heaters
- GA ISO Side Pressure Gauge
- GB RES Side Pressure Gauge
- HA ISO Side Hose Connection
- HB RES Side Hose Connection
- MP Main Power Switch

- PA ISO Side Pump
- PB RES Side Pump
- RS Red Stop Button
- SA ISO Side Pressure Relief/Spray Valve
- SB RES Side Pressure Relief/Spray Valve
- SS System LED Status Light
- TS ISO Lubrication Reservoir
- XA ISO Side Fluid Inlet Valve
- XB RES Side Fluid Inlet Valve
- YA Flow Meter (ISO side, Elite models only)
- YB Flow Meter (RES side, Elite models only)
- ZA Inlet Strainer Screen
- ZB Inlet Strainer Drain Plug
- ZC Inlet Strainer Cap

### **Electrical Enclosure**

#### Reactor H-30/H-XP2

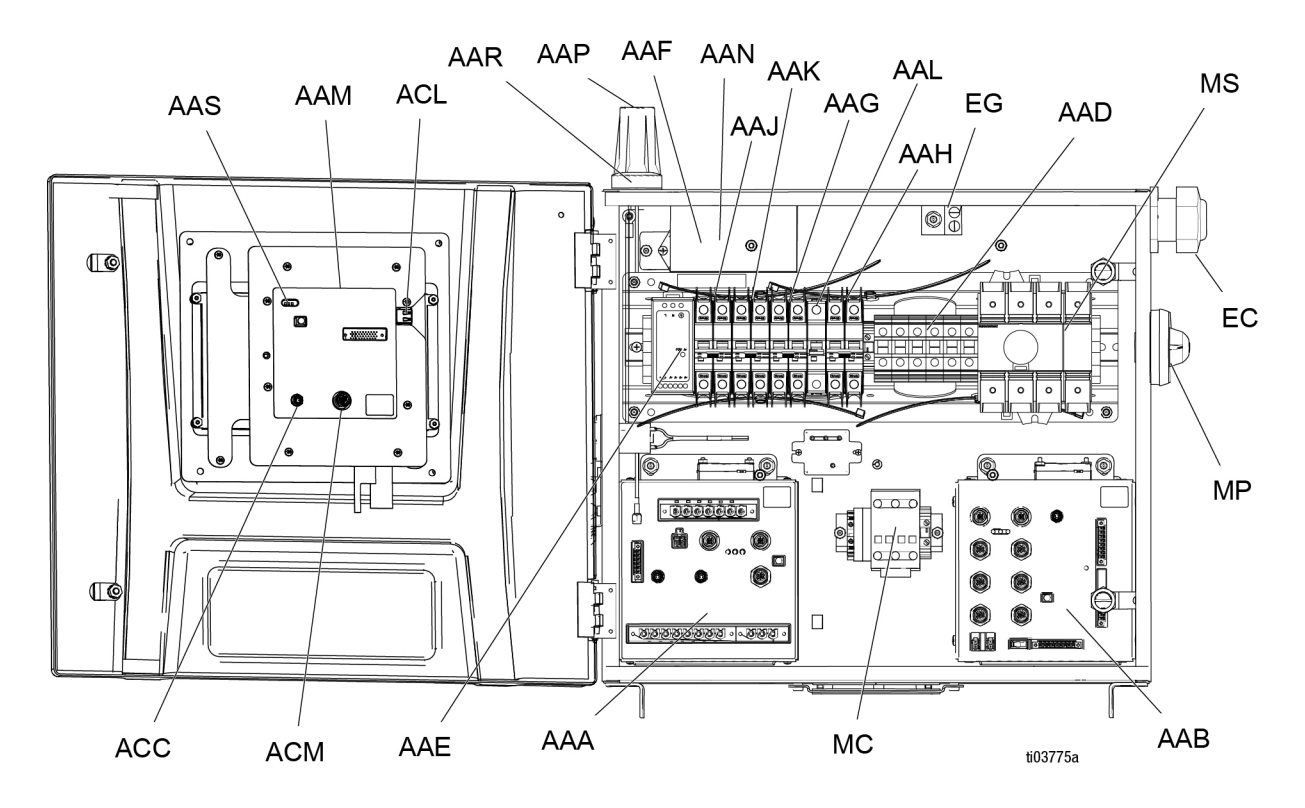

- AAA Temperature Control Module (TCM)
- AAB Hydraulic Control Module (HCM)
- AAD Wiring Terminal Blocks
- AAE 24V Power Supply
- AAF Surge Protector
- AAG Transformer Breaker
- AAH Motor Breaker
- AAJ A-Side Heat Breaker
- AAK B-Side Heat Breaker
- AAL Hose Breaker
- AAM Advanced Display Module (ADM)
- AAN Reactor Connect App Module
- AAP Cellular Antenna
- AAR GPS Antenna
- AAS ADM LED Status Lights
- ACC Reactor Connect Module Cable Connection
- ACL ADM USB Port
- ACM ADM CAN Cable Connection

- EC Incoming Power Cord Strain Relief
- EG Incoming Power Ground Terminal
- MC Motor Contactor
- MP Main Power Disconnect Knob
- MS Main Power Disconnect Switch

#### **Electrical Enclosure**

#### Reactor H-50/H-XP3

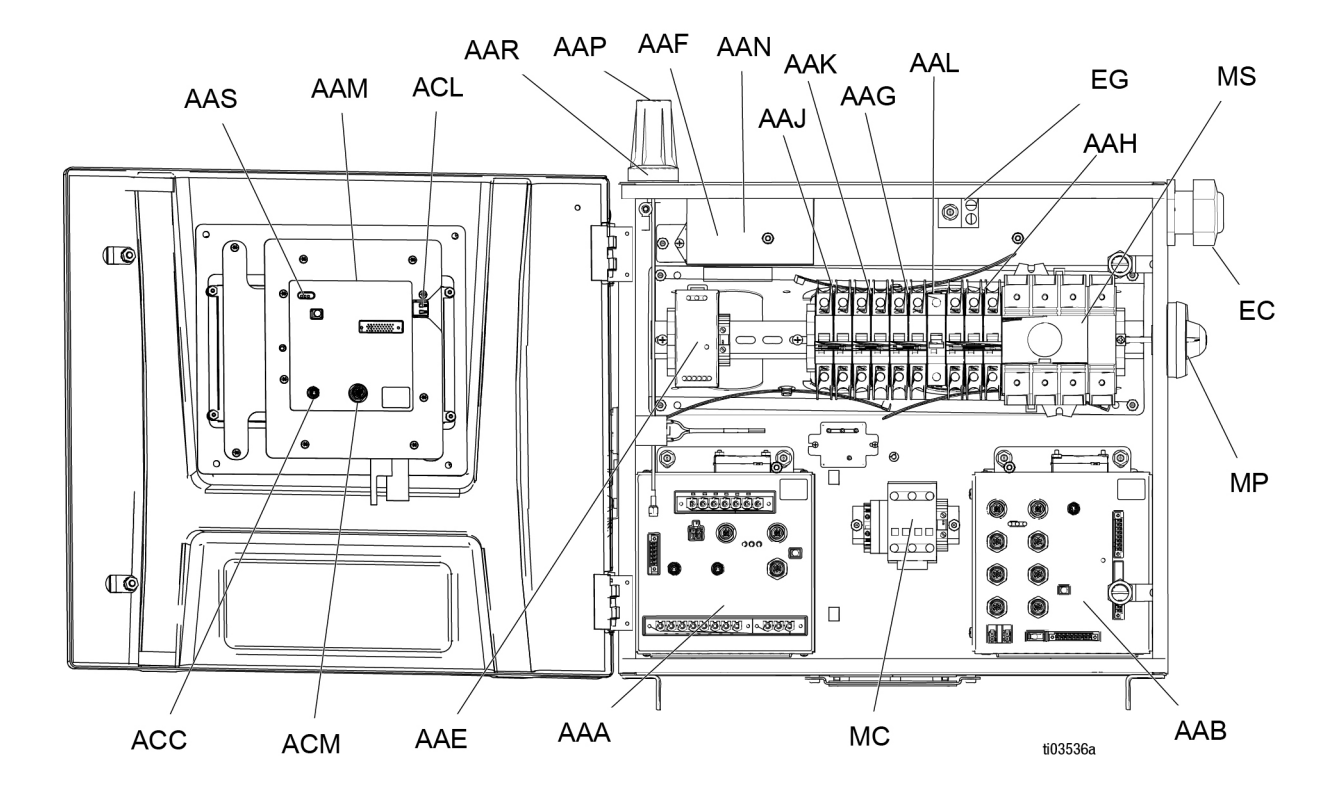

- AAA Temperature Control Module (TCM)
- AAB Hydraulic Control Module (HCM)
- AAE 24V Power Supply
- AAF Surge Protector
- AAG Transformer Breaker
- AAH Motor Breaker
- AAJ A-Side Heat Breaker
- AAK B-Side Heat Breaker
- AAL Hose Breaker
- AAM Advanced Display Module (ADM)
- AAN Reactor Connect App Module
- AAP Cellular Antenna
- AAR GPS Antenna
- AAS ADM LED Status Lights
- ACC Reactor Connect Module Cable Connection
- ACL ADM USB Port
- ACM ADM CAN Cable Connection
- EC Incoming Power Cord Strain Relief
- EG Incoming Power Ground Terminal
- MC Motor Contactor
- MP Main Power Disconnect Knob
- MS Main Power Disconnect Switch

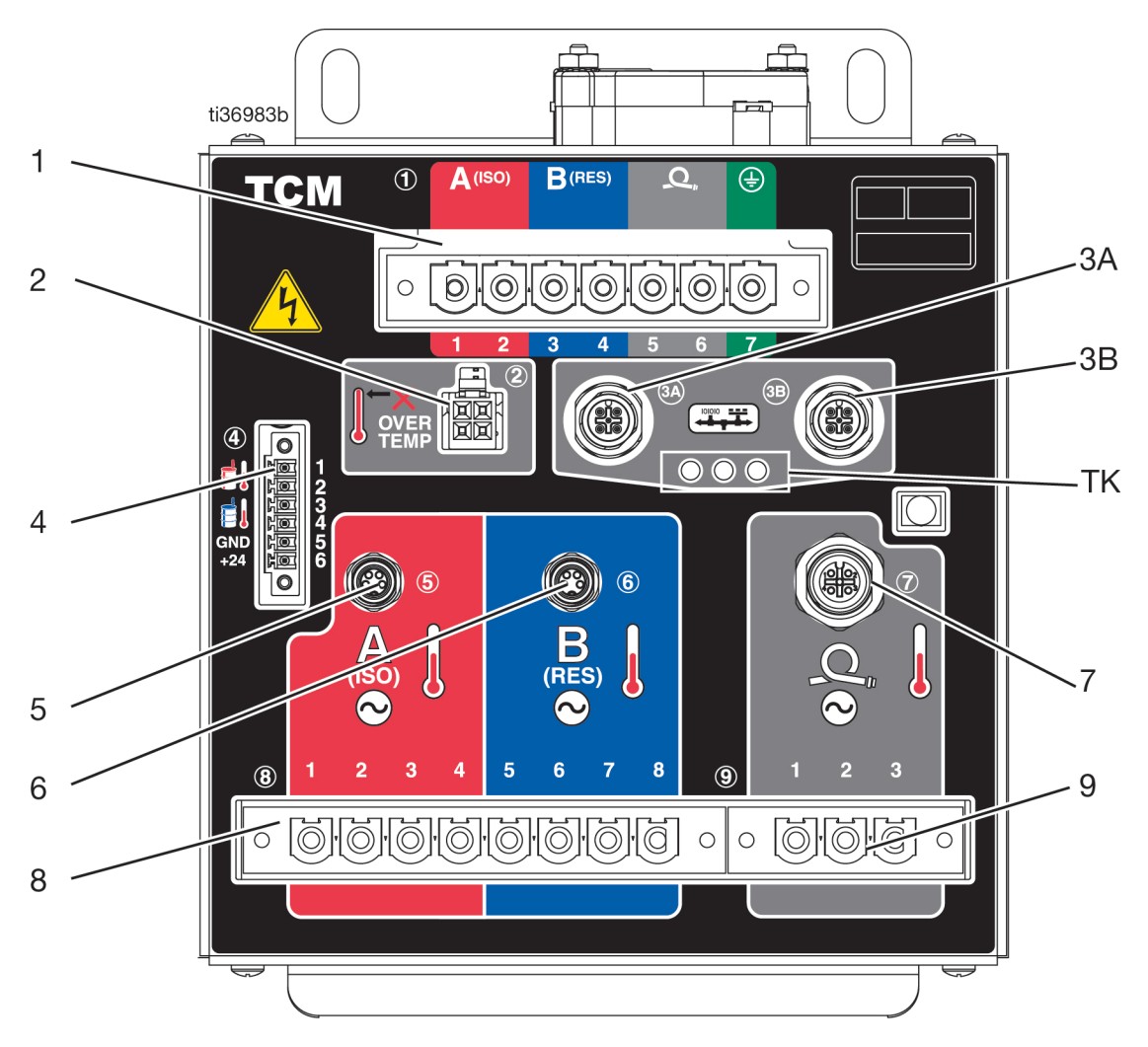

### **Temperature Control Module (TCM)**

- 1 Main Power Input
- 2 Heater Over-Temperature Inputs
- 3A 3BCAN Communications Connections
- 4 A/B Inlet Temperatures and 24 VDC Power Supply Input
- 5 A Heater Temperature Input
- 6 B Heater Temperature Input
- 7 A/B Hose Temperature Inputs
- 8 A/B Heater Power Outputs
- 9 A/B Hose Power Outputs
- TK TCM LED Status Lights

#### П ti03537a 1B НСМ 1A ·16 MU · 0 3 1 DIO 2 GND 3 DIO 0 4 GND 0 (12) 2 5 DIO 12 1002 3 2 6 GND 0 7 DIO 8 GND 0 H 5 0 B (RES) 4 (13) 2 CANL 4 (5) 3 ISO GNE 13 ₶∰₥ 6 0 <u>F</u> \$\$ (P) 14 6 п 0 0 14 $\odot$ 🕀 🌒 7 fien: 8 (10) 1 2 4 5 9 9 15 (8) 9 4 2007492D 8 -15 10

### Hydraulic Control Module (HCM)

- 1A 1B CAN Communication Connections
- 2 A-Side Pump Outlet Pressure
- 3 B-Side Pump Outlet Pressure
- 4 A-Side Pump Inlet Pressure
- 5 B-Side Pump Inlet Pressure
- 6 Flow Meter Inputs
- 7 Pump Position Switches
- 8 Transformer Fan
- 9 Motor Fan
- 10 ISO Lube Pump Output
- 12 Digital Inputs/Outputs

- 13 Engine J1939 CAN Connection
- 14 Motor Temperature and Hydraulic Oil Temperature
- 15 Motor Contactor and Solenoids
- 16 Electronic Pressure Control Output
- MU HCM LED Status Lights

## Installation

### Location

For ease of operation and maintenance:

- Ensure there is adequate lighting in the area the Reactor is installed for visibility and safety.
- Ensure there is adequate space to the front and sides of the Reactor to access valves or use wrenches and tools.

### **Tools Required for Installation**

9/16 in. socket or wrench

### **Assemble the Proportioner**

Reactor 3 proportioners arrive in a shipping configuration. Before mounting the system, assemble the proportioner in the upright position.

- 1. Remove bolts (A) and nuts.
- 2. Swing the electrical enclosure upright.
- 3. Reinstall bolt (A) with nut. Tighten bolt (B) and nut.
- Position the cable bundles against the frame. Attach the bundles to the frame with a loose wire tie (C) on each side.

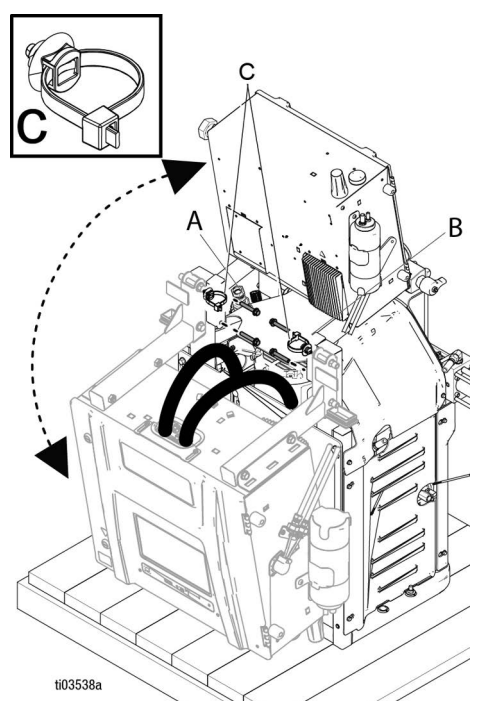

### Mount the System

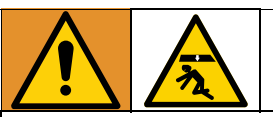

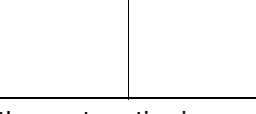

To prevent serious injury due to the system tipping over, ensure that the Reactor is properly secured to the wall.

**NOTE:** Mounting brackets and bolts are included in the box of loose parts shipped with the system.

- Secure the left and right wall mounting brackets (MB) to the wall. If the brackets do not line up with the wall stud spacing, bolt a piece of wood to the studs then secure the brackets to the wood.
- Use the four holes in the base of the system frame (BH) to secure the base to the floor. The bolts are not supplied.

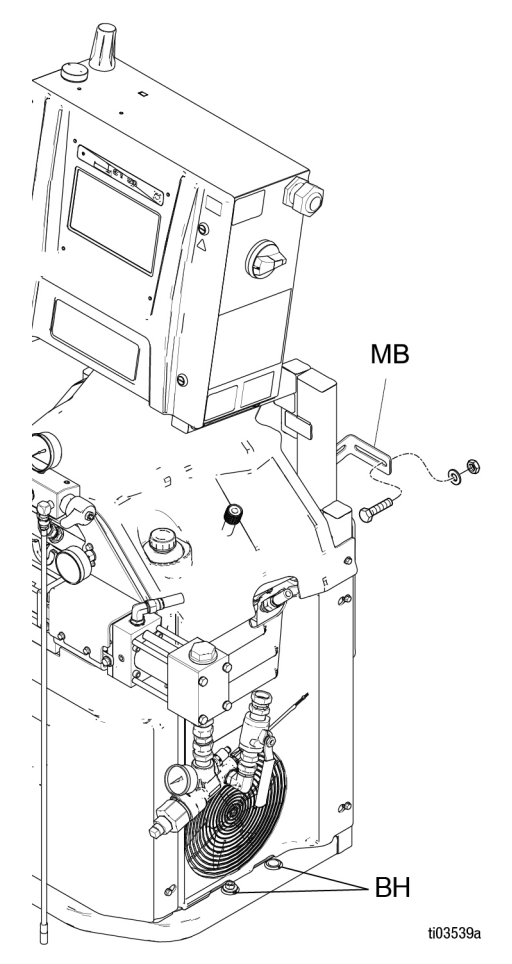

## Setup

### Grounding

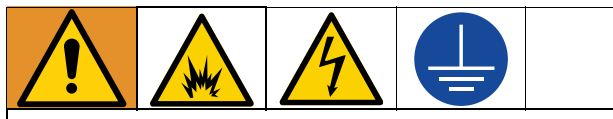

The equipment must be grounded to reduce the risk of static sparking and electric shock. Electric or static sparking can cause fumes to ignite or explode. Grounding provides an escape wire for the electric current.

- **Reactor:** system is grounded through the power cord.
- Hose: use only Reactor 3 hoses to ensure static ground continuity. Check electrical resistance of hoses from the gun to the Reactor system ground. If total resistance exceeds 29 mega Ohms, replace hose(s) immediately.
- **Spray gun:** spray gun is grounded through Reactor 3 hoses. Use only Reactor 3 heated hoses.
- Fluid supply containers: follow your local code.
- **Object being sprayed:** follow your local code.
- Solvent pails used when flushing: follow your local code. Use only metal pails, which are conductive, placed on a grounded surface. Do not place pail on a nonconductive surface, such as paper or cardboard, which interrupts grounding continuity.
- To maintain grounding continuity when flushing or relieving pressure: hold a metal part of spray gun firmly to the side of a grounded metal pail, then trigger gun.

#### **Tools Required for Setup**

- 1-1/4 in. wrench
- 1-1/16 in. wrench
- 7/8 in. or 22 mm wrench
- 5/8 in. wrench
- 1 in. wrench
- 11/16 in. wrench
- 3/4 in. or 19 mm wrench
- 3/8 in. socket
- Flat-head screwdriver
- 18 in. adjustable wrench

### **General Equipment Guidelines**

#### NOTICE

Failure to properly size the generator may result in damage. To avoid damage to the equipment, follow the guidelines listed below.

- Determine the correct size generator. Using the correct size generator and proper air compressor will enable the proportioner to run at a nearly constant RPM. Failure to do so will cause voltage fluctuations that can damage electrical equipment. To determine the correct size generator:
- 1. List peak wattage requirements of all system components.
- 2. Add the wattage required by the system components.
- 3. Perform the following equation:

Total watts x 1.25 = kVA (kilovolt-amperes)

- 4. Select a generator size that is equal to or greater than the determined kVA.
- Size the proportioner power cord using the electrical ratings in **Models**, page 4. Failure to do so will cause voltage fluctuations that can damage electrical equipment.
- Use an air compressor with continuous run head unloading devices. Direct online air compressors that start and stop during a job will cause voltage fluctuations that can damage electrical equipment.
- Maintain and inspect the generator, air compressor, and other equipment per the manufacturer recommendations to avoid an unexpected shutdown. Unexpected equipment shutdown will cause voltage fluctuations that can damage electrical equipment.
- Use a wall power supply with enough current to meet system requirements. Failure to do so will cause voltage fluctuations that can damage electrical equipment.

### **Connect Heated Hose to Proportioner**

#### NOTICE

To avoid damage to the hose, only connect Reactor 3 heated hose to your Reactor proportioner.

Connect the hose-side power connectors (HB) to the machine-side power connectors (HA). Refer to your heated hose manual for detailed instructions.

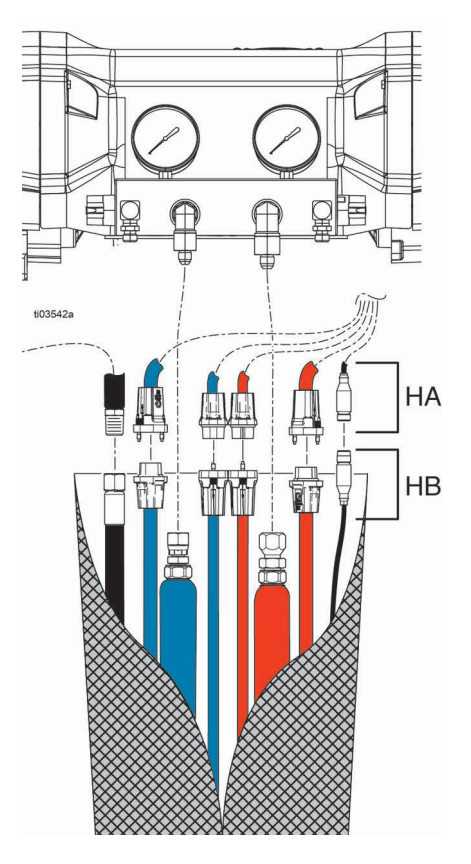

#### **Connect Power**

#### H-30 / H-XP2 (50/60 Hz)

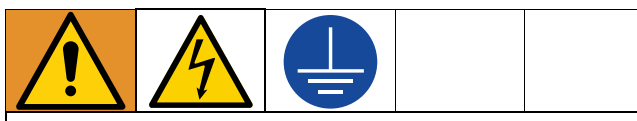

All electrical wiring must be done by a qualified electrician and comply with all local codes and regulations.

- 1. Turn the main power switch (MP) OFF.
- 2. Open the electrical enclosure door.

**NOTE:** The terminal jumpers are located inside the electrical enclosure door.

3. Install the supplied terminal jumpers in the positions shown in the image for the power source used.

**NOTE:** Ensure the terminal jumpers are fully inserted and lay flush.

- 4. Route the power cable through the strain relief (EC) in electrical enclosure.
- 5. Connect the incoming power wires and ground wire as shown in the image. Gently pull on all connections to verify they are properly secured.
- 6. Verify that all items are connected properly as shown in the image then close the electrical enclosure door.

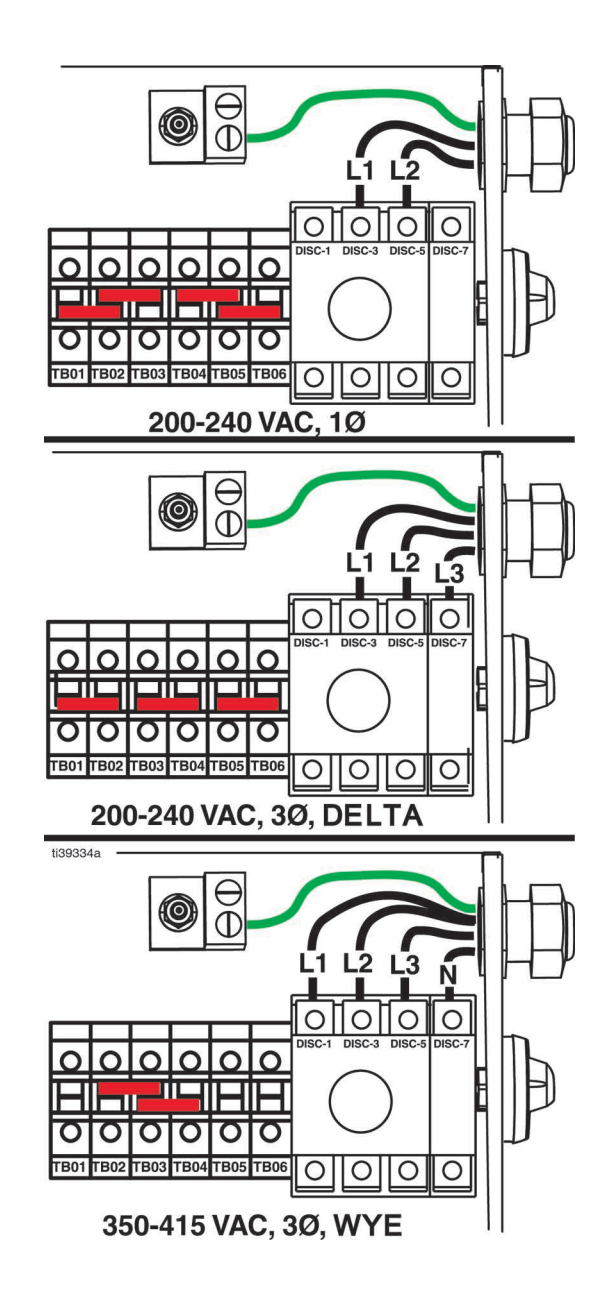

### **Connect Power**

#### H-30 / H-XP2 (50 Hz)

#### H-50 / H-XP3 (50/60 Hz)

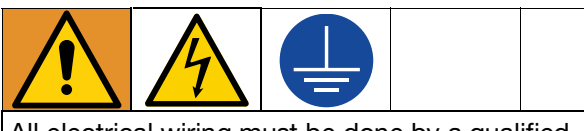

All electrical wiring must be done by a qualified electrician and comply with all local codes and regulations.

- 1. Turn the main power switch (MP) OFF.
- 2. Open the electrical enclosure door.
- 3. Route the power cable through the strain relief (EC) in electrical enclosure.
- 4. Connect the incoming power wires and ground wire as shown in the image. Gently pull on all connections to verify they are properly secured.
- 5. Verify that all items are connected properly as shown in the image then close the electrical enclosure door.

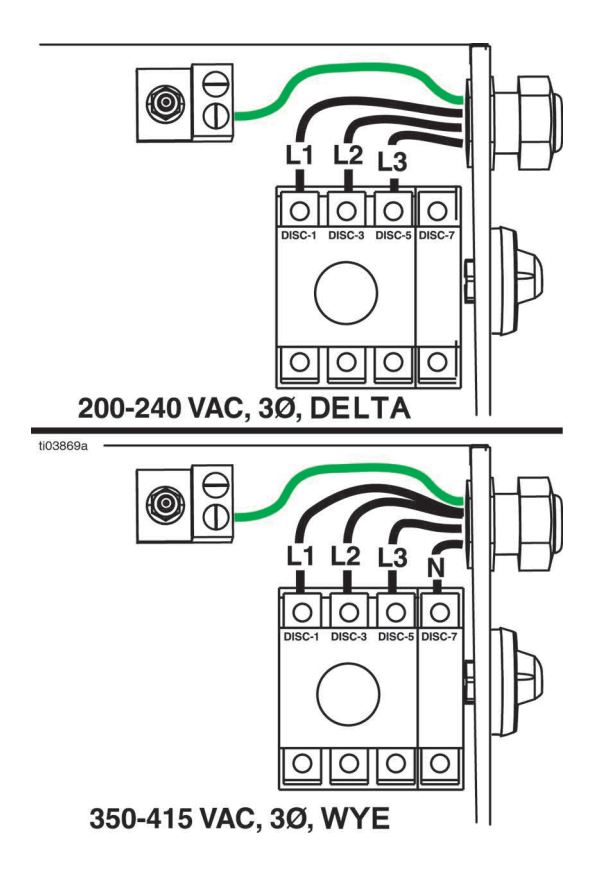

#### Throat Seal Liquid (TSL™)

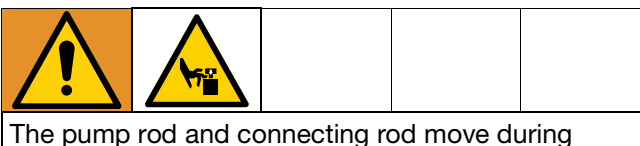

operation. Moving parts can cause serious injury such as pinching or amputation. Keep hands and fingers away from the wet cup during operation.

To prevent the pump from moving, turn the main power switch (MP) **OFF**.

**NOTE:** Replacement TSL bottles can be ordered as follows:

| Replacement<br>Part | Description                                                     |
|---------------------|-----------------------------------------------------------------|
| 25T859              | Replacement bottles of TSL (must be ordered in quantities of 6) |

• **Component A (ISO) Pump:** Keep ISO Lubrication Reservoir (TS) 3/4 full of Graco Throat Seal Liquid (TSL). The reservoir comes from the factory 3/4 full of TSL. Use a marker to mark the fill line on the reservoir bottle. If the reservoir is low or empty, add new TSL to the fill line. When ordering pre-filled bottles from Graco, use a marker to draw a line at the top of the fluid line as it was shipped. Replace TSL if the fluid develops a gel-like consistency.

#### Install Cell Module

**NOTE:** Installation of the cell module is required to use the Reactor Connect app.

**NOTE:** The cell module is an optional accessory, and is included with Hydraulic Reactor models.

- 1. Turn the main power switch (MP) **OFF**. Disconnect incoming power at the source.
- 2. Open the electrical enclosure door.
- 3. Remove the cardboard insert from the cell module mounting location.

**NOTE:** Removal of the cardboard insert acknowledges the understanding of the Reactor Owner's Manual, Reactor Connect app Terms and Conditions, and Reactor Connect Privacy Notice.

4. Install the cellular module in the cell module mounting location (AAN, see page 24) using the supplied nuts.

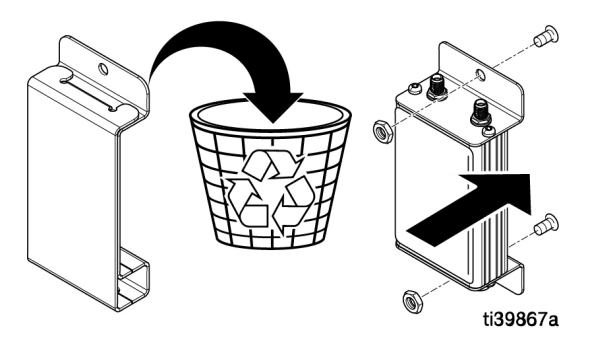

- 5. Attach the cellular antenna cable (ZE) to the cellular module. Tighten by hand.
- 6. Attach the GPS antenna cable (ZD) to the cellular module. Tighten by hand.
- 7. Attach the serial communication cable (ZF) from the ADM to the cellular module.
- 8. Close and lock the electrical enclosure door with the door latches.

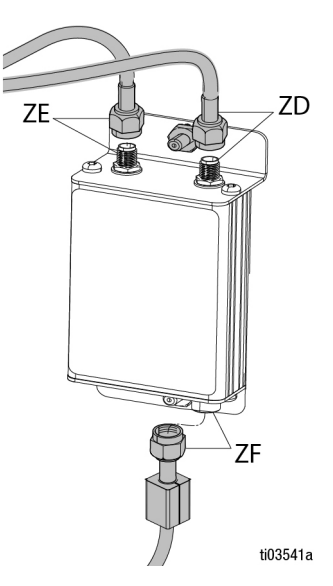

## Startup

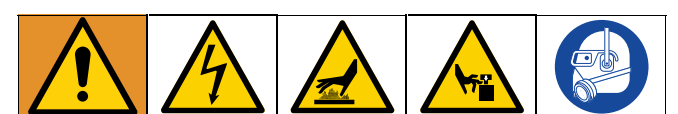

To prevent serious injury, only operate Reactor with all covers and shrouds in place.

#### NOTICE

Proper system setup, startup, and shutdown procedures are critical to electrical equipment reliability. The following procedures ensure steady voltage. Failure to follow these procedures will cause voltage fluctuations that can damage electrical equipment.

- 1. Follow the **Pressure Relief Procedure**, page 37.
- Check the fluid inlet filter screens. Before daily startup, ensure that the fluid inlet screens are clean. See Flush Inlet Strainer Screen, page 60.

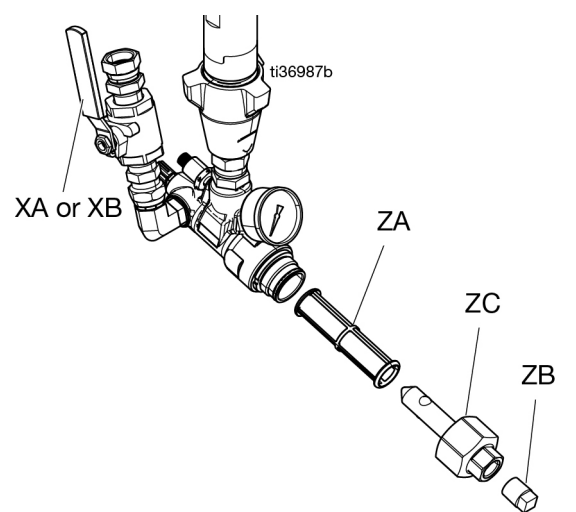

- 3. Check the ISO Lubrication Reservoir (TS). Check level and condition of ISO lube daily. See **Connect Power**, page 32.
- 4. Use A and B Drum Level Sticks (24M174) to measure the material level in each drum. If desired, the level can be entered and tracked with the ADM.
- 5. Check the generator fuel level.

#### NOTICE

Running out of fuel will cause voltage fluctuations that can damage electrical equipment. Do not run out of fuel. 6. Confirm the system main power switch (MP) is **OFF** before starting generator.

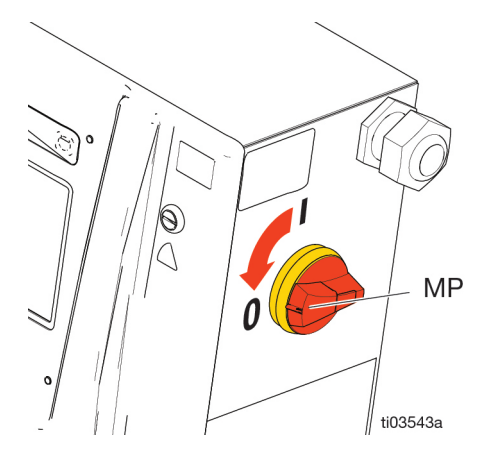

- 7. Ensure the main breaker on the generator is in the **OFF** position.
- 8. Start the generator. Allow the generator to reach full operating temperature.
- 9. Turn the generator main breaker to the **ON** position.
- 10. Turn the system main power switch (MP) ON.

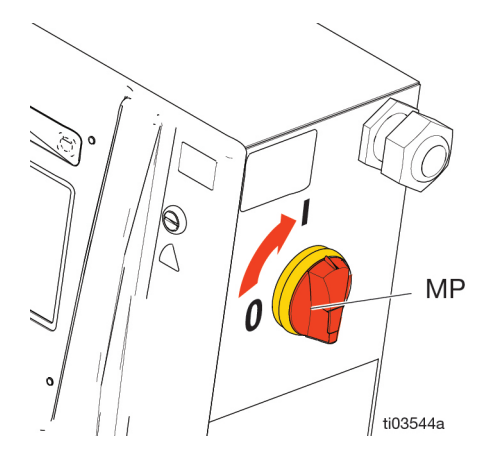

11. Turn **ON** the air compressor, air dryer, and breathing air (if applicable).

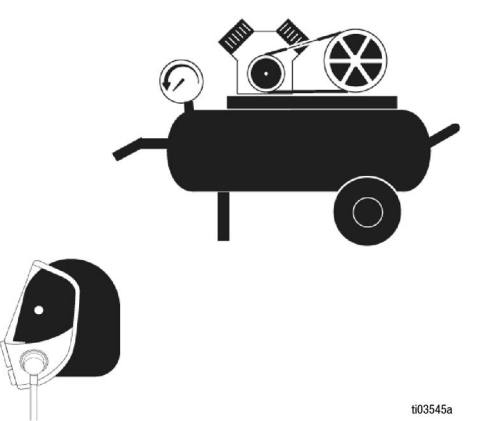

- 12. For the first startup of new system, use the transfer pumps to supply fluid to the system.
  - a. Check that all Setup steps are complete. See **Setup**, page 29.
  - b. If an agitator is used, turn the agitator **ON**. See your agitator manual.
  - c. If you need to circulate fluid through the system to preheat the drum supply, see Circulation Through Reactor, page 41. If you need to circulate material through the heated hose to the gun manifold, see Circulation Through Gun Manifold, page 42.
  - d. Turn both pressure relief/spray valves (SA, SB) to spray.

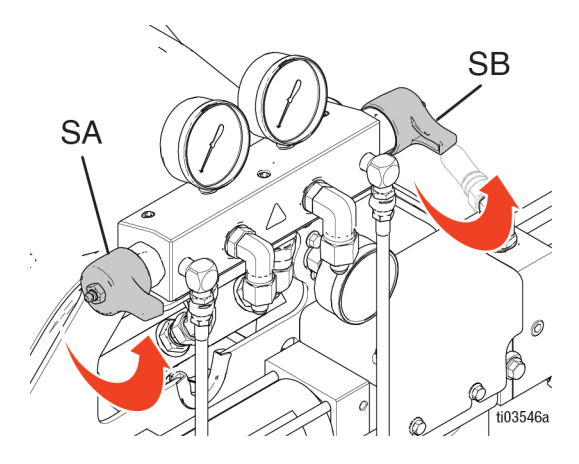

e. Open the fluid inlet valves (XA, XB). Check for leaks.

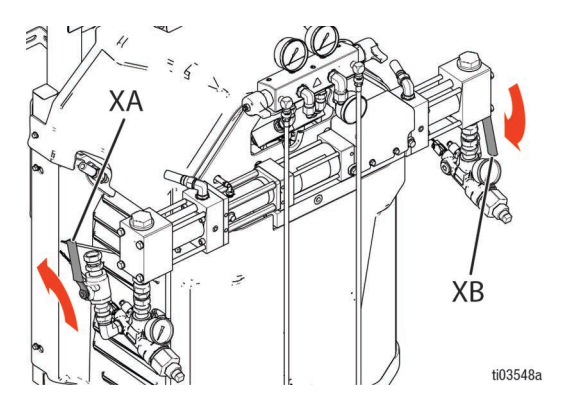

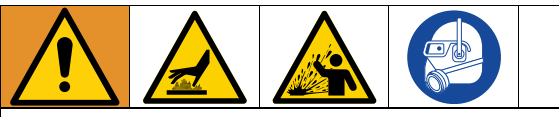

Cross-contamination can result in cured material in fluid lines which could cause serious injury or damage equipment. To prevent cross-contamination:

- Never interchange A-side and B-side wetted parts.
- Never use the same solvent to flush A-side and B-side wetted parts. Use fresh solvent on each.
- Always provide two grounded waste containers to keep A-side and B-side fluids separate.
  - f. Turn **ON** the transfer pumps. If you are using an electric transfer pump: on the ADM screen, tap

A! to turn ON the A-side transfer pump and

**B** to turn **ON** the B-side transfer pump.

g. Hold the gun fluid manifold over two grounded waste containers. Open fluid valves A and B until clean, air-free fluid comes from valves. Close valves.

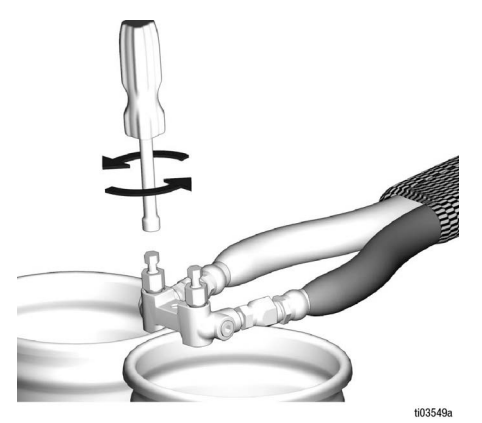

**NOTE:** The Fusion<sup>®</sup> AP gun manifold is shown.

h. Turn off the transfer pumps. If you are using the electric transfer pump, tap [A] to turn OFF the A-side transfer pump. Tap [B] to turn OFF the B-side transfer pump.

13. Preheat the system:

**NOTE:** The hose calibration must be completed before turning on the hose heat for the first time. See **Calibrate the Heated Hose**, page 43.

a. Tap  $\Omega^{\$}$  to turn **ON** the hose heat.

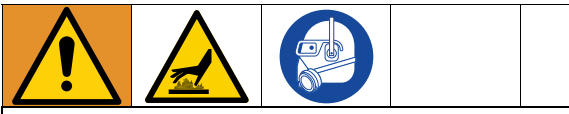

This equipment is used with heated fluid which can cause equipment surfaces to become very hot. To avoid severe burns:

- Do not touch hot fluid or equipment.
- Do not turn on hose heat without fluid in hoses.
- Allow equipment to cool completely before touching it.
- Wear gloves if fluid temperature exceeds 110°F (43°C).

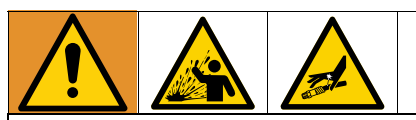

Thermal expansion can cause overpressurization, resulting in equipment rupture and serious injury, including fluid injection. Do not pressurize system when preheating hose.

- b. If you need to circulate fluid through the system to preheat the drum supply, see Circulation Through Reactor, page 41 If you need to circulate material through the heated hose to the gun manifold, see Circulation Through Gun Manifold, page 42.
- c. Wait for the hose to reach setpoint temperature.

**NOTE:** Hose heat-up time may increase at voltages less than 230 VAC when maximum hose length is used,

d. Tap As to turn ON the ISO heat zone and
Bs to turn ON the RES heat zone.
## Operation

### **Pressure Relief Procedure**

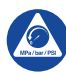

Follow the Pressure Relief Procedure whenever you see this symbol.

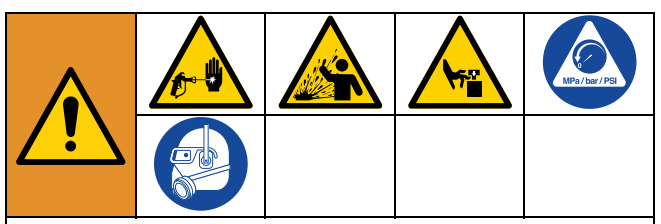

This equipment stays pressurized until pressure is manually relieved. To help prevent serious injury from pressurized fluid, such as skin injection, splashing fluid and moving parts, follow the Pressure Relief Procedure when you stop spraying and before cleaning, checking, or servicing the equipment.

1. Tap **U** to turn the motor **OFF**.

**NOTE:** Electric transfer pumps will automatically turn off with the motor.

- 2. Tap **A**<sup>§</sup>, **B**<sup>§</sup>, and **Q**<sup>§</sup> to turn **OFF** all heat zones.
- 3. Follow the **Pressure Relief Procedure** in your gun manual.
- 4. Engage the gun piston safety lock.

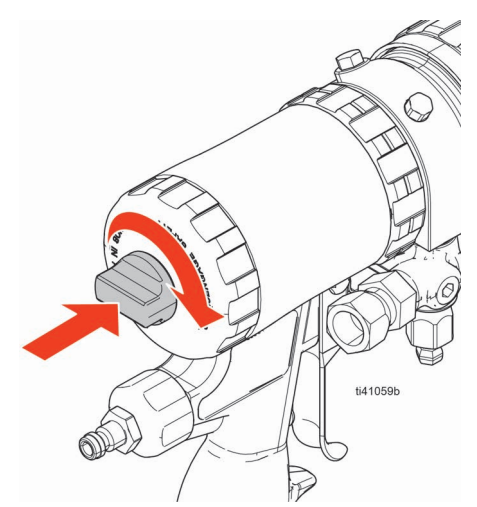

**NOTE:** The Fusion AP gun is shown.

5. Close the gun fluid inlet valves A and B.

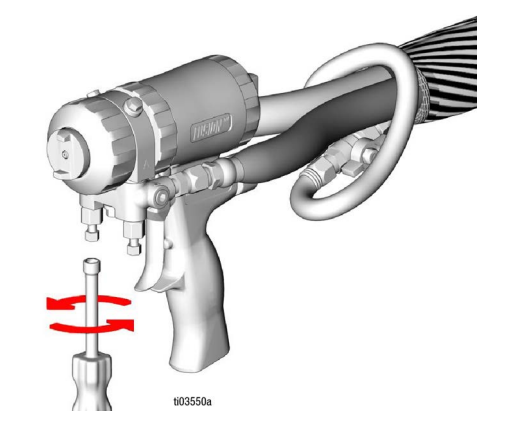

NOTE: The Fusion AP gun is shown.

 Shut off the transfer pumps and agitator, if used. For pneumatic transfer pumps and agitators, refer to your component manuals. For electric transfer

pumps (if necessary), tap **A** to turn **OFF** the

A-side transfer pump power, and **B** to turn **OFF** the B-side transfer pump power.

 Make sure the bleed or circulation lines are connected and routed to waste containers or supply tanks. Turn the pressure relief/spray valves

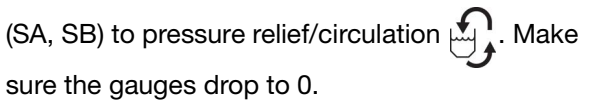

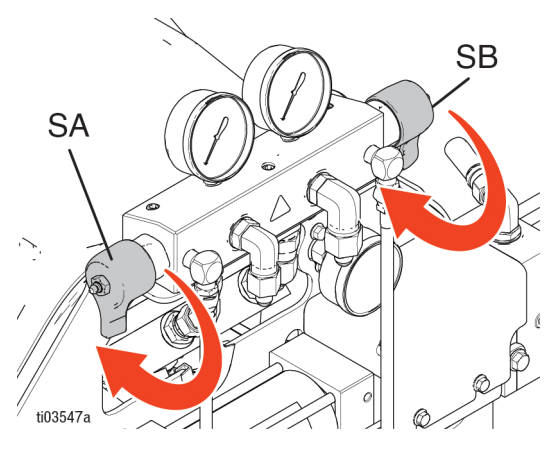

### Jog Mode

Jog mode has two purposes:

- To speed fluid heating during circulation.
- To ease system flushing and priming.

**NOTE:** Jog Mode is only available if the Electronic Pressure Controller is installed, see **Accessories**, page 13.

### Jog level

The jog level determines how quickly the system will pass chemicals through the system. Jog levels are between J1 and J20. Lower jog levels will move fluid at lower speeds and pressures. Higher jog levels move fluid at higher speeds and pressures. Actual speed and pressure are variable based on the chemicals used.

**NOTE:** If Electronic Pressure Control is not installed, turn compensator knob to completely counterclockwise to run system at low pressure.

### Jog the System

**NOTE:** If pneumatic transfer pumps are in use, manually turn on air to the pumps. See your pump manual, refer to **Related Manuals**, page 3. If electric transfer pumps are in use, the pumps automatically turn on when the motor is turned on.

- 1. Tap the **Pump Mode** button **D**.
- 2. Select Jog Mode from the drop down menu.

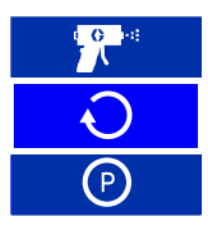

### Jog the Transfer Pumps Separately

**Pneumatic Transfer Pumps:** Manually turn on/off air to the pumps one a time. See your pump manual.

#### **Electric Transfer Pumps:**

- 1. Ensure the motor power **U** is **OFF**.
- 2. Tap **A**! to turn **ON** the A-side transfer pump.
- 3. Tap J10 \* to set jog level.
- 4. Tap **A**! to turn **OFF** the A-side transfer pump.
- 5. Tap **B** to turn **ON** the B-side transfer pump.
- 6. Tap  $\frac{10}{2}$  to set the jog level.
- 7. Tap **B** to turn **OFF** the B-side transfer pump.

### **Jog Limit Feature**

This feature automatically shuts off the Reactor motor after a specific number of jog cycles.

Tap the check box next to the *icon* icon to enable/disable this feature. When enabled, the job cycle limit will display and decrement while the motor is running in jog mode.

The jog cycle limit can be set on the Pressure/Flow Setup Screen.

- 3. Tap  $\boxed{11} \stackrel{*}{=}$  to set the jog level.
- 4. Tap **U** to turn the motor **ON**.
- 5. Tap **U** to turn the motor **OFF**.

### **Purge Air Procedure**

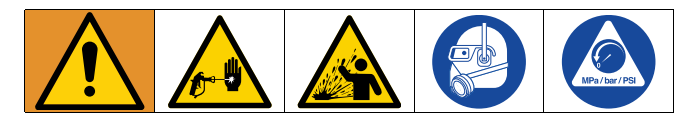

**NOTE:** Perform this procedure any time air is introduced into the system.

- 1. Follow the Pressure Relief Procedure, page 37.
- 2. Install a recirculation kit or install bleed lines between the outlet manifold recirculation fitting and a waste container.

#### NOTICE

To prevent equipment damage, do not circulate fluid containing a blowing agent without consulting with your material supplier regarding fluid temperature.

3. If using pneumatic transfer pumps, turn air **ON** to the transfer pumps. See your pump manual.

**NOTE:** Electric transfer pumps will automatically turn ON/OFF with the motor.

- Use Jog Mode to pump one gallon (3.8 L) of material through the system. See Jog Mode, page 38.
- 5. Tap **U** to turn the motor **ON**.
- 6. Set the pressure relief/spray valves (SA, SB) to

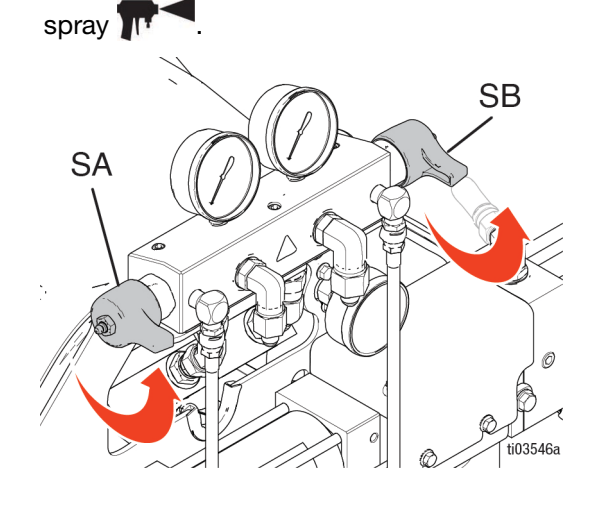

- 7. If using pneumatic transfer pumps, turn off air to the transfer pumps. See your pump manual, refer to **Related Manuals**, page 3.
- 8. Tap **U** to turn the motor **OFF**.
- 9. Set the pressure relief/spray valves (SA, SB) to

pressure relief/circulation

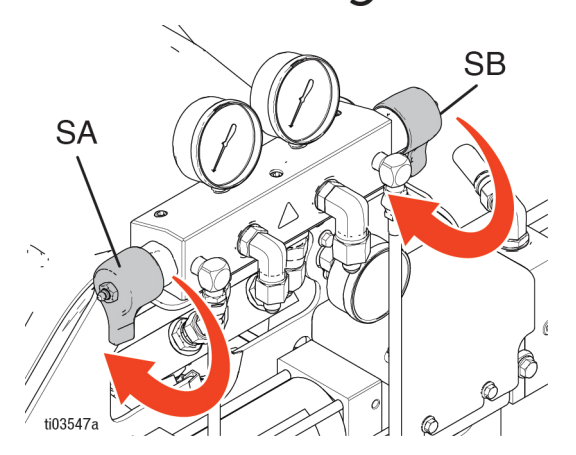

 Listen for a "spitting" sound from the bleed lines or recirculation lines. See **Typical Installation**, page 20. This sound indicates that the Reactor system still contains unwanted air. If the system still contains air, repeat the purge air procedure.

### **Flush the Equipment**

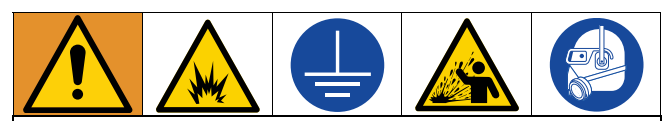

To prevent fire and explosion:

- Flush equipment only in a well-ventilated area.
- Do not spray flammable fluids.
- Do not turn on heaters while flushing with flammable solvents.
- Always ground equipment and waste container.
- Flush out old fluid with new fluid, or flush out old fluid with a compatible solvent before introducing new fluid.
- Use the lowest possible pressure when flushing.
- All wetted parts are compatible with common solvents. Use only moisture-free solvents.

## To flush the fluid supply lines, pumps, heaters, hose, and the gun manifold:

- 1. Install bleed lines between the outlet manifold recirculation fitting and a grounded metal waste container.
- 2. Route the circulation lines back to respective A or B supply, or grounded metal waste containers.
- 3. Set the pressure relief/spray valves (SA, SB) to pressure relief/circulation

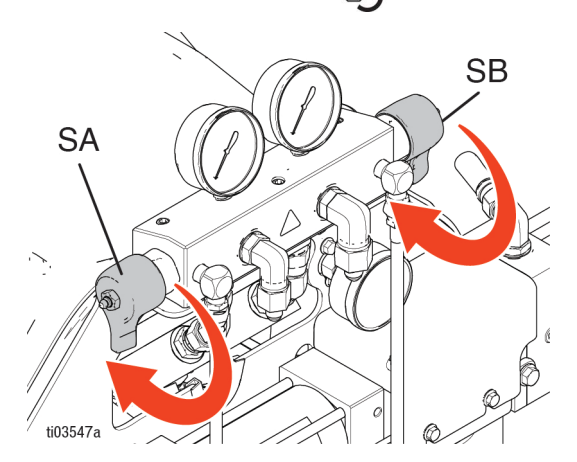

4. Use jog mode to circulate fluid. Reactor systems allow the entire system to be in jog mode, or A and B-side transfer pumps to be put into jog mode separately. See **Jog Mode**, page 38. Circulate fluid until only solvent comes from the bleed lines. The Reactor feed hoses, pumps, and heaters are now flushed.

5. Set the pressure relief/spray valves (SA, SB) to

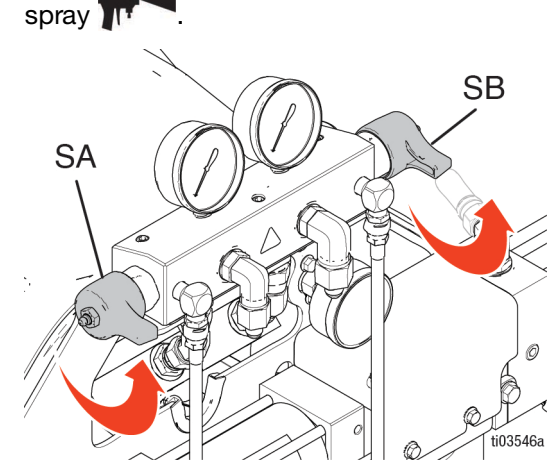

- Hold the gun fluid manifold over two grounded waste containers. Open fluid valves until only solvent comes from the valves. Close the valves. The Reactor hose and gun manifold are now flushed.
- 7. **Optional:** Use accessory circulation kit to circulate fluid through the gun manifold.

| Circulation<br>Kit | Gun               | Manual in<br>English |
|--------------------|-------------------|----------------------|
| 246362             | Fusion AP, PC, MP | 309818               |
| 256566             | Fusion CS         | 313058               |
| 2002324            | Fusion FX         | 3A9329               |

#### NOTICE

To prevent moisture from reacting with isocyanate, always leave the system filled with a moisture-free plasticizer or oil. Do not use water. Never leave the system dry. See **Important Isocyanate Information**, page 18.

### Fluid Circulation

#### **Circulation Through Reactor**

#### NOTICE

To prevent equipment damage, do not circulate fluid containing a blowing agent without consulting with your material supplier regarding fluid temperature limits.

**NOTE:** Optimum heat transfer is achieved at lower fluid flow rates with temperature set points at desired drum temperature. To circulate through gun manifold and preheat hose, see **Circulation Through Gun Manifold**, page 42.

- Route the circulation lines back to respective component A or B supply drum. See Typical Installation with system fluid manifold to drum circulation, page 21. Use hoses rated at the maximum working pressure of this equipment. See Technical Specifications, page 66.
- 2. Follow **Startup**, page 34.

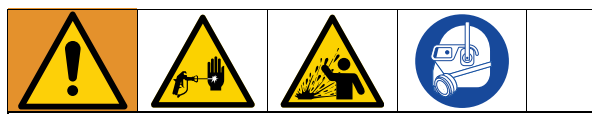

To avoid serious injury from skin injection and splashing fluids, do not install shutoffs downstream of the PRESSURE RELIEF/SPRAY valve outlets. The valves function as overpressure relief valves when set to SPRAY. Lines must be open so valves can automatically relieve pressure when machine is operating.

3. Set the pressure relief/spray valves (SA, SB) to pressure relief/circulation

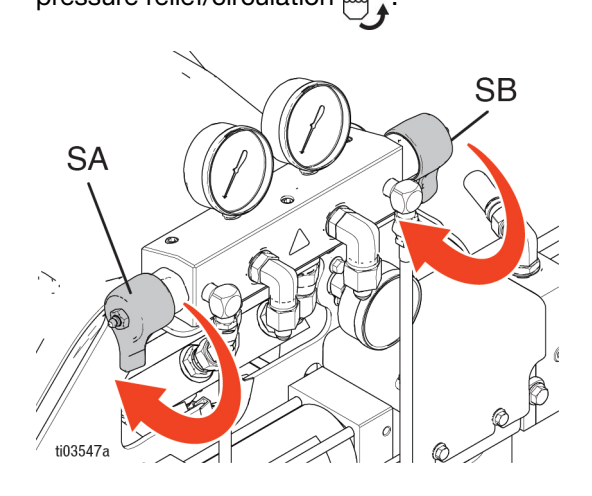

- Tap +/- to set the temperature targets for ISO <sup>120</sup>/<sub>−</sub> and RES <sup>120</sup>/<sub>−</sub> on the ADM screen.
- 5. Use Jog Mode to circulate fluid until the desired drum temperature for ISO and RES temperatures reach their respective targets. Reactor systems allow the entire system to be in jog mode, or A and B-side transfer pumps to be put into jog mode separately. See **Jog Mode**, page 38.
- Tap A to turn ON the ISO heat zone, and tap
   B to turn ON the RES heat zone.
- 7. Tap  $\Omega^{\$}$  to turn **ON** the hose heat.
- 8. Set the temperature targets for the desired spray temperature of ISO and RES. Wait until the fluid temperature readings reach their set temperature targets.
- 9. Tap the **Pump Mode** button
- 10. Select **Spray Mode** from the drop down menu.

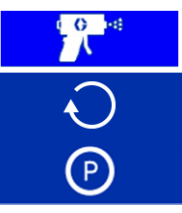

11. Set the pressure relief/spray valves (SA, SB) to

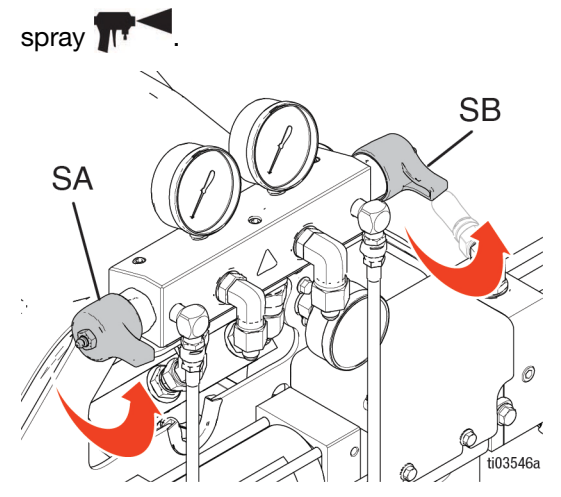

#### **Circulation Through Gun Manifold**

#### NOTICE

To prevent equipment damage, do not circulate fluid containing a blowing agent without consulting with your material supplier regarding fluid temperature limits.

**NOTE:** Optimum heat transfer is achieved at lower fluid flow rates with temperature set points at desired drum temperature. Circulating fluid through the gun manifold allows rapid preheating of the hose.

1. Install the gun manifold (E) on an accessory circulation block (CK).

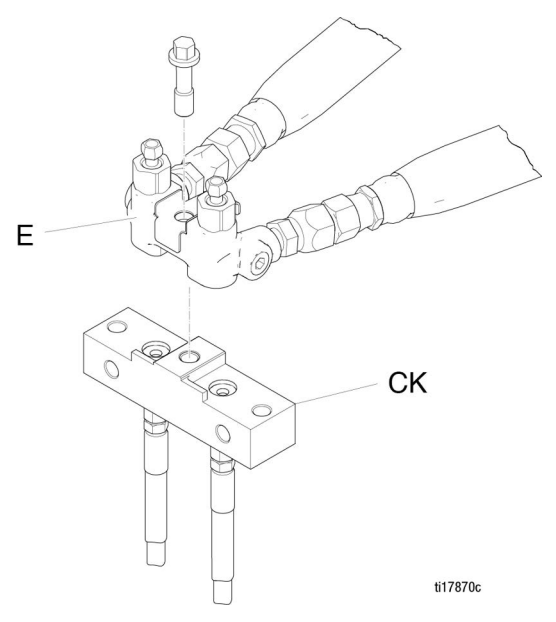

NOTE: The Fusion AP gun manifold is shown.

 Route the circulation lines back to their respective component A or B supply drum. See Typical Installation with gun fluid manifold to drum circulation, page 22. Use hoses rated at the maximum working pressure of this equipment. See Technical Specifications, page 66.

- 3. Follow **Startup**, page 34.
- Set temperature targets for ISO <sup>120<sup>+</sup> ± −</sup> and RES
   <sup>120<sup>+</sup> ± −</sup> on the ADM screen.
- 5. Tap A to turn **ON** the ISO primary heat zone and **B** to turn **ON** the RES primary heat zone.
- Use jog mode to circulate fluid until ISO and RES temperatures reach their respective targets. Reactor systems allow the entire system to be in jog mode, or A and B-side transfer pumps to be put into jog mode separately. See Jog Mode, page 38.
- 7. Tap  $\Omega^{\$}$  to turn **ON** the hose heat.
- 8. Tap the **Pump Mode** button
- 9. Select **Spray Mode** from the drop down menu.

(P)

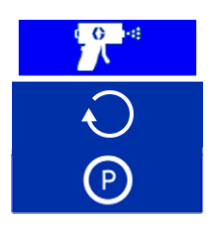

10. Set the pressure relief/spray valves (SA, SB) to

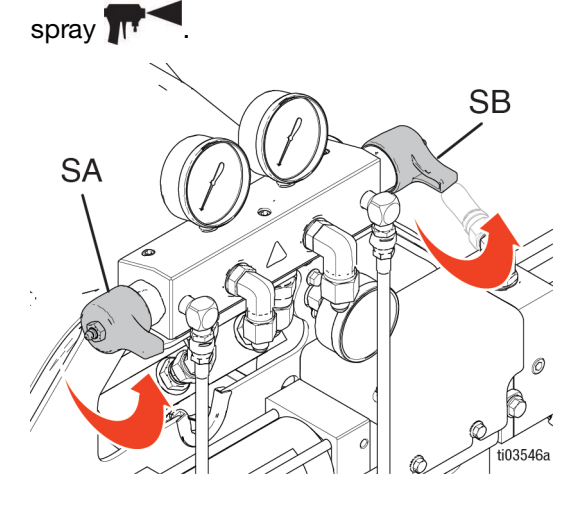

### Calibration

#### **Calibrate the Heated Hose**

#### NOTICE

To prevent damage to the heated hose, a hose calibration is required if any of the following conditions are true:

- The hose has never been calibrated before.
- A section of hose has been replaced.
- A section of hose has been added.
- A section of hose has been removed.

**NOTE:** The Reactor and heated hose must be at the same ambient temperature to get the most accurate calibration.

**NOTE:** A minimum of 50 ft (15.2 m) hose is required for proper operation while in Resistance Control Mode.

- 1. Tap = . Go to Setup > Heat.
- 2. Tap Calibrate 🚨 .
- 3. Tap **Continue** ✓ to acknowledge the reminder to have the hose at ambient conditions.
- 4. Wait while the system measures the hose resistance.

**NOTE:** If hose heat was on prior to the calibration procedure, the system will wait up to five minutes to allow the wire temperature to equalize.

5. Tap Accept to proceed with the calibration, or Cancel to stop the calibration.

**NOTE:** A temperature estimate will be displayed if the system was able to measure the hose wire resistance.

#### **Calibrate the Transfer Pumps**

After installing a new electric transfer pump, you must calibrate the transfer pump motor.

- 1. Tap  $\equiv$  . Go to Setup > Supply System.
- If the transfer pump type is set to Electric, change the transfer pump type to Air. Tap the Transfer Pump (A or B) Type field. Select Air.
- 3. Change the transfer pump type from Air to **Electric**. Tap the **Transfer Pump (A or B) Type** field. Select **Electric**.

**NOTE:** Changing the transfer pump type from **Air** to **Electric** triggers the calibration function.

- 4. **If calibrating both transfer pumps,** repeat step 2-3 for the other transfer pump motor.
- 5. Confirm there is no or low inlet pressure in the transfer pump by opening the recirculation lines (R).
- 6. Turn on the transfer pumps. The transfer pumps will slowly move for multiple strokes and then shift into normal operation.
  - a. To turn on the transfer pumps individually, tap

**A!** to turn **ON** the A-side transfer pump or tap **B!** to turn **ON** the B-side transfer pump.

b. To turn on both transfer pumps with the

system, tap **U** to turn **ON** the motor. Electric transfer pumps will automatically turn on with the motor.

### Spray

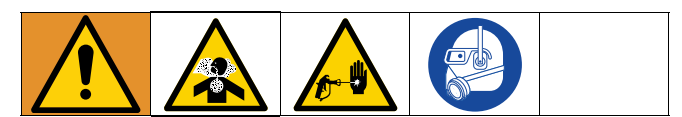

1. Engage the gun piston safety lock and close gun fluid inlet valves A and B.

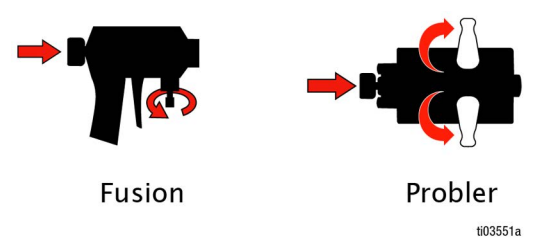

2. Attach the gun fluid manifold. Connect the gun air line. Open the air line valve.

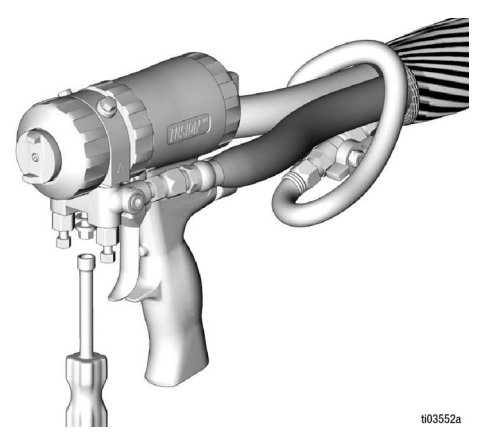

3. Adjust the gun air regulator to desired gun air pressure. Do not exceed the maximum rated air pressure. See your gun manual, refer to **Related Manuals**, page 3.

4. Set the pressure relief/spray valves (SA, SB) to

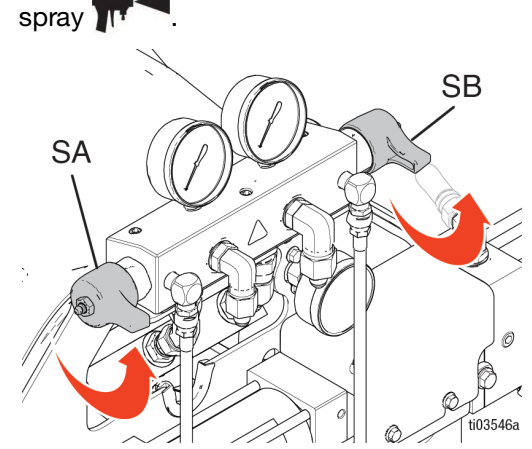

- 5. Verify the heat zones are on and temperatures are on target.
- 6. Open the fluid inlet valves (XA, XB) located at each pump inlet.

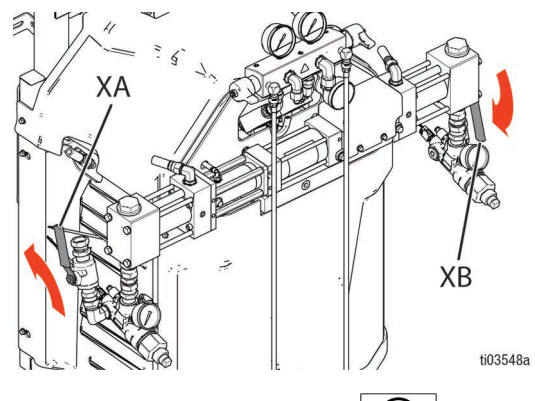

7. Tap the **Pump Mode** button

8. Select **Spray Mode** from the drop down menu.

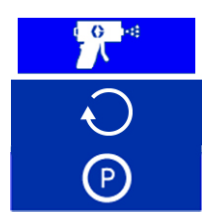

- 9. If using pneumatic transfer pumps, turn on air to the transfer pumps. See your pump manual, refer to Related Manuals, page 3.
- 10. Tap **U** to turn **ON** the motor.

**NOTE:** Electric transfer pumps will automatically turn on with the motor.

**NOTE:** A manual pressure adjustment control is available on the Elite models in the event of an issue with the electronic control. See **Manual Pressure Control**, page 46.

11. Check the fluid pressure gauges to ensure proper pressure balance. If imbalanced, reduce pressure of higher component by slightly turning the pressure relief/spray valve (SA, SB) for that

component toward pressure relief/circulation

until the gauges show balanced pressures.

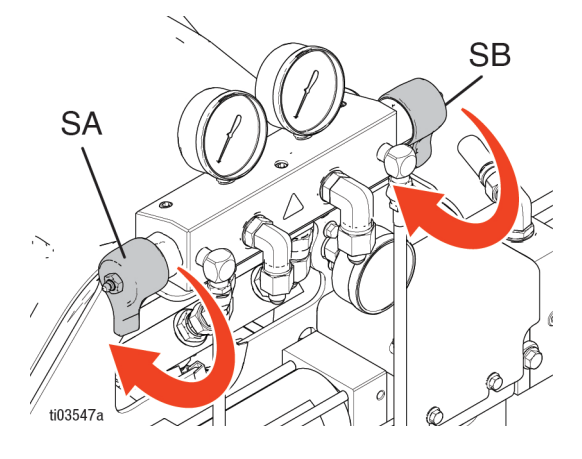

12. Open the A and B gun fluid valves.

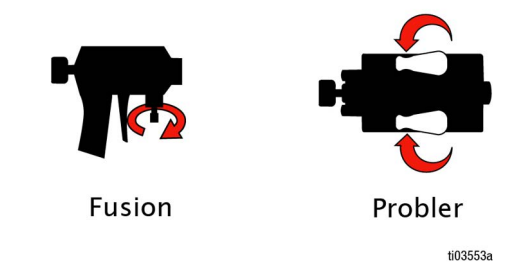

#### NOTICE

To prevent material crossover on impingement guns, never open fluid manifold valves or trigger gun if pressures are imbalanced.

13. Disengage the gun piston safety lock.

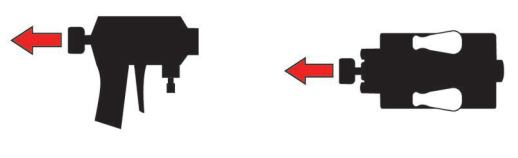

Fusion

Probler ti03554a

### **Spray Adjustments**

Flow rate, atomization, and amount of overspray are affected by four variables:

- Fluid pressure setting. Too little pressure results in an uneven pattern, coarse droplet size, low flow, and poor mixing. Too much pressure results in excessive overspray, high flow rates, difficult control, and excessive wear.
- Fluid temperature. Similar effects to fluid pressure setting. The A and B temperatures can be offset to help balance the fluid pressure.
- **Mix chamber size.** Choice of mix chamber is based on desired flow rate and fluid viscosity.
- Clean-off air adjustment. Too little clean-off air results in droplets building up on the front of the nozzle, and no pattern containment to control overspray. Too much clean-off air results in air-assisted atomization and excessive overspray.

#### **Manual Pressure Control**

• Pressure compensator knob adjustment on Pro models: Turn knob clockwise to increase pressure and counterclockwise to decrease pressure. Use hydraulic pressure gauge to view hydraulic pressure.

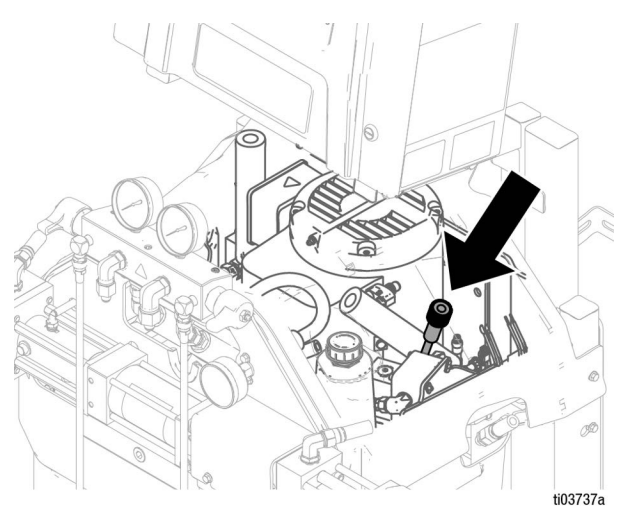

**NOTE:** Component A and B outlet pressures will be higher than the hydraulic set pressure, depending on the model. Component A and B pressure may be viewed on the pressure gauges (GA, GB) or the ADM.

Pressure compensator knob adjustment on Elite models: Use only in the event of an issue with the electronic control. Turn knob clockwise to increae pressure and counterclockwise to decrease pressure. Use hydraulic pressure gauge to view hydraulic pressure.

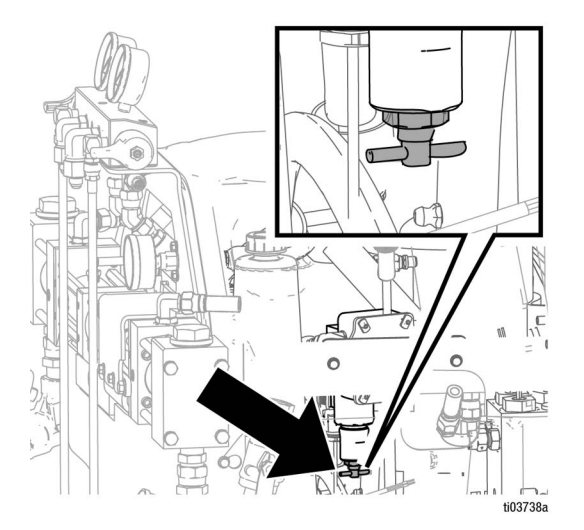

### Shutdown

#### NOTICE

Proper system Setup, Startup, and Shutdown procedures are critical to electrical equipment reliability. The following procedures ensure steady voltage. Failure to follow these procedures will cause voltage fluctuations that can damage electrical equipment and void the warranty.

- 1. If using pneumatic transfer pumps, turn off air pressure to the transfer pumps. See your pump manual, refer to **Related Manuals**, page 3.
- 2. Tap **U** to turn the motor **OFF**.

**NOTE:** Electric transfer pumps will automatically turn off with the motor.

- 3. Tap [A<sup>§</sup>], B<sup>§</sup>], and Q<sup>§</sup> to turn **OFF** all heat zones.
- 4. Follow the **Pressure Relief Procedure**, page 37.
- 5. Tap the **Pump Mode** button

6. Select the **Park Mode** icon from the drop down menu.

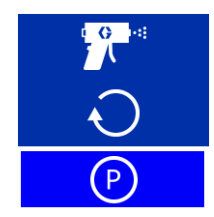

The **Park Mode** icon will flash red while the park operation is in progress. The park operation is complete when the motor and transfer pumps are off, and a green check appears next to the **Park Mode** icon

. Verify the Park operation is complete before moving to the next step.

**NOTE:** Pressure relief valves must be set to pressure relief/circulation to complete park operation.

**NOTE:** Electric transfer pumps will automatically park at the bottom of their stroke when the system is in **Park Mode**. This occurs before electric motor parks pump.

7. Turn **OFF** the air compressor, air dryer, and breathing air.

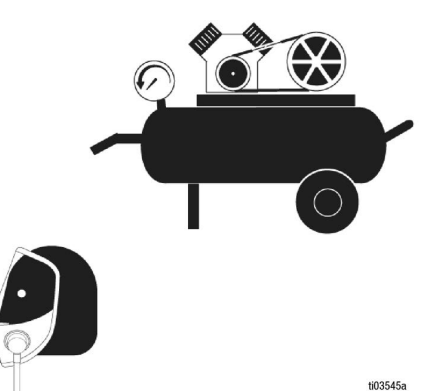

8. Turn the main power switch (MP) OFF.

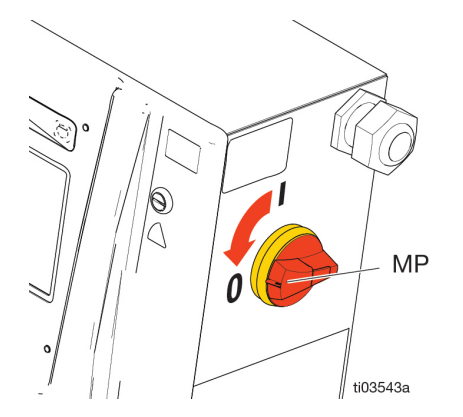

9. Close all fluid supply valves (XA, XB).

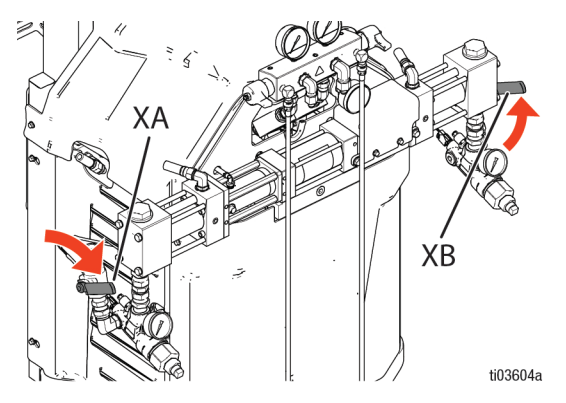

10. Set the pressure relief/spray valves (SA, SB) to

spray TT to seal out moisture from the drain line.

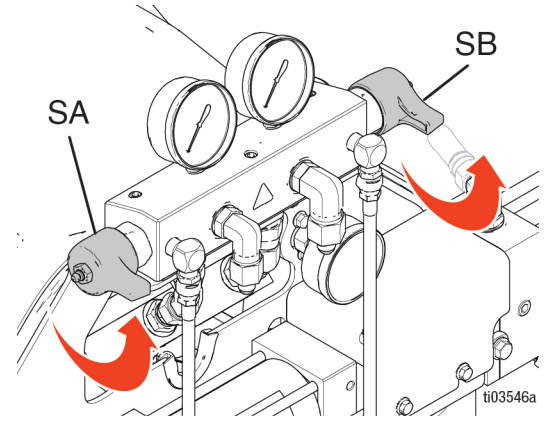

11. Engage the gun safety lock then close fluid manifold valves A and B.

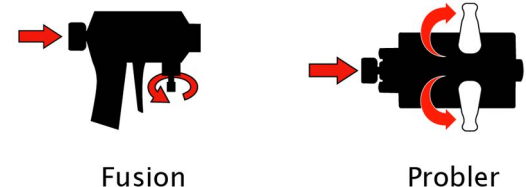

ti03551a

## **Advanced Display Module (ADM)**

### Menu Bar

The menu bar is located at the top of each screen of the ADM. The menu bar contains the **Navigation** menu (1), current screen (2), system notifications (3), and time (4).

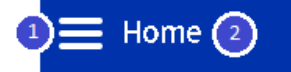

#### **System Notification Icons**

| Icon       | Name                                          | Description                                                                                     |
|------------|-----------------------------------------------|-------------------------------------------------------------------------------------------------|
| ¢          | Connected to Server                           | The cell module<br>detected and<br>connected to<br>network and server.                          |
| ٢          | Connected to<br>Network, but not to<br>Server | The cell module<br>detected and<br>connected to<br>network, but unable<br>to connect to server. |
| Ĭ          | Not Connected to<br>Network                   | The cell module<br>detected, but unable<br>to connect to the<br>network.                        |
| 4          | GPS Location<br>Tracking                      | GPS location<br>tracking is able to<br>determine system's<br>location.                          |
| ¢          | Software Update<br>Pending                    | A software update<br>will occur on next<br>power cycle.                                         |
| <b>Ĩ</b> ↓ | USB Download/<br>Upload in Progress           | The USB drive<br>detected and<br>download/upload is<br>in progress.                             |
|            | USB Download/<br>Upload Complete              | The USB drive<br>detected and<br>download/upload<br>has completed<br>successfully.              |
|            | USB Error                                     | The USB drive<br>detected but an<br>error is preventing it<br>from being used.                  |

#### **Navigate the Screens**

To navigate between screens, tap  $\equiv$ , then select the desired location from the drop-down. To switch between pages within each screen, tap  $(\uparrow)$  and  $(\downarrow)$ .

08:16

| Ξ    | Home        |   |
|------|-------------|---|
| , CD | Diagnostics |   |
|      | Logs        | > |
| î↓†  | Setup       | > |
| 0,   | Advanced    | > |

### **Home Screen**

Use the Home screen to control the Reactor system operation functions.

#### **Temperature Control Panel**

The Temperature Control panel contains controls for Hose heat and A and B-side Primary heaters.

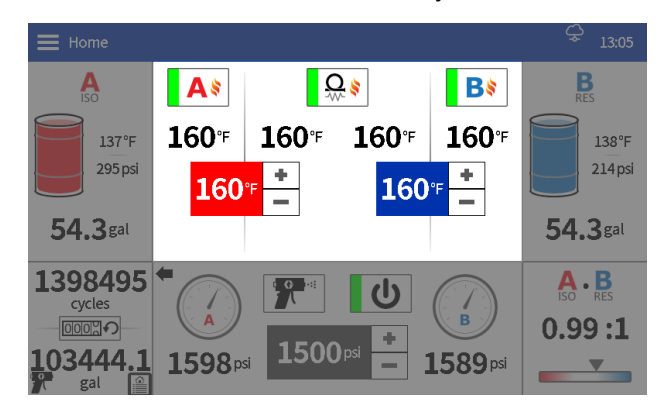

| lo | on                | Name                                                     | Description                                                                                                    |
|----|-------------------|----------------------------------------------------------|----------------------------------------------------------------------------------------------------|
|    | 120°F +           | B (RES)<br>Temperature<br>Setpoint                       | Tap +/- to adjust the<br>setpoint by one degree.<br>Press and hold +/- to rapidly<br>adjust the setpoint. Tap the<br>number to open a pop-up<br>and type in the setpoint<br>directly. |
|    | 20 <sup>A</sup> + | Hose Current<br>Setpoints                                | Tap +/- to adjust the<br>setpoint by one amp. Press<br>and hold +/- to rapidly adjust<br>the setpoint. Tap the number<br>to open a pop-up and type<br>in the setpoint directly.       |
|    |                   |                                                          | <b>NOTE:</b> The Hose Current<br>Setpoint button is only<br>displayed if the Hose Control<br>Mode is set to Manual in the<br><b>Setup</b> , page 29, settings.                        |
|    | ୢୄୄୄୢୄୄ           | Reset Auto<br>Pressure Balance<br>Temperature<br>Offsets | Tap to reset the Auto<br>Pressure Balance<br>temperature offset values (to<br>the left and right of this<br>button).                                                                  |

| lcon                       | Name                               | Description                                                                                                    |
|----------------------------|------------------------------------|----------------------------------------------------------------------------------------------------|
| <b>A</b> \$<br><b>A</b> \$ | Primary Heater A<br>On/Off         | Tap to toggle the A primary heater state.                                                                                                    |
| B≉<br>B∜                   | Primary Heater B<br>On/Off         | Tap to toggle the B primary heater state.                                                                                                    |
| Ω.≋<br>Ω.≋                 | Hose Heat<br>On/Off                | Tap to toggle the hose heat state.                                                                                                    |
| 120 <sup>°F</sup> +        | A (ISO)<br>Temperature<br>Setpoint | Tap +/- to adjust the setpoint<br>by one degree. Press and<br>hold +/- to rapidly adjust the<br>setpoint. Tap the number to<br>open a pop-up and type in<br>the setpoint directly. |

#### A and B side Supply Control Panels

The A and B Supply Control panels display the remaining material supply for A and B side materials, and contains controls for electric transfer pumps (if applicable).

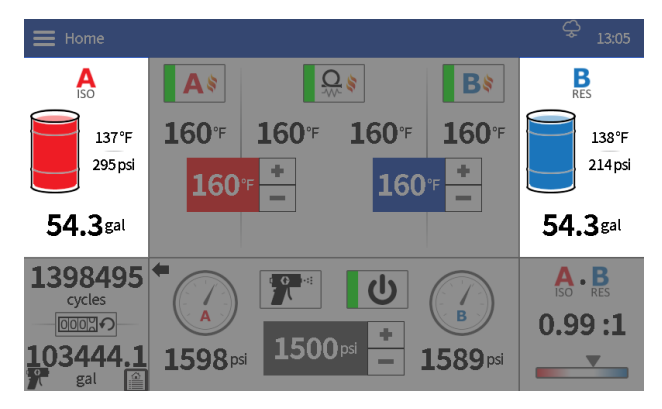

| Icon               | Name                               | Description                                                                                                    |
|--------------------|------------------------------------|----------------------------------------------------------------------------------------------------|
|                    | Electric Transfer<br>Pump A On/Off | Press to toggle the A electric transfer pump state.                                                                                                    |
|                    |                                    | <b>NOTE:</b> This button is only<br>displayed if an electric<br>transfer pump is installed<br>and the proportioner<br>pump state is off. The<br>electric transfer pumps<br>are automatically turned<br>on any time the<br>proportioner pump is<br>turned on. |
| B]                 | Electric Transfer<br>Pump B On/Off | Press to toggle the B<br>electric transfer pump<br>state.                                                                                                    |
|                    |                                    | <b>NOTE:</b> This button is only<br>displayed if an electric<br>transfer pump is installed<br>and the proportioner<br>pump state is off. The<br>electric transfer pumps<br>are automatically turned<br>on any time the<br>proportioner pump is<br>turned on. |
| J10 ÷              | A (ISO) Transfer<br>Pump Jog Level | Tap +/- or the displayed<br>jog level number (i.e. J10)<br>to set the A-side transfer<br>pump jog level.                                                                                                    |
|                    |                                    | <b>NOTE:</b> Jog levels are between 1 and 20. <b>Jog Mode</b> , page 38.                                                                                                    |
| J10 <mark>+</mark> | B (RES) Transfer<br>Pump Jog Level | Tap +/- or the displayed<br>jog level number (i.e. J10)<br>to set the B-side transfer<br>pump jog level.                                                                                                    |
|                    |                                    | <b>NOTE:</b> Jog levels are between 1 and 20. <b>Jog</b><br><b>Mode</b> , page 38.                                                                                                    |

#### **Cycle Count Panel**

The Cycle Count panel contains information regarding pump cycles and the equivalent amount of material.

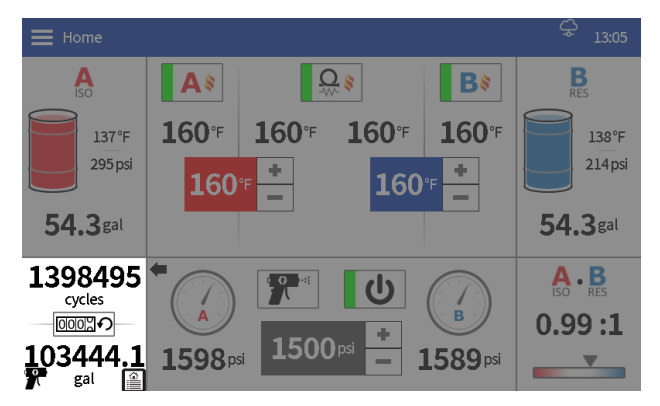

| lcon | Name                | Description                                                                                                    |
|------|---------------------|----------------------------------------------------------------------------------------------------|
|      | Reset Cycle Counter | Tap to reset the cycle<br>and volume counters<br>in the lower left<br>portion of the screen.                                                             |
|      |                     | <b>NOTE:</b> Separate<br>counters are kept in<br>spray and jog mode.<br>Pressing the reset<br>button only resets the<br>currently displayed<br>counters. |
|      | Job Shortcut        | Tap to be sent to the<br>Logs > Job screen.                                                                                                    |

#### **Ratio Monitoring Panel**

The Ratio Monitoring panel displays information regarding the A and B material ratio.

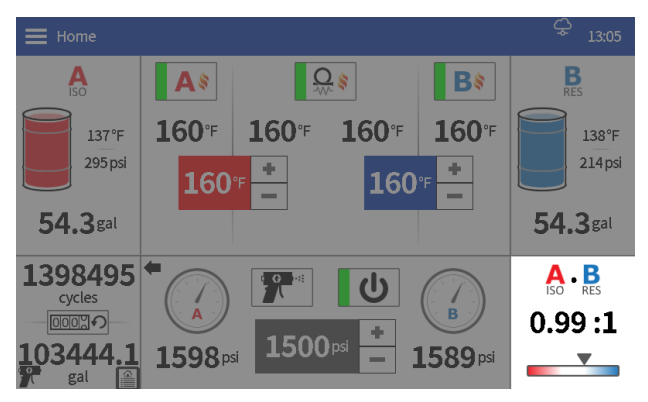

#### **Jog Cycle Limit Panel**

The Jog Cycle Limit panel contains a feature enable/disable check box to enable the feature. When enabled, the Reactor pump will shut off after the specific number of cycles.

**NOTE:** Only available if the Electronic Pressure Controller is installed.

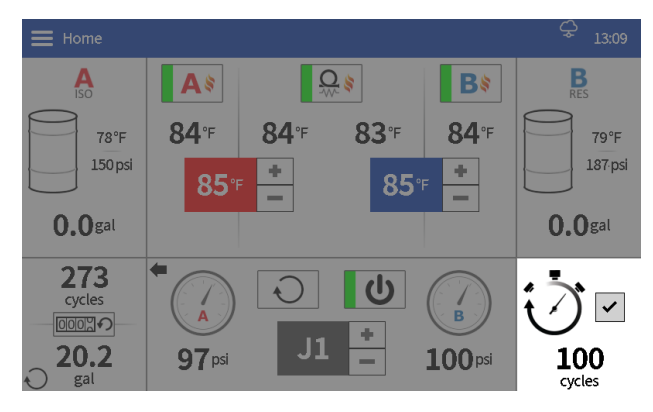

#### **Proportioner Control Panel**

This Proportioner Control panel contains controls for operation of the proportioner pump.

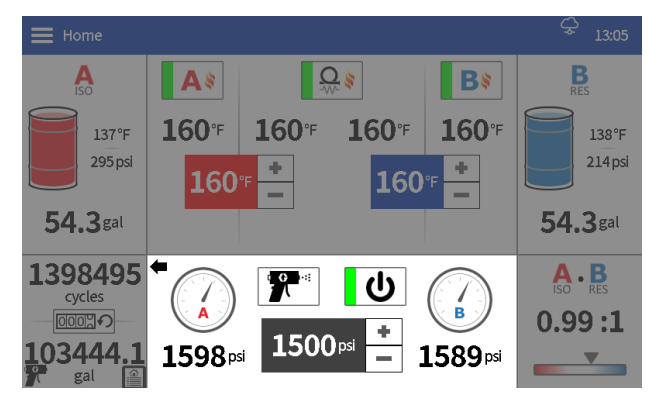

| lcon       | Name                                   | Description                                                                                                    |
|------------|----------------------------------------|----------------------------------------------------------------------------------------------------|
| 1000 psi 🔹 | Proportioner Pump<br>Pressure Setpoint | Tap +/- to adjust the<br>setpoint by ten psi. Press<br>and hold +/- to slew. Tap<br>the number to open<br>pop-up and type in<br>setpoint directly.                                                                                    |
|            |                                        | <b>NOTE:</b> only available if<br>electronic pressure<br>controller is installed.<br>Follow <b>Manual Pressure</b><br><b>Control</b> , page 46, if<br>electronic pressure<br>control is not installed.                                |
| J1 =       | Proportioner Pump<br>Jog Level         | Tap +/- to adjust the jog<br>level by one. Press and<br>hold +/- to slew. Tap the<br>number to open pop-up<br>and type in jog level jog<br>level directly.                                                                            |
|            | Proportioner Pump<br>Modes             | Iap to select the<br>proportioner pump mode.<br><b>Spray:</b> used to pressurize<br>and spray material. Pump<br>drives to pressure<br>setpoint.                                                                                       |
|            |                                        | <b>Jog:</b> used to recirculate.<br>flush material. Pump<br>drives to jog level.                                                                                                    |
|            |                                        | <b>NOTE:</b> Jog Mode only<br>available if the Electronic<br>Pressure Controller is<br>installed.                                                                                                    |
|            |                                        | <b>Park:</b> used to park the<br>electric transfer pumps<br>and proportioner pump.<br>Parking is done to<br>increase seal life on the<br>proportioner pump and<br>ease ProConnect for the<br>electric transfer pumps (if<br>present). |
| ር<br>ይ     | Proportioner Pump<br>On/Off            | Tap to toggle the proportioner pump state.                                                                                                    |

### **Diagnostic Screen**

Use the Diagnostic screen to view information for all system components.

| Icon                     | Name                           | Description                                                                                                    |
|--------------------------|--------------------------------|----------------------------------------------------------------------------------------------------|
|                          | General System Data            | Tap to display general<br>system information<br>related to heat/<br>pressure/flow.                                                                 |
|                          | Heat Data                      | Tap to display more detailed information related to heat.                                                                                          |
| $\textcircled{\bigcirc}$ | Pressure / Flow Data           | Tap to display more<br>detailed information<br>related to pressure/ flow.                                                                          |
|                          | Electric Transfer<br>Pump Data | Tap to display more<br>detailed information<br>related to electric transfer<br>pumps.                                                              |
|                          |                                | <b>NOTE:</b> This page is only displayed if at least one electric transfer pump is installed on the system.                                        |
|                          | Engine Data                    | Tap to display more detailed information related to engine.                                                                                        |
|                          |                                | <b>NOTE:</b> This page is only displayed if an active connection is present between the HCM port 13 and an engine with a J1939 communication port. |

### **Logs Screens**

Use the Logs screens to view information for Reactor operation performance.

#### Errors

The Errors screen shows the date, time, error code, and description of all errors that have occurred in the system during operation.

| lcon | Name | Description                                                                                                    |
|------|------|----------------------------------------------------------------------------------------------------|
| ?    | Help | Tap to display a QR code<br>with a link to <b>help.graco.com</b><br>for error and troubleshooting<br>information. |

#### Events

The Events screen shows the date, time, event code, and description of all events that have occurred in the Reactor system during operation.

#### Usage

The Usage screen shows pump cycle counts and material usage for each day of use of the Reactor system.

#### Job

The Job screen shows pump cycle counts and material usage for each day of use of a job specified by the user. This can be enabled or disabled.

#### **USB Data Download**

- 1. Turn the main power switch (MP) **OFF**.
- 2. Open the electrical enclosure door.
- 3. Insert the USB drive to the port in the back of the ADM.

**NOTE:** USB A type drives are supported.

**NOTE:** The ADM can read/write to FAT (File Allocation Table) formatted storage devices. NTFS (New Technology File System) formatted devices are not supported.

- 4. Close the electrical enclosure door.
- Turn the main power switch (MP) ON. The USB
   Download in Progress icon will appear in the menu bar on the ADM screen.
- 6. Wait for the **USB Download Complete** icon to appear in the menu bar.
- 7. Turn the main power switch (MP) OFF.
- 8. Open the electrical enclosure door.
- 9. Remove the USB drive.
- 10. Close the electrical enclosure door.

### **Setup Screens**

Use the Setup screens to edit settings for the Reactor system.

#### **Pressure/Flow**

Use the Pressure/Flow screen to set pressure monitoring settings for the Reactor system.

| Setting                                    | Description                                                                                                    |
|--------------------------------------------|----------------------------------------------------------------------------------------------------|
| Enable Auto<br>Pressure Balance            | This feature monitors the pressure<br>imbalance while material is flowing and<br>adds temperature offsets to the<br>setpoints to minimize the pressure<br>imbalance.           |
|                                            | Tap the checkbox to enable/disable Auto<br>Pressure Balance. Tap the number value<br>to adjust the temperature offset limit<br>allowed using Auto Pressure Balance.            |
| Enable Pressure<br>Imbalance Alarms        | Tap the checkbox to enable/disable<br>Pressure Imbalance Alarms. Tap the<br>number value to adjust the alarm<br>threshold.                                                     |
|                                            | <b>NOTE:</b> Pressure imbalance alarms are automatically enabled if flow meters are enabled.                                                                                   |
| Enable Pressure<br>Imbalance<br>Deviations | Tap the checkbox to enable/disable<br>Pressure Imbalance Deviations. Tap the<br>number value to adjust the deviation<br>threshold.                                             |
| Enable Reactor<br>Smart Control            | Tap the checkbox to enable/disable<br>Reactor Smart Control. This feature does<br>the following:                                                                               |
|                                            | <ul> <li>Slows down the proportioner pump if<br/>inlet pressure is low. This is done to<br/>allow the transfer pumps to keep up<br/>and avoid off-ratio conditions.</li> </ul> |
|                                            | <ul> <li>Controls the output pressure to the<br/>average of the A and B pressure<br/>sensors (instead of the max).</li> </ul>                                                  |
| Enable Flow<br>Meters                      | Tap the checkbox to enable/disable flow meters.                                                                                                    |
| Enable Flow Meter<br>Alarms                | Tap the checkbox to enable/disable flow meter alarms. Tap the number value to adjust the alarm threshold.                                                                      |
|                                            | <b>NOTE:</b> Flow meter alarms are only available when flow meters are installed.                                                                                              |

| Setting                             | Description                                                                                                    |
|-------------------------------------|----------------------------------------------------------------------------------------------------|
| Flow Meter A                        | Tap the number value to enter the                                                                                                    |
| K-Factor                            | K-Factor for the A side flow meter.                                                                                                    |
|                                     | <b>NOTE:</b> The K-Factor is noted on the meter label.                                                                                                    |
| Flow Meter B                        | Tap the number value to enter the                                                                                                    |
| K-Factor                            | K-Factor for the B side flow meter.                                                                                                    |
|                                     | <b>NOTE:</b> The K-Factor is noted on the meter label.                                                                                                    |
| Enable Maximum<br>Pressure Setpoint | Tap the checkbox to enable/disable a user defined maximum pressure                                                                                                    |
|                                     | setpoint. Tap the number to adjust the                                                                                                    |
|                                     | maximum pressure setpoint that can be                                                                                                    |
|                                     | entered on the home screen.                                                                                                    |
| Enable Minimum                      | Tap the checkbox to enable/disable a                                                                                                    |
| Pressure Setpoint                   | user defined minimum pressure setpoint.                                                                                                    |
|                                     | Tap the number to adjust the minimum                                                                                                    |
|                                     | pressure setpoint that can be entered on the home screen.                                                                                                    |
| Enable Jog Limit                    | Tap the checkbox to enable/disable the<br>jog limit feature. Tap the number to<br>adjust the jog cycle limit. When enabled<br>and in jog mode, the Reactor pump will<br>automatically shutoff when the specified<br>number of cycles are completed. |
|                                     | <b>NOTE:</b> This feature can be enabled directly on the home screen.                                                                                                    |
|                                     | <b>NOTE:</b> Jog Mode is only available on models with Electronic Pressure Controller installed.                                                                                                    |

#### Heat

Use the Heat screen to calibrate hose heat and set the hose control mode. To calibrate the system, see **Calibration**, page 43.

| Setting                      | Description                                                                                                    |  |
|------------------------------|----------------------------------------------------------------------------------------------------|--|
| Hose Control<br>Mode         | Tap to select hose control mode.                                                                                                    |  |
|                              | <b>FTS:</b> control to target temperature using<br>an FTS (fluid temperature sensor) on<br>each side of the hose. Calibration is<br>required to use FTS control mode. See<br><b>Calibration</b> , page 43.                                             |  |
|                              | <b>Resistance:</b> control to target<br>temperature using the resistance of the<br>heater element (changes with<br>temperature). Calibration is required to<br>use Resistance control mode. See<br><b>Calibration</b> , page 43                        |  |
|                              | <b>Manual:</b> control to target current (amps) to heat the hose. Manual control mode has no pre-programmed control and is designed to be used for a limited amount of time until a proper calibration can be performed or FTS issues can be resolved. |  |
|                              | <b>NOTE:</b> When manual hose mode is<br>enabled, the manual hose mode advisory<br>(EVCH) will appear.                                                                                                    |  |
| Hose A Calibration<br>Factor | Resistance value determined during the calibration process for the A side hose.                                                                                                    |  |
| Hose B Calibration<br>Factor | Resistance value determined during the calibration process for the B side hose.                                                                                                    |  |
| Last Calibration<br>Date     | Date/time of last successful calibration.                                                                                                    |  |

| Setting                                   | Description                                                                                                    |  |
|-------------------------------------------|----------------------------------------------------------------------------------------------------|--|
| Enable Power<br>Management                | Tap the checkbox to enable/disable<br>power management. Tap the number to<br>adjust the primary heater power limit.                                                                                                    |  |
|                                           | Power management allows users to limit<br>the primary heater wattage to a desired<br>level. This can be done to free up<br>auxiliary power for other devices on a<br>generator and/or run the system on a<br>smaller generator. With power<br>management enabled, the new total<br>system load can be determined using<br>the formula below: |  |
|                                           | Total System Load (with power<br>management) = Total System Load<br>(without power management) - Primary<br>Heater Load (without power<br>management) - Primary Heater Load<br>(with power management)                                                                                                    |  |
|                                           | Example: H-30 15 kW                                                                                                    |  |
|                                           | Power management enabled and<br>primary heater limit set to 7 kW                                                                                                    |  |
|                                           | Total System Load (with power<br>management) = 15 kW - (10 kW - 7 kW) =<br>12 Kw                                                                                                    |  |
|                                           | <b>NOTE:</b> On single phase systems, peak current draw is reduced and linearly scaled with the drop in total system load. On three phase systems, peak current draw does not scale linearly with the drop in total system load.                                                                                                    |  |
| Enable Maximum                            | Tap the checkbox to enable/disable a                                                                                                    |  |
| Iemperature<br>Setpoint                   | setpoint. Tap the number to adjust the<br>maximum temperature setpoint that can<br>be entered on the home screen.                                                                                                    |  |
| Enable Minimum<br>Temperature<br>Setpoint | Tap the checkbox to enable/disable a<br>user defined minimum temperature<br>setpoint. Tap the number to adjust the<br>minimum temperature setpoint that can<br>be entered on the home screen.                                                                                                    |  |

#### System

Use the System screen to set system settings.

| Setting                               | Description                                                                                                    |  |  |  |
|---------------------------------------|----------------------------------------------------------------------------------------------------|--|--|--|
| System Name                           | System name that is displayed in the Reactor Connect App.                                                           |  |  |  |
| Proportioner Type                     | Proportioner model type; see <b>Models</b> , page 4.                                                                |  |  |  |
| Enable Custom<br>Pump Sizes           | Tap to enable/disable custom pump sizes.                                                                            |  |  |  |
| Pump A Volume                         | Volume of the A side proportioner pump.<br>Value is editable if Enable Custom Pump<br>Sizes is checked.             |  |  |  |
| Pump B Volume                         | Volume of the B side proportioner pump.<br>Value is editable if Enable Custom Pump<br>Sizes is checked.             |  |  |  |
| Standby Idle Time                     | Amount of time the pump line is idle<br>before turning off electric motor. Motor<br>will restart if pressure drops. |  |  |  |
| Enable Electronic<br>Pressure Control | Tap to enable/disable electronic pressure control.                                                                  |  |  |  |
|                                       | <b>NOTE:</b> Must have Electronic Pressure Controller installed to work properly.                                   |  |  |  |
| Enable<br>Recirculation               | Tap to enable/disable cycle counts under 700 psi.                                                                   |  |  |  |
| Cycle Count                           | <b>NOTE:</b> This feature is only available if Electronic Pressure Control is disabled.                             |  |  |  |

#### Supply System

Use the Supply System screen to set feed system settings.

| Setting                 | Description                                                                                                    |
|-------------------------|----------------------------------------------------------------------------------------------------|
| Transfer Pump A<br>Type | Tap to select the type of transfer pump<br>used to feed the A side of the<br>proportioner.                                                                                                    |
|                         | Transfer Pump Type Options:<br><b>Air:</b> select when using an air/pneumatic<br>transfer pump (or other non-Graco<br>Electric Transfer Pump).<br><b>Electric:</b> select when using the Graco<br>Electric Transfer Pumps. |
| Transfer Pump B<br>Type | Tap to select the type of transfer pump<br>used to feed the B side of the<br>proportioner. See Transfer Pump A Type<br>for a list of options.                                                                              |

| Setting                                          | Description                                                                                                    |
|--------------------------------------------------|----------------------------------------------------------------------------------------------------|
| Enable Smart<br>Supply                           | This feature automatically adjusts the<br>Electric Transfer Pump pressure setpoint<br>to maintain appropriate inlet pressure<br>with various chemicals, ambient<br>conditions and supply configurations.             |
|                                                  | <b>NOTE:</b> This feature is automatically<br>enabled when the inlet pressure sensors<br>are enabled and at least one electric<br>transfer pump is installed.                                                        |
| Max Chemical                                     | Tap to enter the chemical volume of the                                                                                                    |
| Enable Low<br>Chemical Alarms                    | Tap the checkbox to enable/disable Low<br>Chemical Alarms. Tap the number value<br>to adjust the alarm threshold.                                                                                                    |
| Enable Inlet<br>Pressure Sensors                 | Tap the checkbox to enable/disable inlet pressure sensors.                                                                                                    |
|                                                  | <b>NOTE:</b> Inlet pressure sensors are automatically enabled if flow meters are enabled.                                                                                                    |
| Enable Inlet<br>Temperature<br>Sensors           | Tap the checkbox to enable/disable inlet temperature sensors.                                                                                                    |
| Enable Low Inlet<br>Temperature<br>Alarms        | Tap the checkbox to enable/disable Low<br>Inlet Temperature Alarms. Tap the<br>number value to adjust the alarm<br>threshold.                                                                                        |
| Enable High Inlet<br>Temperature<br>Alarms       | Tap the checkbox to enable/disable High<br>Inlet Temperature Alarms. Tap the<br>number value to adjust the alarm<br>threshold.                                                                                       |
| Request Electric<br>Transfer Pump<br>Calibration | Tap Electric Transfer Pump calibration<br>button to queue an electric transfer<br>pump calibration the next time the<br>electric transfer pump is run. Only<br>appears when electric transfer pumps<br>are selected. |
|                                                  | <b>NOTE:</b> After pressing the button, a notice will appear on the screen notifying the user the calibration is queued.                                                                                             |
| Enable Transfer<br>Pump Runaway<br>Alarm         | Tap the checkbox to enable or disable<br>Transfer Pump A or B Runaway alarms<br>(DAFA or DAFB). The Transfer Pump<br>Runaway alarms can be disabled if<br>occurring frequently and disrupting<br>operation.          |
|                                                  | <b>NOTE:</b> See help.graco.com<br>troubleshooting information for<br>correcting issues with DAFA or DAFB<br>alarms.                                                                                                 |

#### Gateway

Use the Gateway screen to set digital inputs and outputs.

| Description                                                                                                    |
|----------------------------------------------------------------------------------------------------|
| Tap first box to select Input/Output or<br>Disabled for the digital input/output pins 1<br>and 2 on the HCM connector 12.                                                                                                    |
| <ul> <li>Disabled: Do nothing.</li> <li>Inputs:</li> <li>Disabled: Do nothing.</li> <li>Power On, Motor On, All Heat On: When input is received, turn on motor and all heat zones.</li> <li>Power On, Motor Off, All Heat Off: When input is received, turn off motor and all heat zones.</li> <li>Power On, Motor Off, Hose Hear On: When input is received, turn off motor and all heat zones.</li> <li>Power On, Motor Off, Hose Hear On: When input is received, turn off motor and primary heaters. Turn hose heat on.</li> <li>Outputs:</li> <li>Disabled: Do nothing.</li> <li>Active Alarm: Use to drive the red light of the accessory light tower kit.</li> <li>Active Advisory/Deviation: Use to drive the yellow light of the accessory light tower kit.</li> <li>No Errors: Use to drive the green light of the accessory light tower kit.</li> <li>No Alarms: Is driven high when no alarms are active, and motor is on.</li> <li>Motor On, All Heat On, No Alarms: Is driven high when no alarms are active, motor is on, and all heat zones are on.</li> <li>Motor On, All Heat at Targets, No Alarms: Is driven high when no alarms are</li> </ul> |
| within 5°C of target.                                                                                                    |
| See Digital Input/Output 1-2.                                                                                                    |
| See Digital Input/Output 1-2.                                                                                                    |
| See Digital Input/Output 1-2.                                                                                                    |
|                                                                                                    |

The digital inputs function when the signal is pulled from an open connection to a closed loop between the positive and neutral references. Reference the image below for an example implementation using a relay.

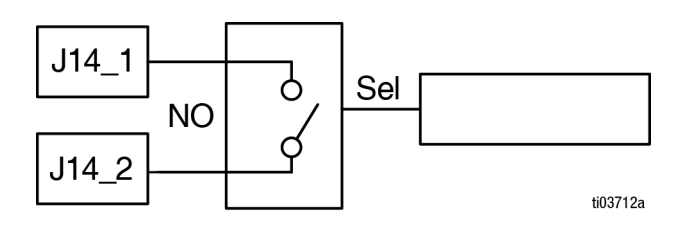

The digital outputs output a 24V signal when the user defined criteria are met. An example of using this would be in conjunction with the Graco Light Tower as shown in the image below.

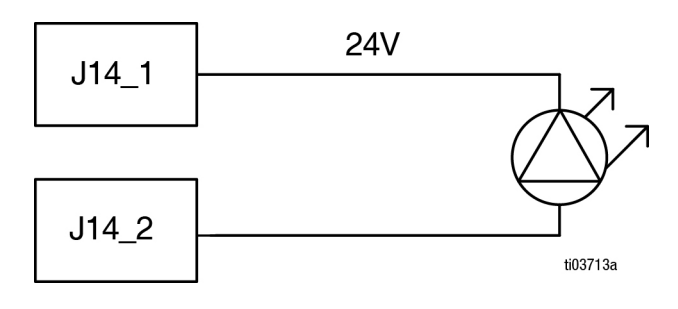

### **Advanced Screens**

Use the Advanced Screens to manage the system cellular connection, display settings, and software.

#### Cellular

Use the Cellular screen to connect the Reactor Connect App to the Reactor, or to reset the Reactor Key. See your Reactor Connect manual, refer to **Related Manuals**, page 3.

Resetting your Reactor Key prevents other users from remotely changing or viewing Reactor settings without first reconnecting to the Reactor.

| lcon     | Name      | Description                                             |  |
|----------|-----------|---------------------------------------------------------|--|
| <b>F</b> | Reset Key | Tap to reset the Reactor<br>Connect Key for the system. |  |

| Setting     | Description                                |  |  |  |
|-------------|--------------------------------------------|--|--|--|
| IMEI        | IMEI of the Reactor Connect App            |  |  |  |
|             | Module. This value is used to identify the |  |  |  |
|             | device and system within the Reactor       |  |  |  |
|             | Connect App.                               |  |  |  |
| Key         | Key used by Reactor Connect App.           |  |  |  |
| Key Created | Date and time of last key creation.        |  |  |  |

After resetting the Reactor key, all operators using the Graco Reactor Connect App must reconnect to the Reactor.

For security of wireless control, change the Reactor key regularly and whenever there is a concern about unauthorized access.

#### Display

Use the Display screen to set the language, date format, current date, time, setup screens password, screen saver delay, temperature units, pressure units, volume units, and cycle units (pump cycles or volume).

Tap the field next to each setting to edit.

| Setting           | Description                            |  |
|-------------------|----------------------------------------|--|
| Enable Demo       | Tap to enable/disable demo mode.       |  |
| Mode              | NOTE: settings changed and cycles      |  |
|                   | accrued in demo mode are not undone    |  |
|                   | after exiting demo mode.               |  |
| Language          | Display language.                      |  |
| Number Format     | Display and USB download number        |  |
|                   | format.                                |  |
| Date Format       | Display and USB download date format.  |  |
| Date              | Display date and time.                 |  |
| Screen Saver      | Screen saver timeout period (zero      |  |
|                   | disables the screen saver).            |  |
| Password          | Display password. Settings with a lock |  |
|                   | next to the entry can be password      |  |
|                   | protected.                             |  |
|                   | NOTE: enter 0000 (default value) to    |  |
|                   | disable the password.                  |  |
| Temperature Units | Display and USB download temperature   |  |
|                   | units.                                 |  |
| Pressure Units    | Display and USB download pressure      |  |
|                   | units.                                 |  |
| Volume Units      | Display and USB download volume        |  |
|                   | units.                                 |  |

#### Software

The Software screen displays the system part number, system serial number, software part number, and software version.

| Setting          | Description                            |  |
|------------------|----------------------------------------|--|
| System Part #    | System part number (shown on product   |  |
|                  | label).                                |  |
|                  | NOTE: Value will be blank on           |  |
|                  | replacement displays.                  |  |
| System Serial #  | System serial number (shown on product |  |
|                  | label).                                |  |
|                  | NOTE: Value will be blank on           |  |
|                  | replacement displays.                  |  |
| Software Part #  | System software part number.           |  |
| Software Version | System software version.               |  |
| Enable Cellular  | Tap the checkbox to enable/disable     |  |
| Software Updates | cellular software updates.             |  |

## Maintenance

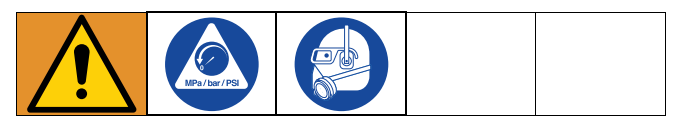

Prior to performing any maintenance procedures, follow **Pressure Relief Procedure**, page 37.

# Preventative Maintenance Schedule

The operating conditions of this particular system determine how often maintenance is required. Establish a preventive maintenance schedule by recording when and what kind of maintenance is needed, and then determine a regular schedule for checking the system.

- Inspect hydraulic and fluid lines for leaks daily.
- Clean up all hydraulic leaks; identify and repair the cause of the leak.
- Inspect fluid inlet strainer screens daily. See below.
- Keep component A from exposure to moisture to prevent crystallization.
- Check hydraulic fluid level weekly. Check hydraulic fluid level on a dipstick. Fluid level must be between indent marks on dipstick. Refill as required with approved hydraulic fluid, see **Technical Specifications**, page 66, and the Approved Anti-Wear (AW) Hydraulic Oils table in the Reactor Repair-Parts manual 334946. If fluid is dark in color, change fluid and filter.

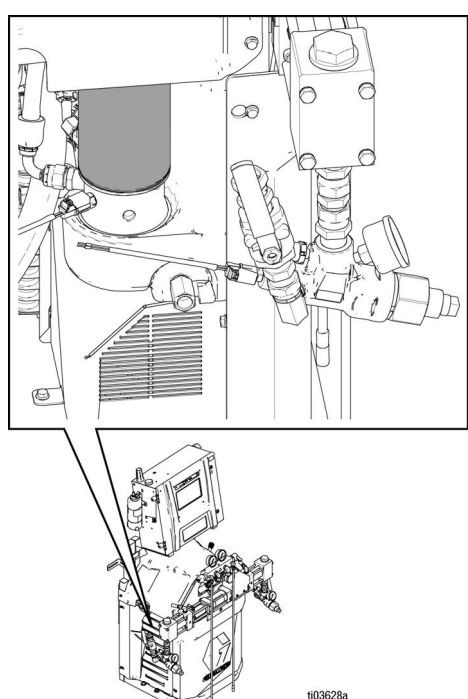

• Change break-in oil in a new unit after the first 250 hours of operation or within 3 months, whichever comes first. See the table below for recommended frequency of oil changes.

#### **Table 1: Frequency of Oil Changes**

| Ambient Temperature                  | Recommended<br>Frequency                       |
|--------------------------------------|------------------------------------------------|
| 0° to 90° F (-17° to 32°C)           | 1000 hours or 12 months, whichever comes first |
| 90° F and above (32° C<br>and above) | 500 hours or 6 months, whichever comes first.  |

### **Tools Required for Maintenance**

- 9/16 in. wrench
- 1-1/8 in. wrench or pipe wrench
- Fusion grease gun

### **Proportioner Maintenance**

#### Fluid Inlet Strainer Screens

Inspect fluid inlet strainer screens daily, see **Flush Inlet Strainer Screen**, page 60.

#### **ISO Lubricant Level**

Inspect ISO Lubricant level and condition daily. Refill or replace as needed. See **Pump Lubrication System**.

#### Moisture

To prevent crystallization, do not expose component A to moisture in air.

#### **Gun Mix Chamber Ports**

Clean the gun mix chamber ports regularly. See your gun manual, refer to **Related Manuals**, page 3.

#### **Gun Check Valve Screens**

Clean the gun check valve screens regularly. See your gun manual, refer to **Related Manuals**, page 3.

#### **Dust Protection**

Use clean, dry, oil-free compressed air to prevent dust buildup on control modules, fans, and motor (under shield).

#### Vent Holes

Keep the vent holes on the back of the electrical cabinet open.

#### **Grease Circulation Valves**

Clean the grease circulation valves weekly.

#### **Desiccant Dryer**

The desiccant dryer cartridge has an indicator window. Check this window daily to ensure that the dryer cartridge is still in working condition.

When the window appears blue, the dryer cartridge is still in working condition. If the window appears pink, moisture has entered the dryer cartridge and the dryer should be replaced.

### Flush Inlet Strainer Screen

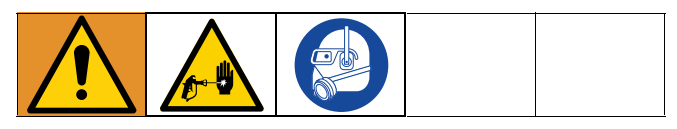

The inlet strainers filter out particles that can plug the pump inlet check valves. Inspect the screens daily as part of the startup routine and clean as required.

Isocyanate can crystallize from moisture contamination or from freezing. If the chemicals used are clean and proper storage, transfer, and operating procedures are followed, there should be minimal contamination of the A-side screen.

Clean the A-side screen only during daily startup. This minimizes moisture contamination by immediately

flushing out any isocyanate residue at the start of dispensing operations.

- 1. Follow the **Pressure Relief Procedure**, page 37.
- 2. Close the fluid inlet valve (XA) at the pump inlet. This prevents material from being pumped while cleaning the screen.
- 3. Place a container under the strainer base to catch fluid when removing the strainer drain plug (ZB).
- 4. After the fluid has drained, remove inlet cap (ZC) and inlet strainer screen (ZA) from the strainer manifold. Thoroughly flush the screen with compatible solvent and shake it dry. Inspect the screen. No more than 25% of the mesh should be restricted. If more than 25% of the mesh is blocked, replace the screen. Inspect the gasket and replace as required.
- 5. Install the strainer plug (ZB) with the screen (ZA).
- 6. Open the fluid inlet valve (XA), ensure there are no leaks, then wipe the equipment clean. Proceed with operation.

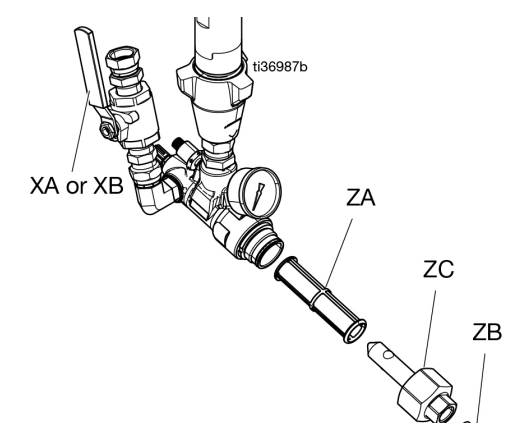

### Change ISO Pump Throat Seal Lubricant (TSL) Fluid

Check the condition of the TSL fluid daily. Change the TSL fluid if it becomes a gel, its color darkens, or it becomes diluted with isocyanate.

Gel formation is due to moisture absorption by the TSL fluid. The interval between changes depends on the environment in which the equipment is operating. The TSL fluid system minimizes exposure to moisture, but some contamination is still possible.

TSL fluid discoloration is due to continual seepage of small amounts of isocyanate past the pump packings during operation. If the packings are operating properly, TSL fluid replacement due to discoloration should not be necessary more often than ever 3 or 4 weeks.

#### To change TSL Fluid:

- 1. Follow Pressure Relief Procedure, page 37.
- 2. Lift the TSL fluid reservoir out of the bracket and remove the reservoir from the cap. Hold the cap over a suitable waste container and flush contaminated fluid out of the lines by placing the strainer in the new fluid and dispense contaminated fluid through the return line into waste container.
- 3. Drain the reservoir and flush it with clean TSL fluid or replace it with a new reservoir.

- 4. When the TSL fluid system is flushed clean, fill it with fresh TSL fluid.
- 5. Thread the reservoir (R) onto the cap (H) assembly and place it in the bracket.

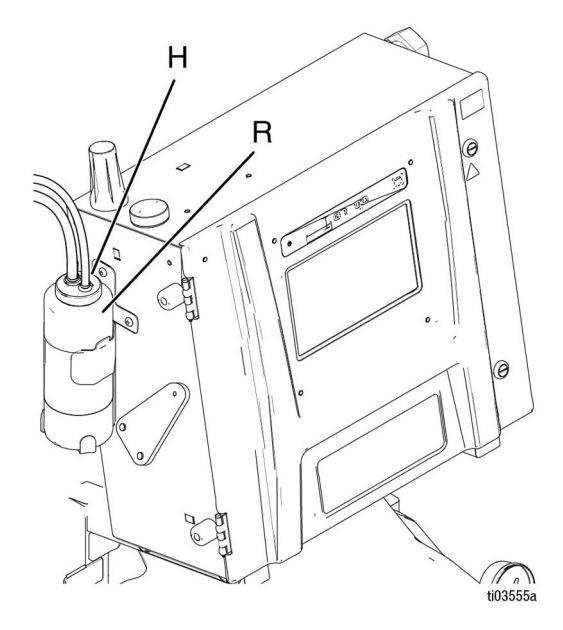

6. Verify the TSL fluid pump is operating correctly by feeling the pulsation in the return hose during normal proportioner pump operation.

### **Recycling and Disposal**

#### **End of Product Life**

At the end of a product's useful life, recycle it in a

## Troubleshooting

Prior to performing any troubleshooting procedures, follow **Pressure Relief Procedure**, page 37.

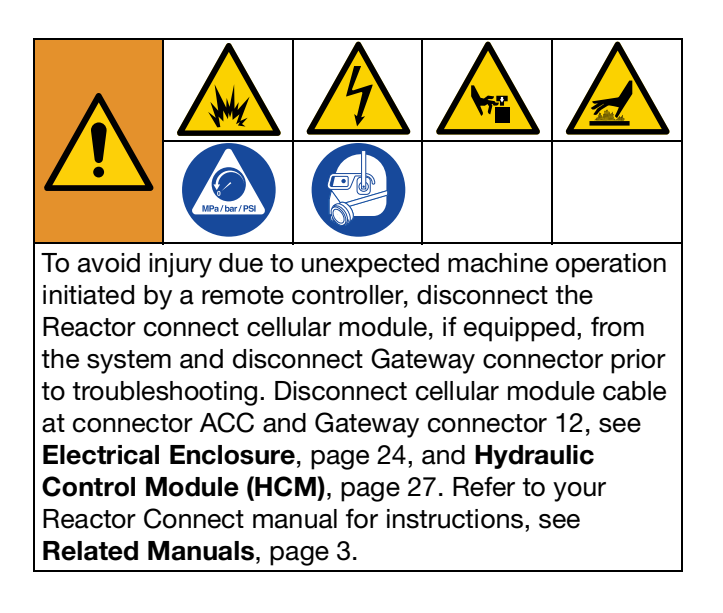

### **Troubleshoot Errors**

When an error occurs the error information screen displays the active error code and description. See **Logs Screens**, page 52.

To troubleshoot an active error:

1. Tap 🕢 for help with the active error.

| () Erro  | ors   |      |      |                           | 08:39      |
|----------|-------|------|------|---------------------------|------------|
| Date     | Time  | Help | Code | Description               |            |
| 02/17/21 | 13:29 | 0    | T6DB | (E04) Temp. Sensor Err. B | $\bigcirc$ |
| 02/17/21 | 13:29 | 0    | V4MA | High Voltage A            | $\odot$    |
| 02/17/21 | 13:29 | •    | T6DA | (E04) Temp. Sensor Err. A |            |
| 02/17/21 | 13:29 | 0    | P6FB | Press. Sens. Err. Inlet B |            |
| 02/17/21 | 13:29 | ?    | P6FA | Press. Sens. Err. Inlet A |            |
| 02/17/21 | 13:29 | 0    | T4EB | (E01) High Temp. Switch B |            |
| 02/17/21 | 13:29 | 0    | T4EA | (E01) High Temp. Switch A |            |
| 02/17/21 | 13:29 | 0    | P6BX | (E22) Press. Sens. Err. B |            |
| 02/17/21 | 13:29 | 0    | P6AX | (E21) Press. Sens. Err. A | 0          |
| 02/17/21 | 13:29 | ?    | A4DH | (E02) High Current Hose   | ( )        |
|          |       |      |      | Page: 3/28                |            |

2. A QR code screen will be displayed. Scan the QR code with your smart phone to be sent directly to online troubleshooting for the active error code. Otherwise, go to help.graco.com and search for the active error.

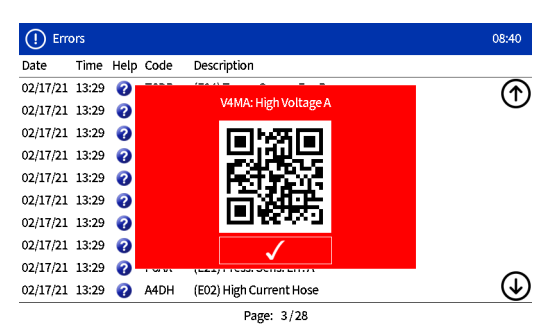

### **LED Status Descriptions**

The following tables describe the meaning of LED statuses for the TCM, HCM, ADM, and System.

#### Table 2: TCM Module LED Status Descriptions

See Temperature Control Module (TCM), page 26.

| LED        | Conditions                   | Description                 |
|------------|------------------------------|-----------------------------|
| TCM Status | Green Solid                  | Power applied to module     |
|            | Yellow Flashing              | Active communication        |
|            | Red Steady Flashing          | Software update in progress |
|            | Red Random Flashing or Solid | Module error exists         |

#### Table 3: HCM Module LED Status Descriptions

See Hydraulic Control Module (HCM), page 27.

| LED        | Conditions                   | Description                 |
|------------|------------------------------|-----------------------------|
| HCM Status | Green Solid                  | Power applied to module     |
|            | Yellow Flashing              | Active communication        |
|            | Red Steady Flashing          | Software update in progress |
|            | Red Random Flashing or Solid | Module error exists         |

#### Table 4: ADM LED Status Descriptions

See Electrical Enclosure, page 24 and Proportioner, page 23.

| LED           | Conditions                   | Description                    |
|---------------|------------------------------|--------------------------------|
| ADM Status    | Green Solid                  | Power applied to module        |
|               | Yellow Solid                 | Active Communication           |
|               | Red Steady Flashing          | Software update in progress    |
|               | Red Random Flashing or Solid | Module error exists            |
| System Status | Green Flashing Fast          | Software update is in progress |
|               | Green Flashing Slow          | System On                      |

## **Performance Charts**

Use these charts to help identify the proportioner that will work most efficiently with each mix chamber. Flow rates are based on a material viscosity of 60 cps.

### **NOTICE** To prevent system damage, do not pressurize the system above the line for the gun tip size being used.

### **Pressure/Flow Charts**

### H-30 and H-50

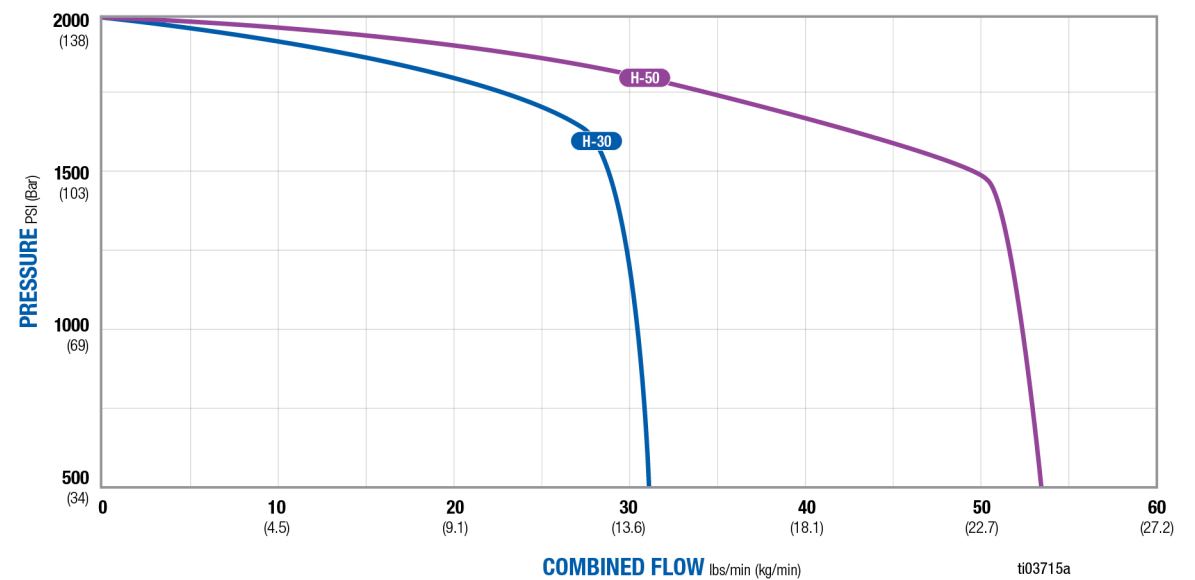

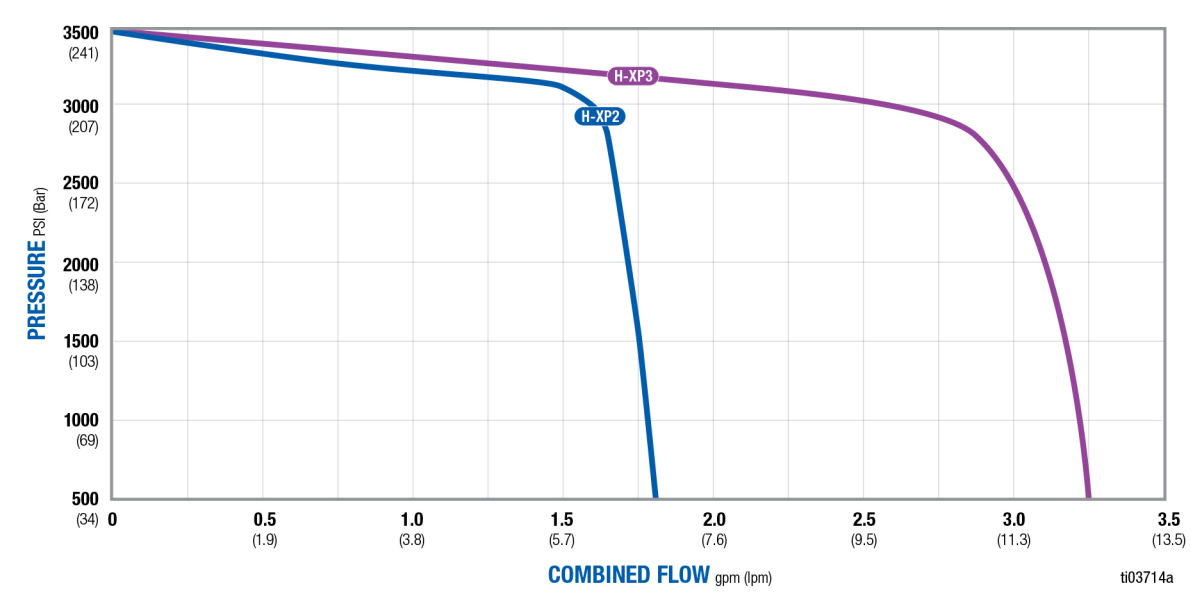

#### H-XP2 and H-XP3

#### 140 (60.0) 130 (54.4) 120 (48.9) 110 (43.3) 100 (37.8) 90 N KEY Delta T in (32.2)80 $M = 15.3 \, kW$ degrees F Μ (26.6)N = 20.4 kW(degrees C) 70 (21.1)60 (15.5) 50 (10.0) 40 (4.4)30 (-1.1) 20 (-6.6) 10 (-12.2) 0 0.5 1.0 2.0 2.5 3.0 3.5 4.0 4.5 1.5 (7.6) (9.5) (13.2) (15.1) (17.0) (1.9)(3.8)(5.7)(11.4)FLOW rate in gpm (lpm)

### Heater Performance Chart

\*Heater performance data is based on testing with 10 wt. hydraulic oil and 230V across heater power wires.

#### Internally Heated Hose Pressure Setpoint Adjustment

Internally heated hoses experience additional pressure drop when compared to externally heated hoses of the same inner diameter. The system pressure setpoint may need to be increased to offset the additional pressure drop and achieve desired pressure and pattern at the gun. Pressure drop may vary based on pressure setpoint, temperature setpoints, chemical viscosities, and hose configuration (length and number of fittings). Reference the table below as a starting point for offsetting the additional pressure drop.

| Hose Length              | Pressure Setpoint Adjustment             |
|--------------------------|------------------------------------------|
| < 100 ft (30 m)          | Increase 50 - 150 psi (3.4 - 10.3 bar)   |
| 100 - 200 ft (30 - 70 m) | Increase 100 - 250 psi (6.9 - 17.2 bar)  |
| > 200 ft (70 m)          | Increase 150 - 350 psi (10.3 - 24.1 bar) |

#### Internally Heated Hose Temperature Setpoint Adjustment

Temperature setpoints may need to be adjusted on internally heated hoses to address additional pressure imbalance caused by additional pressure drop. In order to balance pressures, increase the temperature of the higher pressure material and decrease the temperature of the lower pressure material. Once the imbalance is resolved, adjust the temperature setpoints up or down together to achieve the desired results.

## **Technical Specifications**

| Reactor 3 Proportioning Systems, H-30                                                  |                                                  |                    |  |
|----------------------------------------------------------------------------------------|--------------------------------------------------|--------------------|--|
|                                                                                        | US                                               | Metric             |  |
| Maximum Fluid Working Pressure                                                         | 2000 psi                                         | 1.4 MPa, 14 bar    |  |
| Maximum Fluid Temperature                                                              | 180°F                                            | 82.2°C             |  |
| Maximum Flow Rate                                                                      | 31 lb/min                                        | 14.1 kg/min        |  |
| Maximum Heated Hose Length                                                             | 320 ft                                           | 97 m               |  |
| Approximate Output per cycle (A+B)                                                     | 0.074 gal                                        | 0.28 L             |  |
| Operating Ambient Temperature Range                                                    | 20°F to 120°F                                    | -7°C to 49°C       |  |
| Fluid Inlets                                                                           | 3/4 npt(f)                                       |                    |  |
| Fluid Outlet - A                                                                       | #8 (1/2 in.) JIC, with #5 (5/16 in.) JIC adapter |                    |  |
| Fluid Outlet - B                                                                       | #10 (5/8 in.) JIC, with #6 (3/8 in.) JIC adapter |                    |  |
| Fluid Circulation Port Size                                                            | 1/4 nps(m)                                       |                    |  |
| Fluid Circulation Port Maximum Pressure                                                | 250 psi                                          | 1.7 MPa, 17 bar    |  |
| Maximum Fluid Inlet Pressure                                                           | 600 psi                                          | 4.14 MPa, 41.4 bar |  |
| Supply Voltage Tolerance                                                               |                                                  |                    |  |
| 200-240 VAC, 1-ph, 50/60 Hz                                                            | 195–264 VAC, 50/60 Hz                            |                    |  |
| 200-240 VAC, 3-ph DELTA, 50/60 Hz                                                      | 195–264 VAC, 50/60 Hz                            |                    |  |
| 350-415 VAC, 3-ph WYE, 50/60 Hz                                                        | 338–457 VAC, 50/60 Hz                            |                    |  |
| 350-415 VAC, 3-ph WYE, 50 Hz                                                           | 338-457 VAC, 50 Hz                               |                    |  |
| Sound Pressure Measured per ISO 3744                                                   |                                                  |                    |  |
| Measured from 3.1 ft (1 m) @ 1050 psi (7.2<br>MPa, 72.3 bar), 31 lbs/min (13.6 kg/min) | 81.4 dBA                                         |                    |  |
| Sound Power                                                                            |                                                  |                    |  |
| Measured from 3.1 ft (1 m) @ 1050 psi (7.2<br>MPa, 72.3 bar), 31 lbs/min (13.6 kg/min) | 96.9 dBA                                         |                    |  |
| Dimensions                                                                             |                                                  |                    |  |
| Width                                                                                  | 36.5 in.                                         | 93 cm              |  |
| Depth                                                                                  | 24.6 in.                                         | 62 cm              |  |
| Height                                                                                 | 60.2 in.                                         | 153 cm             |  |
| Weight                                                                                 | 612 lbs                                          | 278 kg             |  |

| Reactor 3 Proportioning Systems, H-50                                                  |                                                  |                          |  |
|----------------------------------------------------------------------------------------|--------------------------------------------------|--------------------------|--|
|                                                                                        | US                                               | Metric                   |  |
| Maximum Fluid Working Pressure                                                         | 2000 psi                                         | 1.4 MPa, 14 bar          |  |
| Maximum Fluid Temperature                                                              | 180°F                                            | 82.2°C                   |  |
| Maximum Flow Rate                                                                      | 53 lb/min                                        | 24 kg/min                |  |
| Maximum Heated Hose Length                                                             | 420 ft                                           | 128 m                    |  |
| Approximate Output per cycle (A+B)                                                     | 0.074 gal                                        | 0.28 L                   |  |
| Operating Ambient Temperature Range                                                    | 20°F to 120°F                                    | -7°C to 49°C             |  |
| Fluid Inlets                                                                           | 3/4 npt(f)                                       |                          |  |
| Fluid Outlet - A                                                                       | #8 (1/2 in.) JIC, with #                         | 5 (5/16 in.) JIC adapter |  |
| Fluid Outlet - B                                                                       | #10 (5/8 in.) JIC, with #6 (3/8 in.) JIC adapter |                          |  |
| Fluid Circulation Port Size                                                            | 1/4 nps(m)                                       |                          |  |
| Fluid Circulation Port Maximum Pressure                                                | 250 psi                                          | 1.7 MPa, 17 bar          |  |
| Maximum Fluid Inlet Pressure                                                           | 600 psi                                          | 4.14 MPa, 41.4 bar       |  |
| Supply Voltage Tolerance                                                               |                                                  |                          |  |
| 200-240 VAC, 3-ph DELTA, 50/60 Hz                                                      | 195–264 VAC, 50/60 Hz                            |                          |  |
| 350-415 VAC, 3-ph WYE, 50/60 Hz                                                        | 338–457 VAC, 50/60 Hz                            |                          |  |
| Sound Pressure Measured per ISO 3744                                                   |                                                  |                          |  |
| Measured from 3.1 ft (1 m) @ 1050 psi (7.2<br>MPa, 72.3 bar), 31 lbs/min (13.6 kg/min) | 81.4 dBA                                         |                          |  |
| Sound Power                                                                            |                                                  |                          |  |
| Measured from 3.1 ft (1 m) @ 1050 psi (7.2<br>MPa, 72.3 bar), 31 lbs/min (13.6 kg/min) | 96.9 dBA                                         |                          |  |
| Dimensions                                                                             |                                                  |                          |  |
| Width                                                                                  | 36.5 in.                                         | 93 cm                    |  |
| Depth                                                                                  | 24.6 in.                                         | 62 cm                    |  |
| Height                                                                                 | 60.2 in.                                         | 153 cm                   |  |
| Weight                                                                                 | 612 lbs                                          | 278 kg                   |  |

| Reactor 3 Proportioning Systems, H-XP2                                          |                                                  |                    |  |
|---------------------------------------------------------------------------------|--------------------------------------------------|--------------------|--|
|                                                                                 | US                                               | Metric             |  |
| Maximum Fluid Working Pressure                                                  | 3500 psi                                         | 24.1 MPa, 241 bar  |  |
| Maximum Fluid Temperature                                                       | 180°F                                            | 82.2°C             |  |
| Maximum Flow Rate                                                               | 1.8 gpm                                          | 6.8 lpm            |  |
| Maximum Heated Hose Length                                                      | 320 ft                                           | 97 m               |  |
| Approximate Output per cycle (A+B)                                              | 0.042 gal                                        | 0.16 L             |  |
| Operating Ambient Temperature Range                                             | 20°F to 120°F                                    | -7°C to 49°C       |  |
| Fluid Inlets                                                                    | 3/4 npt(f)                                       |                    |  |
| Fluid Outlet - A                                                                | #8 (1/2 in.) JIC, with #5 (5/16 in.) JIC adapter |                    |  |
| Fluid Outlet - B                                                                | #10 (5/8 in.) JIC, with #6 (3/8 in.) JIC adapter |                    |  |
| Fluid Circulation Port Size                                                     | 1/4 nps(m)                                       |                    |  |
| Fluid Circulation Port Maximum Pressure                                         | 250 psi                                          | 1.7 MPa, 17 bar    |  |
| Maximum Fluid Inlet Pressure                                                    | 600 psi                                          | 4.14 MPa, 41.4 bar |  |
| Supply Voltage Tolerance                                                        |                                                  |                    |  |
| 200-240 VAC, 1-ph, 50/60 Hz                                                     | 195–264 VAC, 50/60 Hz                            |                    |  |
| 200-240 VAC, 3-ph DELTA, 50/60 Hz                                               | 195–264 VAC, 50/60 Hz                            |                    |  |
| 350-415 VAC, 3-ph WYE, 50/60 Hz                                                 | 338–457 VAC, 50/60 Hz                            |                    |  |
| 350-415 VAC, 3-ph WYE, 50 Hz                                                    | 338-457 VAC, 50 Hz                               |                    |  |
| Sound Pressure Measured per ISO 3744                                            |                                                  |                    |  |
| Measured from 3.1 ft (1 m) @ 2400 psi (16.5<br>MPa, 165 bar), 1.7 gpm (6.4 lpm) | 81.4 dBA                                         |                    |  |
| Sound Power                                                                     |                                                  |                    |  |
| Measured from 3.1 ft (1 m) @ 2400 psi (16.5<br>MPa, 165 bar), 1.7 gpm (6.4 lpm) | 96.9 dBA                                         |                    |  |
| Dimensions                                                                      |                                                  |                    |  |
| Width                                                                           | 36.5 in.                                         | 93 cm              |  |
| Depth                                                                           | 24.6 in.                                         | 62 cm              |  |
| Height                                                                          | 60.2 in.                                         | 153 cm             |  |
| Weight                                                                          | 612 lbs                                          | 278 kg             |  |

| Reactor 3 Proportioning Systems, H-XP3                                          |                                                  |                          |  |
|---------------------------------------------------------------------------------|--------------------------------------------------|--------------------------|--|
|                                                                                 | US                                               | Metric                   |  |
| Maximum Fluid Working Pressure                                                  | 3500 psi                                         | 24.1 MPa, 241 bar        |  |
| Maximum Fluid Temperature                                                       | 180°F                                            | 82.2°C                   |  |
| Maximum Flow Rate                                                               | 3.0 gpm                                          | 11.4 lpm                 |  |
| Maximum Heated Hose Length                                                      | 420 ft                                           | 128 m                    |  |
| Approximate Output per cycle (A+B)                                              | 0.042 gal                                        | 0.16 L                   |  |
| Operating Ambient Temperature Range                                             | 20°F to 120°F                                    | -7°C to 49°C             |  |
| Fluid Inlets                                                                    | 3/4 npt(f)                                       |                          |  |
| Fluid Outlet - A                                                                | #8 (1/2 in.) JIC, with #                         | 5 (5/16 in.) JIC adapter |  |
| Fluid Outlet - B                                                                | #10 (5/8 in.) JIC, with #6 (3/8 in.) JIC adapter |                          |  |
| Fluid Circulation Port Size                                                     | 1/4 nps(m)                                       |                          |  |
| Fluid Circulation Port Maximum Pressure                                         | 250 psi                                          | 1.7 MPa, 17 bar          |  |
| Maximum Fluid Inlet Pressure                                                    | 600 psi                                          | 4.14 MPa, 41.4 bar       |  |
| Supply Voltage Tolerance                                                        |                                                  |                          |  |
| 200-240 VAC, 3-ph DELTA, 50/60 Hz                                               | 195–264 VAC, 50/60 Hz                            |                          |  |
| 350-415 VAC, 3-ph WYE, 50/60 Hz                                                 | 338–457 VAC, 50/60 Hz                            |                          |  |
| Sound Pressure Measured per ISO 3744                                            |                                                  |                          |  |
| Measured from 3.1 ft (1 m) @ 2400 psi (16.5<br>MPa, 165 bar), 2.6 gpm (9.8 lpm) | 81.4 dBA                                         |                          |  |
| Sound Power                                                                     |                                                  |                          |  |
| Measured from 3.1 ft (1 m) @ 2400 psi (16.5<br>MPa, 165 bar), 2.6 gpm (9.8 lpm) | 96.9 dBA                                         |                          |  |
| Dimensions                                                                      |                                                  |                          |  |
| Width                                                                           | 36.5 in.                                         | 93 cm                    |  |
| Depth                                                                           | 24.6 in.                                         | 62 cm                    |  |
| Height                                                                          | 60.2 in.                                         | 153 cm                   |  |
| Weight                                                                          | 612 lbs                                          | 278 kg                   |  |

## **California Proposition 65**

CALIFORNIA RESIDENTS

MARNING: Cancer and reproductive harm – www.P65warnings.ca.gov.

## Graco Extended Warranty for Reactor<sup>®</sup> Components

Graco warrants all equipment referenced in this document which is manufactured by Graco and bearing its name to be free from defects in material and workmanship on the date of sale to the original purchaser for use. With the exception of any special, extended, or limited warranty published by Graco, Graco will, for a period of twelve months from the date of sale, repair or replace any part of the equipment determined by Graco to be defective. This warranty applies only when the equipment is installed, operated and maintained in accordance with Graco's written recommendations.

| Graco Part Number         | Description                | Warranty Period |
|---------------------------|----------------------------|-----------------|
| 2010146                   | Hydraulic Control Module   | 36 Months       |
| 25P036                    | Temperature Control Module | 36 Months       |
| 18E139                    | Advanced Display Module    | 36 Months       |
| All other Reactor 3 parts |                            | 12 Months       |

This warranty does not cover, and Graco shall not be liable for general wear and tear, or any malfunction, damage or wear caused by faulty installation, misapplication, abrasion, corrosion, inadequate or improper maintenance, negligence, accident, tampering, or substitution of non-Graco component parts. Nor shall Graco be liable for malfunction, damage or wear caused by the incompatibility of Graco equipment with structures, accessories, equipment or materials not supplied by Graco, or the improper design, manufacture, installation, operation or maintenance of structures, accessories, equipment or materials not supplied by Graco.

This warranty is conditioned upon the prepaid return of the equipment claimed to be defective to an authorized Graco distributor for verification of the claimed defect. If the claimed defect is verified, Graco will repair or replace free of charge any defective parts. The equipment will be returned to the original purchaser transportation prepaid. If inspection of the equipment does not disclose any defect in material or workmanship, repairs will be made at a reasonable charge, which charges may include the costs of parts, labor, and transportation.

### THIS WARRANTY IS EXCLUSIVE, AND IS IN LIEU OF ANY OTHER WARRANTIES, EXPRESS OR IMPLIED, INCLUDING BUT NOT LIMITED TO WARRANTY OF MERCHANTABILITY OR WARRANTY OF FITNESS FOR A PARTICULAR PURPOSE.

Graco's sole obligation and buyer's sole remedy for any breach of warranty shall be as set forth above. The buyer agrees that no other remedy (including, but not limited to, incidental or consequential damages for lost profits, lost sales, injury to person or property, or any other incidental or consequential loss) shall be available. Any action for breach of warranty must be brought within two (2) years of the date of sale.

#### GRACO MAKES NO WARRANTY, AND DISCLAIMS ALL IMPLIED WARRANTIES OF MERCHANTABILITY AND FITNESS FOR A PARTICULAR PURPOSE, IN CONNECTION WITH ACCESSORIES, EQUIPMENT, MATERIALS OR COMPONENTS SOLD BUT NOT MANUFACTURED BY GRACO. These items sold, but not manufactured by Graco (such as electric motors, switches, hose, etc.), are subject to the warranty, if any, of their manufacturer. Graco will provide purchaser with reasonable assistance in making any claim for breach of these warranties.

In no event will Graco be liable for indirect, incidental, special or consequential damages resulting from Graco supplying equipment hereunder, or the furnishing, performance, or use of any products or other goods sold hereto, whether due to a breach of contract, breach of warranty, the negligence of Graco, or otherwise.

#### FOR GRACO CANADA CUSTOMERS

The Parties acknowledge that they have required that the present document, as well as all documents, notices and legal proceedings entered into, given or instituted pursuant hereto or relating directly or indirectly hereto, be drawn up in English. Les parties reconnaissent avoir convenu que la rédaction du présente document sera en Anglais, ainsi que tous documents, avis et procédures judiciaires exécutés, donnés ou intentés, à la suite de ou en rapport, directement ou indirectement, avec les procédures concernées.

## **Graco Information**

#### For the latest information about Graco products, visit www.graco.com.

For patent information, see www.graco.com/patents.

TO PLACE AN ORDER, contact your Graco distributor or call to identify the nearest distributor.

Toll Free Phone Number: 1-800-328-0211

All written and visual data contained in this document reflects the latest product information available at the time of publication. Graco reserves the right to make changes at any time without notice.

Original instructions. This manual contains English. MM X021141EN

Graco Headquarters: Minneapolis International Offices: Belgium, China, Japan, Korea

GRACO INC. AND SUBSIDIARIES • P.O. BOX 1441 • MINNEAPOLIS MN 55440-1441 • USA Copyright 2025, Graco Inc. All Graco manufacturing locations are registered to ISO 9001.

www.graco.com Revision C, February 2025